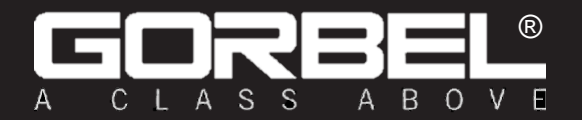

IMPORTANTE NO DESTRUIR NI DESECHAR

# Manual de instalación y operación

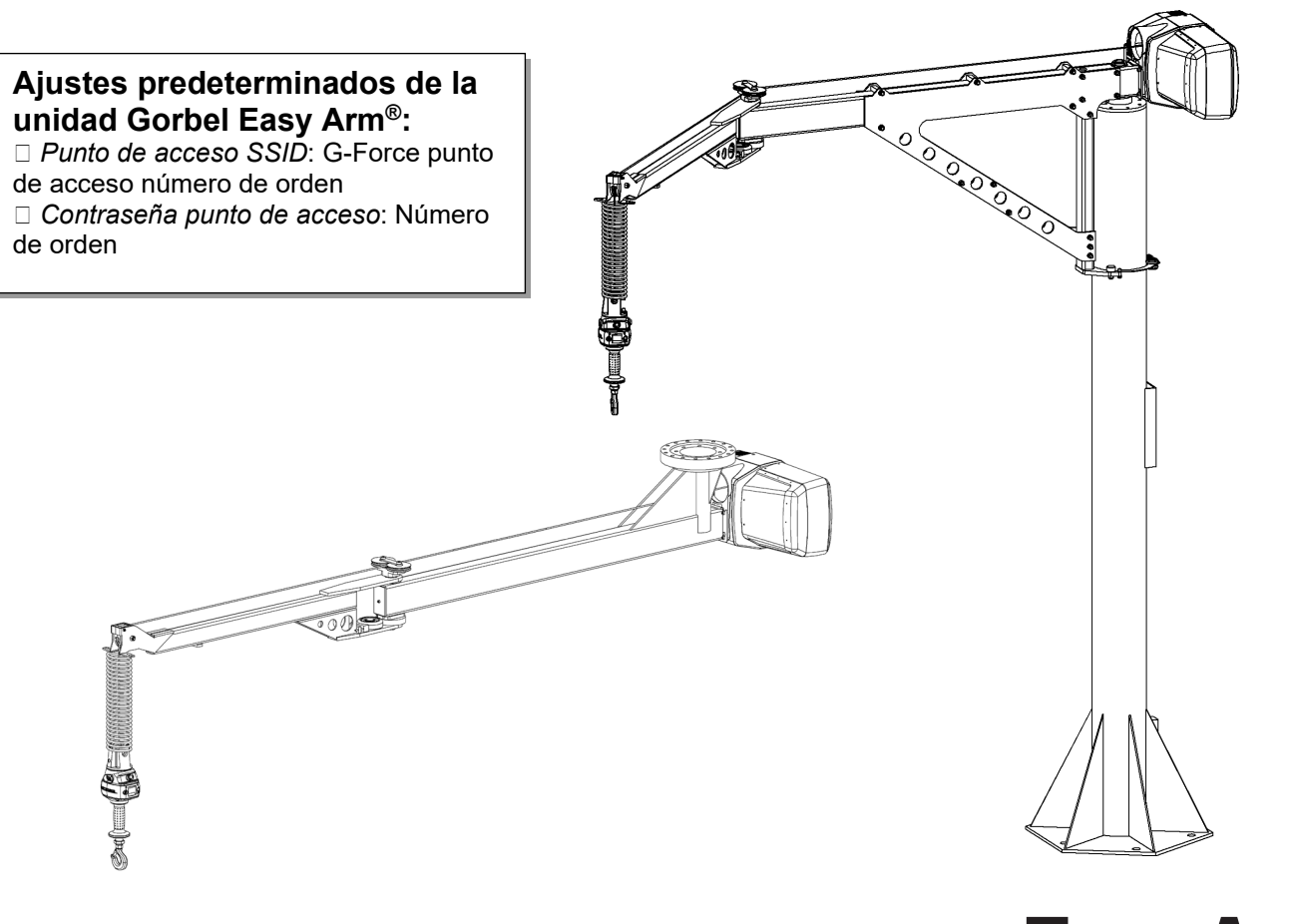

**Publicación: 06/2020 Publicación Rev. B: 04/2021** 

# Easy Arm® Serie Q2 e iQ2

Gorbel® N.º de pedido del cliente / N.º de serie

**Distribuidor Gorbel** 

Puede encontrar la versión más reciente de este manual en: <u>https://www.gorbel.com/service-</u> <u>support/archived-installation-manuals</u>

Fecha\_

Mes

Año

# **TABLA DE CONTENIDOS**

| Instrucciones para un uso seguro de los polipastos                                                                                                    | 1-2                                    |
|----------------------------------------------------------------------------------------------------|----------------------------------------|
| Introducción                                                                                                    | 3                                      |
| Instalación<br>Paso 1 - Premontaje / Herramientas necesarias<br>Paso 2 - Desembalaje de Easy Arm®<br>Paso 3 - Instalación del sistema de montaje sobre suelo (mástil)<br>Paso 4 - Conjunto del brazo de montaje sobre suelo<br>Paso 5 - Instalación del sistema de montaje en suspensión<br>Paso 6A- Instalación del control deslizante vertical estándar                                                                                                    | 4-6<br>7<br>8-10<br>11-13<br>14<br>15  |
| <ul> <li>Paso 6B- Instalación del control deslizante de montaje remoto</li> <li>Paso 6C- Instalación del control colgante suspendido</li> <li>Paso 6D- Instalación del control colgante de montaje remoto</li> <li>Paso 6E- Instalación del control deslizante sensible a la fuerza de montaje remoto</li> <li>Paso 6F- Instalación del control central sensible a la fuerza de montaje remoto</li> <li>Paso 7 - Conexión a la corriente eléctrica</li> </ul> |                                        |
| <ul> <li>Paso 8 - Encendido inicial</li> <li>Paso 9 - Conexión de aire (opcional)</li> <li>Paso 10 - Instalación de la base portátil de montaje sobre suelo (opcional)</li> <li>Paso 11 - Colector de montaje en suspensión (opcional)</li> <li>Paso 12 - Modo de flotación y últimos pasos</li> <li>Paso 13 - Instrucciones de montaje del bloque de expansión de E/S (opcional)</li> </ul>                                                                  | 21-23<br>24<br>25<br>25<br>26-27<br>28 |
| Función de elevación                                                                                                    | 29-31                                  |
| Características de la interfaz de control                                                                                                    |                                        |
| Modo de programación<br>Resumen y funciones básicas<br>Menú del modo de programación y ajustes de selección<br>Funciones de los punto de entrada/salida                                                                                                    | 33-37<br>38-43<br>44-49                |
| Resolución de problemas<br>Resolución básica de problemas<br>Tabla de luces LED                                                                                                    | 47-48<br>49                            |
| Especificaciones técnicas                                                                                                    | 50                                     |
| Inspección del cable de acero, mantenimiento y sustitución                                                                                                    | 51-59                                  |
| Ajuste del muelle tensor                                                                                                    | 60                                     |
| Kits de piezas de recambio recomendados                                                                                                    | 61                                     |
| Anexo A:Explicación de la HMI                                                                                                    | 62                                     |
| Anexo B:Instrucciones de configuración del punto de acceso wifi                                                                                                    |                                        |
| Anexo C: Descripción y configuración predeterminada de E/S                                                                                                    |                                        |
| Garantía limitada                                                                                                    |                                        |
| Declaración de conformidad CE                                                                                                    | 91                                     |
| Planificación de inspecciones y mantenimiento                                                                                                    | 92                                     |

# ¿Tiene alguna pregunta, duda o comentario? Póngase en contacto con nosotros llamando al (800) 821-0086 (EE. UU. y Canadá) o al (585) 924-6262 (fuera de EE. UU.).

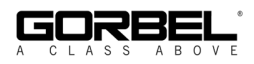

# **INSTRUCCIONES PARA UN USO SEGURO DE LOS POLIPASTOS**

#### General

No hay factor más importante que estar familiarizado con el equipo y actuar de conformidad con las Prácticas de seguridad relevantes para minimizar la posibilidad de que tanto el operador como los que trabajan en el mismo espacio sufran lesiones personales o se produzcan daños en la propiedad, los equipos o el material.

Los polipastos/carretillas son productos diseñados únicamente para elevar y transportar materiales. En ningún caso, durante la instalación inicial o en un momento posterior, el polipasto debe ser usado para elevar o transportar a personas.

No se debe permitir a ningún operador utilizar el equipo si no está familiarizado con su funcionamiento, no se encuentra en un estado físico o mental adecuado para ello o no ha sido instruido en prácticas para el uso seguro del mismo. El uso indebido de los polipastos puede dar lugar a ciertos peligros contra los que uno no puede protegerse por medios mecánicos; dichos peligros solo pueden evitarse actuando con inteligencia, cuidado y sentido común.

Las Prácticas de seguridad también incluyen un programa de inspección periódica y mantenimiento preventivo (tratados en una sección específica de este manual). Parte de la formación del operador debe consistir en el reconocimiento de los posibles fallos/peligros que puedan requerir ajustes o reparaciones y en su notificación a un supervisor para que se adopten las medidas correctivas necesarias.

La dirección y los encargados de la supervisión también tienen un papel importante que desempeñar en cualquier plan de seguridad, asegurando que se cumple con un programa de mantenimiento y que el equipo que se suministra a los operadores es el adecuado para el trabajo a realizar, todo ello garantizando que no se infringen las normas que rigen las prácticas de seguridad y que se actúa con sentido común.

Las Prácticas de seguridad indicadas a continuación se han extraído, en parte, de las publicaciones siguientes:

- Instituto Nacional Estadounidense de Estándares (ANSI)
- Estándares de seguridad para grúas, grúas Derrick, polipastos
- ANSI B30.2 Grúas aéreas y grúas pórtico
- ANSI B30.16 Polipastos aéreos

Lo que se debe y no se debe hacer (uso seguro de polipastos) A continuación se indica lo que se debe y no se debe hacer para un uso seguro de los polipastos aéreos. Con la lectura de estas reglas el operador estará informado de las prácticas peligrosas que debe evitar y de las precauciones que debe tomar para su propia seguridad y la de los demás. La revisión frecuente y la inspección periódica de los equipos, así como la debida observancia de las normas de seguridad, pueden salvar tanto vidas como tiempo y dinero.

#### QUÉ NO HACER - POLIPASTOS

- 1. Nunca eleve o transporte una carga si hay personas cerca y no transporte la carga por encima de personas.
- 2. No permita que personas no cualificadas operen el polipasto.
- Nunca opere el equipo con una carga superior a la capacidad nominal indicada en el polipasto. La sobrecarga puede ser causada tanto por sacudidas como por una sobrecarga estática.
- 4. Nunca transporte a personas en el gancho o en la carga.
- 5. No opere el polipasto si no se encuentra en un estado físico adecuado para ello.
- No opere el polipasto hasta los extremos límite del recorrido del cable sin antes comprobar que el interruptor de límite funciona adecuadamente.

- 7. Evite el contacto brusco entre dos polipastos o entre el polipasto y el tope final.
- No manipule ni ajuste ninguna pieza del polipasto a menos que esté específicamente autorizado para ello.
- 9. Nunca use el cable de carga como una eslinga.
- 10. No desvíe la atención de la carga mientras opera el polipasto.
- 11. Nunca deje una carga suspendida sin supervisión.
- No utilice el/los interruptor/es de límite para parada/s de funcionamiento normal. Solo son dispositivos de seguridad y deben inspeccionarse periódicamente para garantizar su correcto funcionamiento.
- Nunca opere un polipasto que tenga un defecto mecánico o eléctrico inherente o que se sospeche que pueda tenerlo.
- 14. No utilice el cable de carga como puesta a tierra para soldar. Nunca deje que un electrodo de soldadura entre en contacto con el cable de carga.
- 15. No manipule los controles de forma innecesaria. Los motores de los polipastos son generalmente de alto par motor y alto deslizamiento. Cada arranque provoca una irrupción de corriente mayor que la corriente en marcha, lo que puede conducir a un sobrecalentamiento, fallo de la corriente o a daños por sobrecalentamiento si se prolonga excesivamente.
- 16. No opere el polipasto si la carga no está centrada debajo del equipo.
- 17. No opere el polipasto si el cable está retorcido, doblado o dañado.
- 18. No retire ni cubra la etiqueta.
- 19. No active el sensor de presencia del operador de forma permanente.

#### QUÉ HACER - POLIPASTOS

- Lea y siga los manuales de instrucciones, instalación y mantenimiento del fabricante. Cuando repare o realice el mantenimiento de un polipasto, utilice únicamente las piezas y materiales recomendados por el fabricante.
- 2. Lea y siga todas las instrucciones y advertencias que figuren en un polipasto o que se proporcionen con este.
- Retire el polipasto de servicio e inspecciónelo y repárelo a fondo, según sea necesario, si nota un funcionamiento inusual de este o defectos visuales (tales como ruidos peculiares, operaciones bruscas, recorridos en direcciones incorrectas o partes dañadas).
- Establezca un periodo de inspección regular y mantenga un registro de todos los polipastos, poniendo especial atención en los ganchos, cables de carga, frenos e interruptores de límite.
- Compruebe el funcionamiento de los frenos para ver si hay un desplazamiento excesivo.
- 6. Nunca transporte cargas por encima de personas, etc.
- 7. Compruebe si hay ganchos y cables de carga que presenten daños.
- 8. Mantenga el cable de carga limpio y bien conservado.
- 9. Compruebe que el cable de carga no esté mal colocado, torcido, doblado, desgastado o presente otros defectos antes de operar el polipasto.
- 10. Asegúrese de que la carga esté lejos de suministros, maquinaria u otras obstrucciones cuando suba, baje o transporte la carga.
- 11. Asegúrese de centrar el polipasto con la carga antes de operarlo.
- 12. Evite que la carga o el gancho de carga se balanceen cuando opere el polipasto.
- Asegúrese de que el enganche de carga esté bien fijado a la montura del gancho. Equilibre la carga correctamente antes de manipularla. Evite cargar la punta del gancho.
- 14. Tire en línea recta, de modo que ni el cuerpo del polipasto ni el cable de carga queden en un ángulo distinto con respecto a un objeto.
- 15. Tense el cable lentamente.
- 16. Conozca las señales manuales para la elevación, el desplazamiento transversal y el desplazamiento de la grúa si trabaja con grúas o polipastos operados por cabina. Los operadores únicamente deben seguir las señales de las personas autorizadas para ello.

# **ADVERTENCIAS**

# ADVERTENCIAS

- 1. Todos los operadores deben leer el Manual de Instalación y Operación de Easy Arm® antes de operar la unidad.
- 2. Compruebe que el cable de acero no esté mal colocado, torcido, doblado, desgastado o presente defectos antes de operar la unidad.
- Compruebe que el cable en espiral no esté mal colocado, torcido, doblado, desgastado o
  presente defectos antes de operar la unidad. Cualquiera de las condiciones descritas
  reducirá significativamente la vida del cable en espiral y podrá conducir a un fallo prematuro
  de su funcionamiento.
- 4. Pulse el botón con el logotipo de G-Force® para activar (la opción) modo de flotación solamente con el peso de la carga suspendido en la unidad. Cualquier fuerza externa adicional que se aplique a la carga durante el inicio del modo de flotación hará que la carga se desvíe.
- 5. Evite el impacto repetido de Easy Arm® en los topes de rotación.
- 6. Easy Arm® no cumple con los requisitos del entorno de "lavado". Easy Arm® no cumple con los requisitos "a prueba de explosión".
- 7. En las configuraciones de montaje remoto, asegúrese de que el control deslizante está debidamente asegurado fijándolo por los puntos de montaje superior e inferior.
- 8. No instale ningún objeto en el mango del control deslizante de Easy Arm® (p. ej. interruptores). Cualquier objeto adicional puede interferir en el recorrido del mango del control deslizante y afectar a la velocidad y funcionamiento general de la unidad.
- 9. No instale ningún componente de carga en la carcasa azul del control deslizante, control colgante o conjunto del actuador de Easy Arm®.

# NORMAS DE INTEGRACIÓN DE LA HERRAMIENTA

1. Todas las herramientas deben fijarse al conjunto G360™ utilizando la rosca M16 y el pasador de bloqueo

proporcionados. El pasador de bloqueo es opcional en el conjunto del control deslizante y conjunto giratorio del cable de acero siempre que se sigan los procedimientos adecuados de inspección y mantenimiento.

- 2. No instale ningún elemento en la carcasa del control de Easy Arm®. Utilice los soportes, válvulas e interruptores suministrados siempre que sea posible.
- 3. La herramienta vertical que se utilice debe quedar siempre centrada directamente debajo del controlador manual.
- 4. Si el diseño de la herramienta no está nivelado y equilibrado tanto en la condición de carga como en la de descarga se puede provocar una fuerza de flexión en el conjunto del control y/o del colector que puede que reduzca la vida y/o el rendimiento del conjunto del control y/o del colector.
- 5. No instale ningún elemento en la parte deslizante del controlador manual de Easy Arm®.
- 6. No modifique ni añada conductores al cable en espiral de Easy Arm®.
- 7. Utilice únicamente un elemento deslizante de Gorbel en la manguera de aire (se desliza

# INTRODUCCIÓN

Gracias por escoger una grúa<sup>\*\*</sup> Gorbel® Easy Arm® para solucionar sus necesidades de manipulación de materiales. El diseño innovador y la construcción resistente de Easy Arm® garantizan un producto de calidad superior que ofrecerá valor a largo plazo. Si se siguen las instrucciones de instalación y mantenimiento que se describen en este manual, Gorbel® Easy Arm® le ofrecerá un servicio fiable durante muchos años.

\*\* N.º de patente en EE. UU.: 5.865.426, 6.299.139 y 6.386.513, otras patentes pendientes

La certificación CE solo es aplicable a los sistemas conectados directamente al voltaje sugerido por el fabricante.

Las dimensiones contenidas en este manual de instalación son solo para su referencia y pueden diferir de su unidad particular.

#### ADVERTENCIA

Únicamente el personal competente para el montaje de equipos que esté familiarizado con las prácticas de fabricación estándar debería encargarse de la instalación de Easy Arm®, ya que es fundamental interpretar correctamente estas instrucciones. Gorbel no se hace responsable de la calidad de la mano de obra empleada en la instalación de este polipasto de conformidad con estas instrucciones. Si así lo desea, póngase en contacto con Gorbel, Inc. en la dirección 600 Fishers Run, P.O. Box 593, Fishers, Nueva York 14453, o en el teléfono 1-585- 924-6262, para obtener información adicional.

ADVERTENCIA

El equipo descrito en este manual de instrucciones no ha sido diseñado y no debería utilizarse para elevar, soportar o transportar a personas. El incumplimiento de cualquiera de las limitaciones aquí señaladas puede provocar graves lesiones corporales y/o daños en la propiedad. Consulte los reglamentos federales, estatales y locales para conocer cualquier requisito adicional.

#### ADVERTENCIA

Gorbel Inc. solo autoriza el uso del cable de acero suministrado por Gorbel para cualquier equipo Easy Arm®. El uso de otro cable de acero distinto del suministrado por Gorbel anulará la garantía de Gorbel sobre el producto.

#### ADVERTENCIA

Antes de la instalación, consulte a un ingeniero estructural cualificado para determinar si su estructura de soporte es adecuada para soportar las cargas creadas durante el funcionamiento normal de Easy Arm®.

#### ADVERTENCIA

Consulte el Manual de Construcción de Acero (9<sup>a</sup> edición), Parte 5, Especificación para Juntas Estructurales usando Pernos ASTM A325 o A490 (sección 8.d.2)

del Instituto Americano de Construcción de Acero (AISC) para conocer el procedimiento adecuado a seguir cuando se use cualquier método de apriete de torsión.

#### ADVERTENCIA

Easy Arm® no puede usarse como puesta a tierra. Es necesario un cable de tierra independiente. Por ejemplo, los sistemas trifásicos requieren 3 conductores y 1 cable de tierra.

#### ADVERTENCIA

No realice modificación de campo alguna en los controles y el actuador de Easy Arm®. Cualquier modificación realizada sin el consentimiento por escrito de Gorbel, Inc. anulará la garantía.

#### ADVERTENCIA

Los botones de ajuste gradual son solo para el mantenimiento del sistema y las pruebas de carga y no deben manipularse durante el funcionamiento normal de Easy Arm®. El uso de los botones de ajuste gradual durante el funcionamiento normal del equipo aumenta el riesgo de que el operador sufra lesiones personales.

#### ADVERTENCIA

El número de serie único de esta unidad se puede encontrar en la portada de este manual o en una etiqueta adhesiva pegada en la parte posterior del conjunto del cabezal. Indique siempre este número de serie en toda la correspondencia relacionada con su grúa Easy Arm® o cuando pida piezas de reparación.

#### ADVERTENCIA

La temperatura ambiente máxima de operación es de 50 °C (122 °F).

# INSTALACIÓN PASO 1 - PREMONTAJE

- **1.1** Lea todo el manual de instalación <u>antes</u> de instalar la grúa.
- **1.2** Compruebe la lista de contenidos para asegurarse de que no se ha perdido ninguna pieza antes de iniciar el montaje de la grúa.
- **1.3** Herramientas y materiales (de otros fabricantes) generalmente necesarios para el montaje de la grúa:
  - Torquímetro con llaves de vaso métricas
  - Llaves Allen métricas

• Herramientas manuales

Nivel

- Escaleras/ plataformas elevadoras
- Lechada (lechada de precisión sin contracción)
- Dispositivo de elevación para levantar el conjunto del brazo y el mástil
- **1.4** Para Easy Arm® de montaje sobre suelo, compruebe el tamaño de la grúa, la carga del perno de anclaje y la anchura y profundidad de la base.

| CAPACIDAD | ALTURA           | RECORRI | NÚMERO DE MODELO    | PROFUNDIDAD | ANCHURA MÍN.            |      |
|-----------|------------------|---------|---------------------|-------------|-------------------------|------|
|           | BAJO DO (Q O IQ) |         | MIN. BASE<br>BASE   |             | PERINO DE ANGLAJE (KIP) |      |
|           | GANCHO           | 0.5     |                     | 5,102       | 10.1                    | 0.04 |
|           |                  | 6 ft    | EA-F-165-6-6        | 6 in        | 48 in                   | 0,94 |
|           | 6 ft             | 8 ft    | EA-F-165-6-8        | 6 in        | 48 in                   | 1,32 |
|           |                  | 10 ft   | EA-F-165-6-10       | 6 in        | 60 in                   | 1,72 |
|           |                  | 12 ft   | EA-F-165-6-12       | 6 in        | 60 in                   | 0,99 |
|           |                  | 14 π    | EA-F-165-6-14       | 6 IN        | 60 IN                   | 1,23 |
|           |                  | 6 ft    | EA-F-165-8-6        | 6 in        | 48 in                   | 0,94 |
|           |                  | 8 ft    | EA-F-165-8-8        | 6 in        | 48 in                   | 1,32 |
|           | 8 ft             | 10 ft   | EA-F-165-8-10       | 6 in        | 60 in                   | 0,79 |
|           |                  | 12 ft   | EA-F-165-8-12       | 6 in        | 60 in                   | 0,99 |
| 165 lb    |                  | 14 ft   | EA-F-165-8-14       | 6 in        | 60 in                   | 1,23 |
| 100 10    |                  | 6 ft    | EA-F-165-10-6       | 6 in        | 48 in                   | 0,94 |
|           |                  | 8 ft    | EA-F-165-10-8 EA-F- | 6 in        | 48 in                   | 0,59 |
|           | 10 ft            | 10 ft   | 165-10-10 EA-F-165- | 6 in        | 60 in                   | 0,79 |
|           |                  | 12 ft   | 10-12 EA-F-165-10-  | 6 in        | 60 in                   | 0,99 |
|           |                  | 14 ft   | 14                  | 6 in        | 60 in                   | 1,23 |
|           |                  | 6 ft    | EA-F-165-11-6       | 6 in        | 48 in                   | 0,94 |
|           | 11 ft            | 8 ft    | EA-F-165-11-8 EA-F- | 6 in        | 48 in                   | 0,59 |
|           |                  | 10 ft   | 165-11-10 EA-F-165- | 6 in        | 60 in                   | 0,79 |
|           |                  | 12 ft   | 11-12 EA-F-165-11-  | 6 in        | 60 in                   | 0,99 |
|           |                  | 14 ft   | 14                  | 6 in        | 60 in                   | 1,23 |
|           |                  | 6 ft    | EA-F-330-6-6        | 6 in        | 60 in                   | 0,71 |
|           | 6 ft             | 8 ft    | EA-F-330-6-8        | 6 in        | 60 in                   | 1,02 |
|           |                  | 10 ft   | EA-F-330-6-10       | 6 in        | 72 in                   | 1,37 |
|           |                  | 12 ft   | EA-F-330-6-12       | 6 in        | 72 in                   | 1,71 |
|           |                  | 14 ft   | EA-F-330-6-14       | 6 in        | 72 in                   | 2,07 |
|           | 8 ft             | 6 ft    | EA-F-330-8-6        | 6 in        | 60 in                   | 0,71 |
|           |                  | 8 ft    | EA-F-330-8-8        | 6 in        | 60 in                   | 1,02 |
|           |                  | 10 ft   | EA-F-330-8-10       | 6 in        | 72 in                   | 1,37 |
| 330 lb    |                  | 12 ft   | EA-F-330-8-12       | 6 in        | 72 in                   | 1,71 |
|           |                  | 14 ft   | EA-F-330-8-14       | 6 in        | 72 in                   | 2,07 |
|           | 10 ft            | 6 ft    | EA-F-330-10-6       | 6 in        | 60 in                   | 0,71 |
|           |                  | 8 ft    | EA-F-330-10-8 EA-F- | 6 in        | 60 in                   | 1,02 |
|           |                  | 10 ft   | 330-10-10 EA-F-330- | 6 in        | 72 in                   | 1,37 |
|           |                  | 12 ft   | 10-12 EA-F-330-10-  | 6 in        | 72 in                   | 1,71 |
|           |                  | 14 ft   | 14                  | 6 in        | 72 in                   | 2,07 |
|           | 11 ft            | 6 ft    | EA-F-330-11-6       | 6 in        | 60 in                   | 0,71 |
|           |                  | 8 ft    | EA-F-330-11-8 EA-F- | 6 in        | 60 in                   | 1,02 |
|           |                  | 10 ft   | 330-11-10 EA-F-330- | 6 in        | 72 in                   | 1,37 |
|           |                  | 12 ft   | 11-12 EA-F-330-11-  | 6 in        | 72 in                   | 1,71 |
|           |                  | 14 ft   | 14                  | 6 in        | 72 in                   | 2,07 |

 Tabla 1A. Profundidad y anchura de la base y cargas del perno de anclaje de Easy Arm® de montaje sobre suelo.

#### 1.4 Continuación:

| CAPACIDAD | ALTURA<br>BAJO<br>GANCH<br>O | RECORRI<br>DO | NÚMERO DE MODELO<br>(Q o iQ) | PROFUNDIDAD<br>MÍN.<br>BASE | ANCHURA MÍN.<br>BASE | CARGA<br>PERNO DE ANCLAJE<br>(KIP) |
|-----------|------------------------------|---------------|------------------------------|-----------------------------|----------------------|------------------------------------|
| 660 lb -  | 6 ft                         | 8 ft          | EA-F-660-6-8                 | 6 in                        | 72 in                | 1,41                               |
|           |                              | 10 π          | EA-F-660-6-10                | 8 IN                        | 72 IN                | 1,87                               |
|           |                              | 12 ft         | EA-F-660-6-12                | 24 in                       | 60 in                | 0,96                               |
|           |                              | 14 ft         | EA-F-660-6-14                | 24 in                       | 60 in                | 1,17                               |
|           | 8 ft                         | 8 ft          | EA-F-660-8-8                 | 6 in                        | 72 in                | 1,41                               |
|           |                              | 10 ft         | EA-F-660-8-10                | 8 in                        | 72 in                | 1,87                               |
|           |                              | 12 ft         | EA-F-660-8-12                | 24 in                       | 60 in                | 0,96                               |
|           |                              | 14 ft         | EA-F-660-8-14                | 24 in                       | 60 in                | 1,17                               |
|           | 10 ft                        | 8 ft          | EA-F-660-10-8                | 6 in                        | 72 in                | 1,41                               |
|           |                              | 10 ft         | EA-F-660-10-10 EA-           | 8 in                        | 72 in                | 1,87                               |
|           |                              | 12 ft         | F-660-10-12 EA-F-            | 24 in                       | 60 in                | 0,96                               |
|           |                              | 14 ft         | 660-10-14                    | 24 in                       | 60 in                | 1,17                               |
|           | 11 ft                        | 8 ft          | EA-F-660-11-8                | 6 in                        | 72 in                | 1,41                               |
|           |                              | 10 ft         | EA-F-660-11-10 EA-           | 8 in                        | 72 in                | 1,87                               |
|           |                              | 12 ft         | F-660-11-12 EA-F-            | 24 in                       | 60 in                | 0,96                               |
|           |                              | 14 ft         | 660-11-14                    | 24 in                       | 60 in                | 1,17                               |

**Tabla 1A.** Profundidad y anchura de la base y cargas del perno de anclaje de Easy Arm® de montaje sobre suelo.

**1.5** La unidad de montaje en suspensión está diseñada para montarse en una plataforma mediante ocho (8) tornillos de cabeza hexagonal M16 de 2,0 mm de paso de rosca y arandelas de seguridad. La superficie de montaje superior forma parte de un gran cojinete que permite el movimiento pivotante principal de la unidad. El cojinete consta de 16 agujeros roscados en un círculo de pernos de 10,63 pulgadas de diámetro. La plataforma de montaje también debe tener un agujero central para que pase el cable de alimentación.

La longitud necesaria de los pernos de anclaje dependerá del diseño de la plataforma de montaje. La longitud deberá tener en cuenta el grosor de la arandela de seguridad, el grosor de la placa de montaje y una inserción mínima de una pulgada en el agujero roscado.

Consulte la *tabla 1B* para conocer la carga mínima de los pernos. Se recomienda un perno de anclaje de clase 10.9 (o superior).

La plataforma de montaje debe estar nivelada y tener una superficie de acoplamiento plana. Una plataforma nivelada proporciona un eje de rotación vertical para los cojinetes y evita la desviación de los brazos. Si la plataforma es móvil, debe haber alguna disposición en el diseño para evitar la inclinación de la superficie de montaje debido a grandes cargas momentáneas (por ejemplo, limitar el movimiento vertical de las ruedas de carretillas). Una superficie de acoplamiento plana es necesaria para asegurar el buen funcionamiento del cojinete.

| CAPACID<br>AD | RECO<br>RRIDO | NÚMERO DE<br>MODELO<br>(Q2 o iQ2) | CARGA<br>DEL<br>PERNO DE<br>MONTAJE |
|---------------|---------------|-----------------------------------|-------------------------------------|
|               | 6 ft          | EA-U-165-6                        | 930 lb                              |
| 165 lb        | 8 ft          | EA-U-165-8 EA-                    | 1250 lb                             |
|               | 10 ft         | U-165-10                          | 1580 lb                             |

Tabla 1B. Cargas de los pernos de montaje de Easy Arm® de montaje en suspensión

**1.6** Antes de instalar Easy Arm<sup>®</sup>, es una buena idea familiarizarse con los componentes principales.

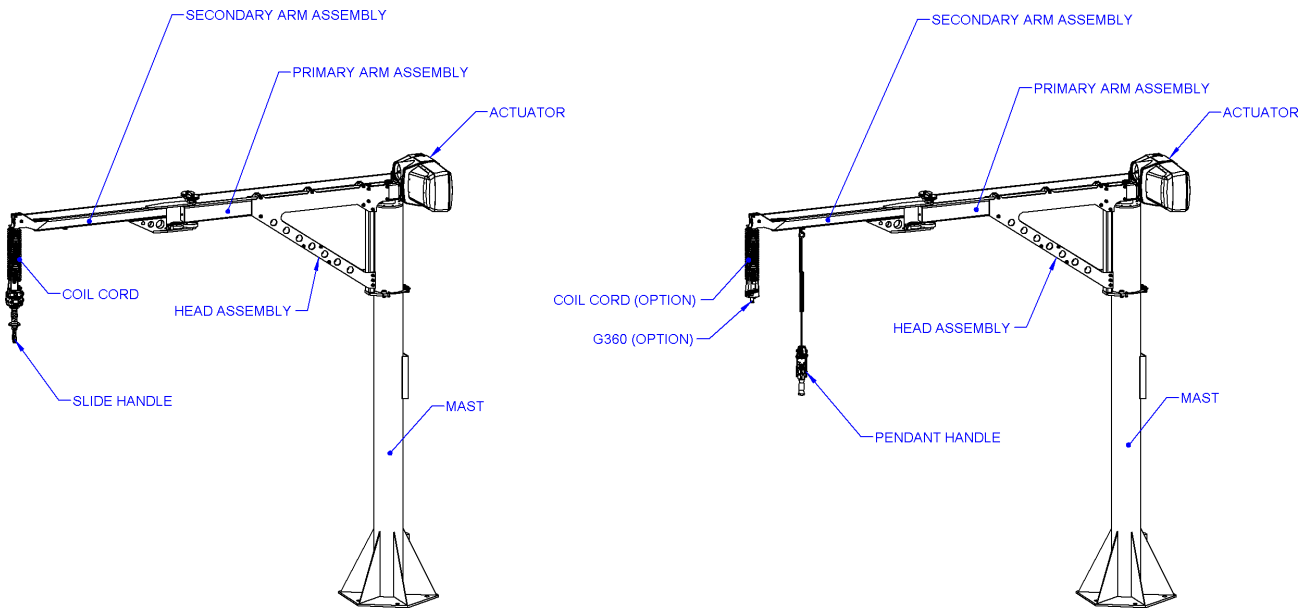

Diagrama 1A. Componentes principales de Easy Arm® de montaje sobre suelo.

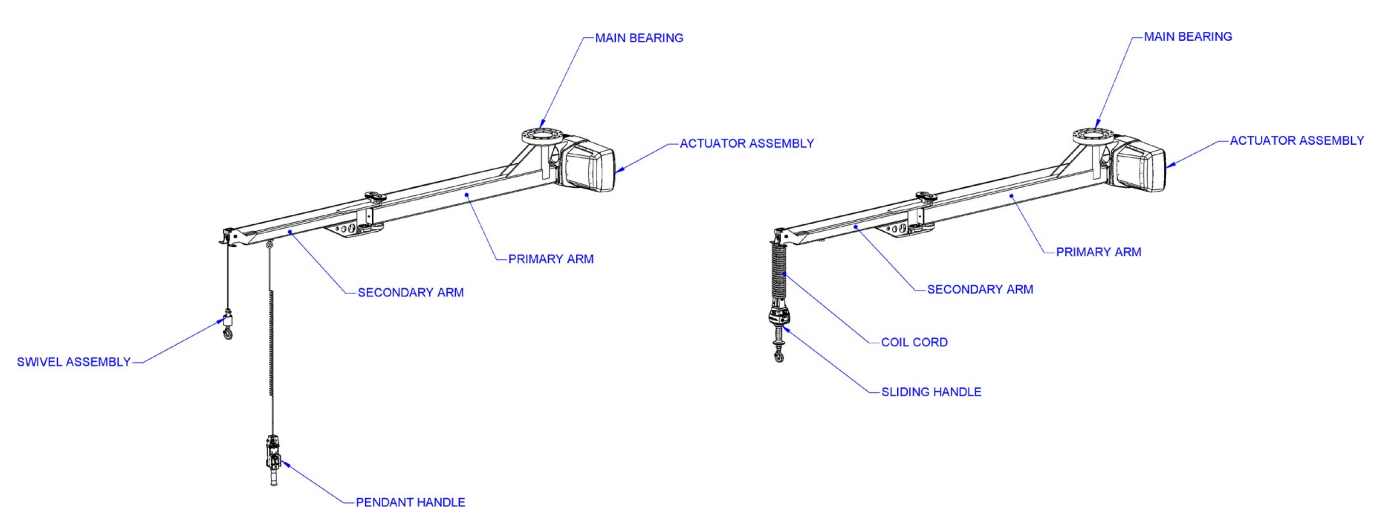

Diagrama 1B. Componentes principales de Easy Arm® de montaje en suspensión.

# PASO 2 - DESEMBALAJE DE EASY ARM®

#### RECOMENDACIÓN: La lista de contenidos se encuentra en un bolsillo de plástico pegado a

- 2.1 Retire con cuidado las correas de la caja de envío y extraiga la parte superior (*diagrama 2A*).
- 2.2 Retire la funda del embalaje (*diagrama 2B*).
- **2.3** Retire los soportes del embalaje (*diagrama 2C*). **PRECAUCIÓN**: debe sujetarse el conjunto del brazo una vez que se retiren los soportes del embalaje.
- **2.4** Con un dispositivo de levantamiento apropiado, retire Easy Arm® de la caja de embalaje usando las armellas incluidas (*diagramas 2D* y *2E*). No realice este paso hasta que vaya a instalar el sistema.

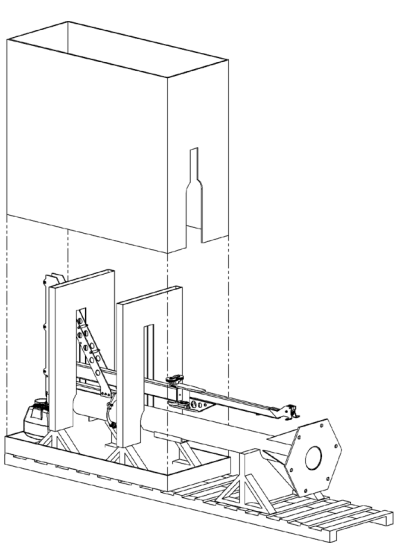

Diagrama 2B. Retirada de la funda del embalaje.

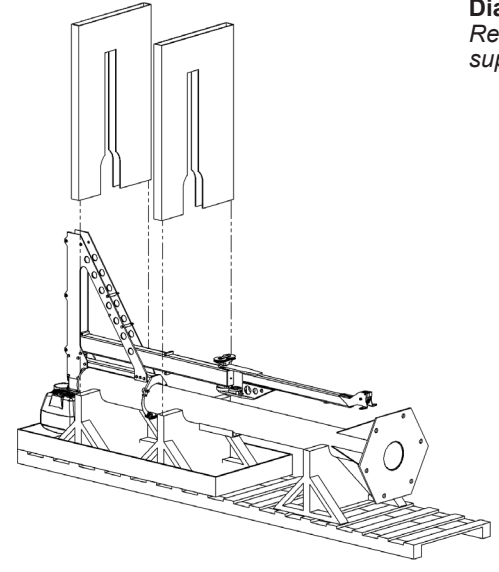

Diagrama 2C. Retirada de los soportes del embalaje.

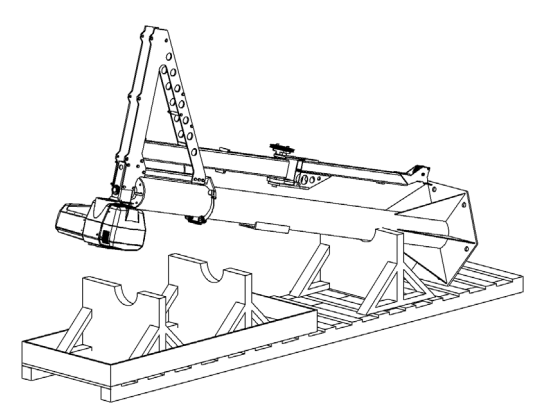

Diagrama 2D. Retirada del conjunto Easy Arm® de la caja de embalaje.

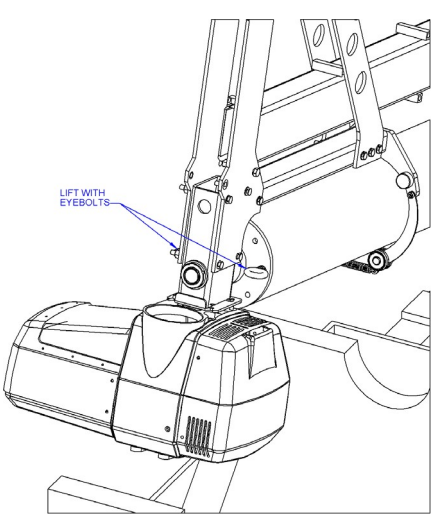

Diagrama 2E. Retirada del conjunto Easy Arm® de la caja de embalaje.

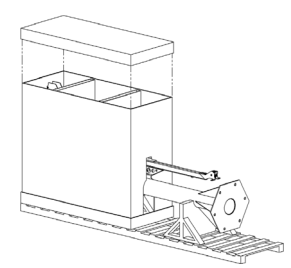

**Diagrama 2A.** Retirada de la parte superior del embalaje.

#### **ADVERTENCI**

No proceda si su estructura de soporte no cumple con los requisitos de carga determinados **Paso 1.4.** 

- **Nota:** Los requisitos de cimentación de la grúa Easy Arm® se basan en una tensión del terreno de 2500 lb por pie cuadrado. La presión de hormigón recomendada para los cimientos de la grúa pluma es de 3000 lb por pulgada cuadrada de fuerza de compresión, sin grietas ni junturas en una base cuadrada con la anchura indicada en la **tabla 1A**, página 4.
- Nota: Se recomienda el uso de pernos de anclaje químico (epoxi) debido a las cargas vibratorias causadas por el impacto del polipasto al detenerse y arrancar con carga.

Nota: Se requiere un suelo de hormigón armado de un mínimo de 6 in de grosor para las instalaciones de 165 lb y 330 lb.

#### 3.1 INSTALACIÓN DE LOS PERNOS DE ANCLAJE

ADVERTE Las unidades con recorrido y altura de menos de 18 ft debajo del gancho usan una placa base cuadrada.

#### 3.1.1 Unidades de 165 lb (75 kg):

 A) Los pernos de anclaje (de otros fabricantes) para placas de base <u>cuadradas</u>, deben:

B)

- Presentar un diámetro de 3/4 in.
- Introducirse un mínimo de 4-1/2 in en el suelo (*diagrama 3A*).
- Contar con un mínimo de dos pasos de rosca por encima de la tuerca tras la instalación.

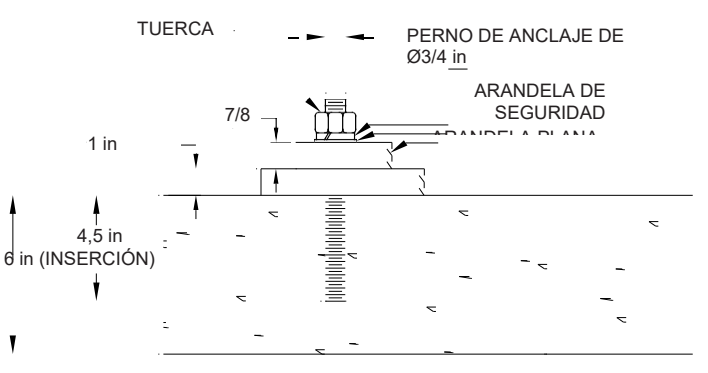

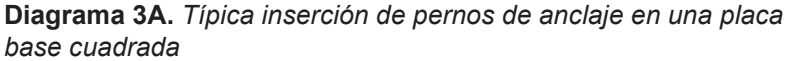

- Los pernos de anclaje (de otros fabricantes) para placas de base <u>hexagonales</u>, deben:
  - Presentar un diámetro de 3/4 in o 1 in.
  - Introducirse un mínimo de 4-1/2 in en el suelo (*diagrama 3A*).
  - Contar con un **mínimo** de dos pasos de rosca por encima de la tuerca tras la instalación.
  - C) Taladre agujeros en el suelo de hormigón usando como guía los agujeros pretaladrados en la placa base del diagrama 3B o 3C,

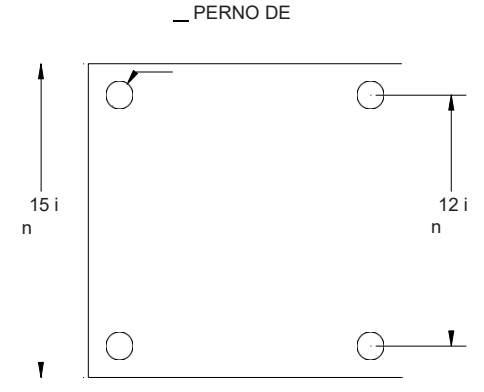

Diagrama 3B. Patrón de placa base cuadrada.

dependiendo de la configuración de su placa base (utilice el tamaño de la broca recomendado por el fabricante del perno de anclaje).

- D) Instale los pernos de anclaje (Grado 5 o superior) y otros elementos (de otros fabricantes) de conformidad con las instrucciones y requisitos de instalación del fabricante.
- E) Consulte el Paso 3.2, página 10, para obtener información acerca de la instalación del mástil y la alineación.

# PASO 3 - INSTALACIÓN DEL SISTEMA DE MONTAJE SOBRE

# SUELO (MÁSTIL) (CONTINUACIÓN)

- 3.1 INSTALACIÓN DE LOS PERNOS DE ANCLAJE (CONTINUACIÓN)
  - 3.1.2 Unidades de 330 lb (150 kg) de capacidad y unidades de 660 lb (300 kg) de capacidad con un recorrido de 10 ft o inferior:
  - A) Los pernos de anclaje (de otros fabricantes) para placas base hexagonales, deben:
    - Presentar un diámetro de 1 in o 1-1/4 in.
    - Introducirse un mínimo de 4-1/2 in en el suelo.
    - Contar con un mínimo de dos pasos de rosca por encima de la tuerca tras la instalación.
  - B) Taladre agujeros en el suelo de hormigón usando como guía los aquieros pretaladrados en la placa base del diagrama 3C Diagrama 3E Patron de perno de base de 12 pernos. o diagrama 3D (utilice el tamaño de la broca recomendado por el fabricante del perno de anclaje).
  - C) Instale los pernos de anclaje (Grado 5 o superior) y otros elementos (de otros fabricantes) de conformidad con las instrucciones y requisitos de instalación del fabricante.
  - D) Consulte el Paso 3.2, página 10, para obtener información acerca de la instalación del mástil y la alineación.

#### 3.1.3 Unidades de 660 lb (300 kg) de capacidad con un recorrido de 10 ft o superior:

- A) Vierta la cimentación de conformidad con las dimensiones de la base indicadas en los diagramas 3E y 3F con los pernos de anclaje (pernos en J) colocados. El perno de anclaje debe quedar expuesto por encima del nivel del suelo entre unas 4 y 6 in.
- Nota: Los cimientos/hormigón deben curar 7 días antes de la instalación del mástil. Los cimientos/hormigón deben curar 28 días antes de la utilización de la grúa a su plena capacidad.
- B) Una vez que el hormigón se haya curado, cubra la placa base con una pulgada (1 in) de lechada.
- Nota: Se requiere lechada para asegurar que la placa base del brazo tenga un soporte de contacto total con el suelo/cimentación. El uso de tuercas de calce/nivelación debajo de la placa base es un método aceptable para la alineación del conjunto del mástil antes de colocar el mástil del brazo en la lechada (tuercas de calce/nivelación de otros fabricantes). 3/4 La lechada debe ser de alta compresión,

sin contracción e indicada para maquinaria.

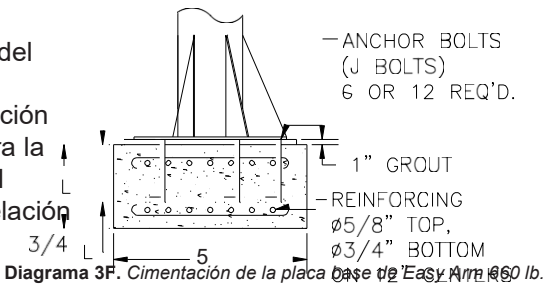

2"OFFSET Ø.30

Ø<u>14 in)</u>

60°

Ø1-1/4 in PARA 660 LB < 10 ft -DE RECORRIDO (MÁSTIL=

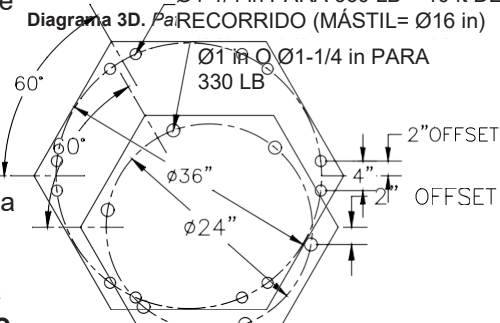

RODS

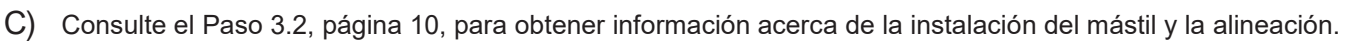

Ø1-1/4 in PARA 660 LB > 10 ft DE

# (CONTINUACIÓN)

#### ADVERTENCI

El pivote del mástil debe alinearse para evitar que el conjunto del brazo se desvíe.

#### 3.2 INSTALACIÓN Y ALINEACIÓN DEL MÁSTIL

- A) Cubra la totalidad del área de la placa base con una pulgada de lechada de precisión sin contracción. Coloque el mástil.
- B) Use un nivel para alinear el mástil (*diagrama 3G*).
- C) Escoja un punto de inicio y alinee el mástil ajustándolo con respecto de la placa base. Compruebe la alineación del mástil cada 60°.
- D) Una vez que el pivote principal está alineado y la lechada se ha curado, apriete los pernos hasta que la placa base quede completamente fijada a la lechada.

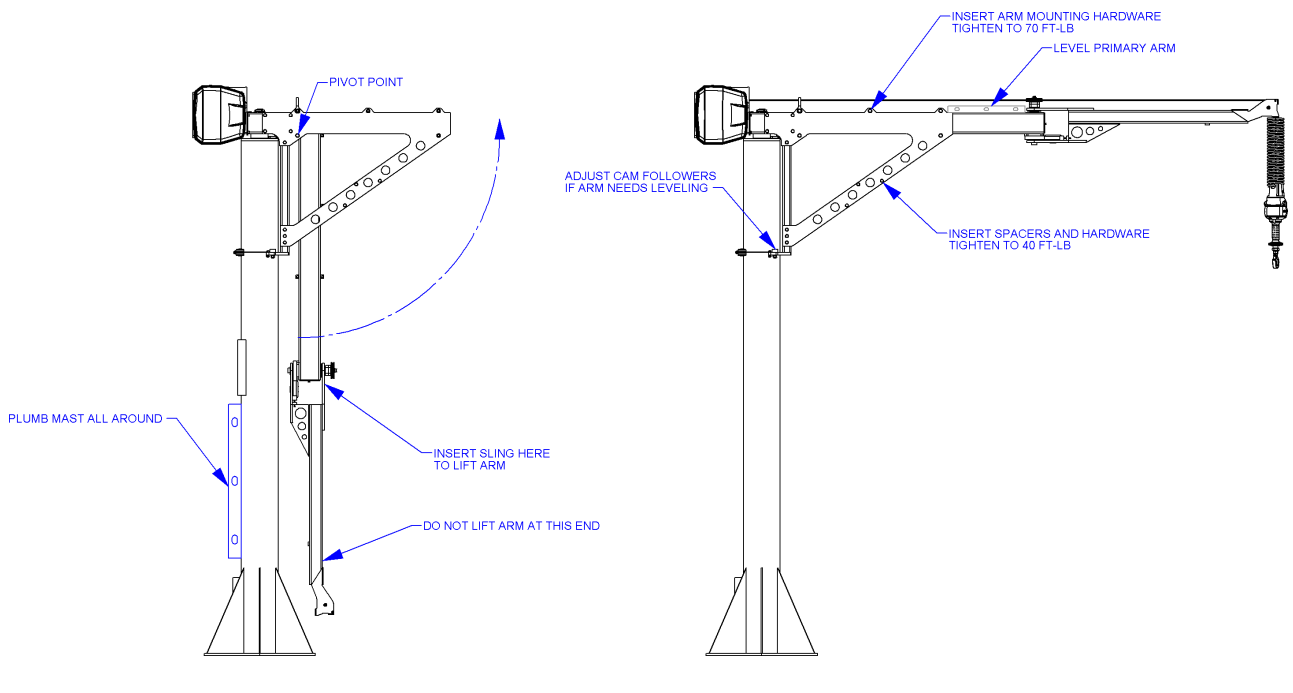

Diagrama 3G. Alineación del mástil.

#### SOLO PARA EASY ARM DE 660 LB DE CAPACIDAD:

E) Antes de erguir el mástil, introduzca el cable eléctrico y la manguera de aire (opcional) a través del mástil y el pivote (*diagrama 3H*).

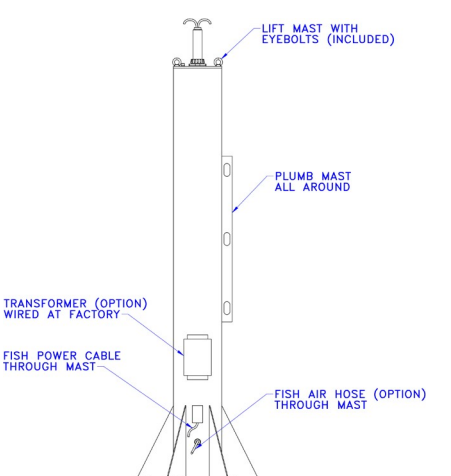

Diagrama 3H. Instalación del mástil de Easy Arm 660 lb.

# PASO 4 - CONJUNTO DEL BRAZO DE MONTAJE SOBRE SUELO

RECOMENDACIÓN: El cable de acero está suelto para facilitar el envío de la unidad con el conjunto del brazo girado. NO doble ni tuerza el cable de acero durante el montaje. Tenga cuidado de no

pellizcar ningún cable o conector entre el conjunto del brazo y las placas laterales del

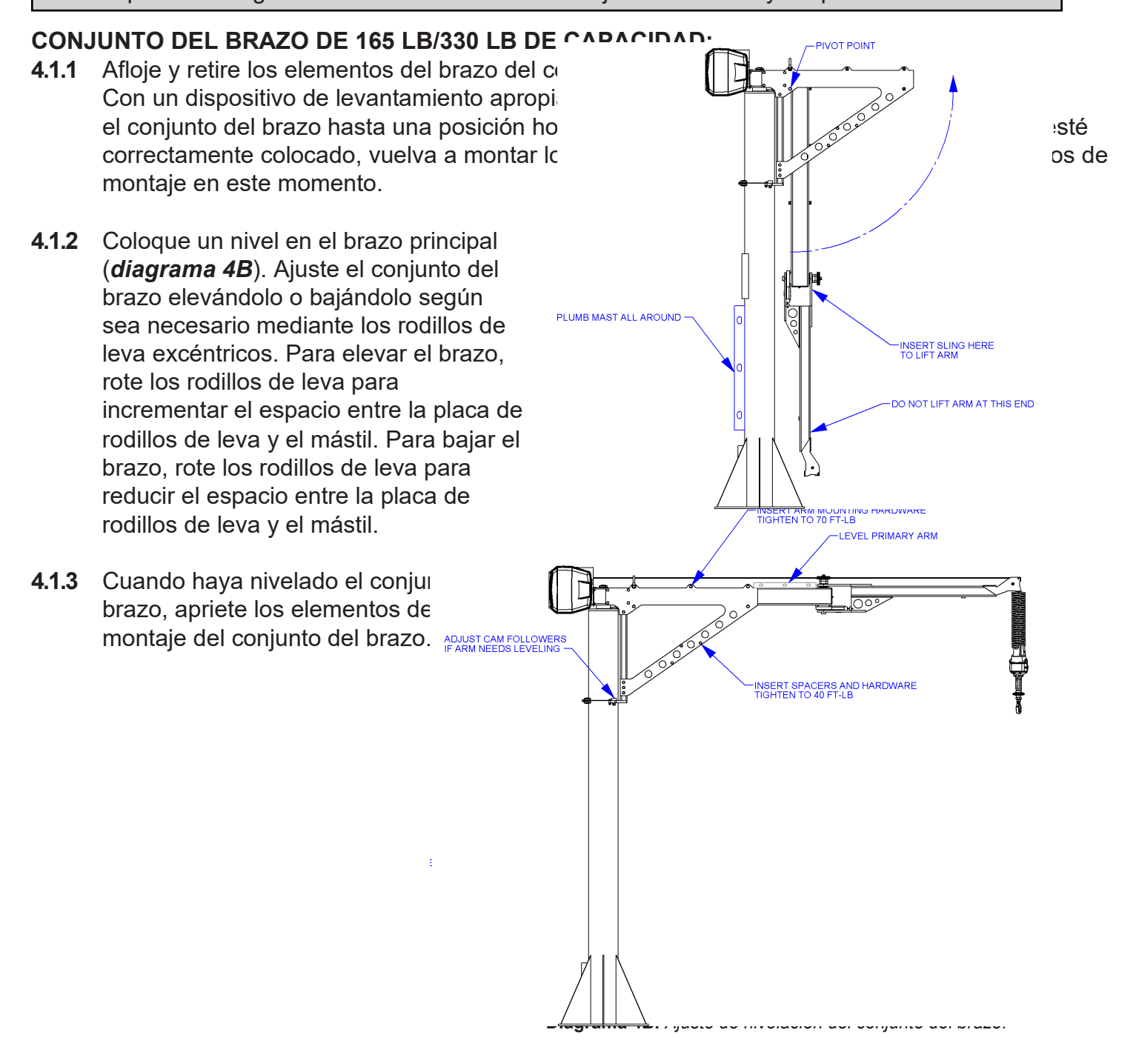

## PASO 4 - CONJUNTO DEL BRAZO DE MONTAJE SOBRE SUELO (Continuación)

RECOMENDACIÓN: El cable de acero está suelto para facilitar el envío de la unidad con el conjunto del brazo girado. NO doble ni tuerza el cable de acero durante el montaje. Tenga cuidado de no pellizcar ningún cable o conector entre el conjunto del brazo y las placas laterales del cabezal durante la instalación.

#### CONJUNTO DEL BRAZO DE 660 LB

4.2.1 Utilizando medios apropiados y seguros, eleve el conjunto del brazo por las armellas incluidas. Asegúrese de que el brazo está nivelado y desciéndalo sobre el mástil introduciendo el cable de alimentación y la manguera de aire por el tubo del brazo. Alinee la barra del tope de rotación con la ranura del bloque de amortiguación a medida que desciende el brazo (*diagrama 4C*).

Nota: Procure no golpear las roscas del pivote del mástil al descender el brazo.

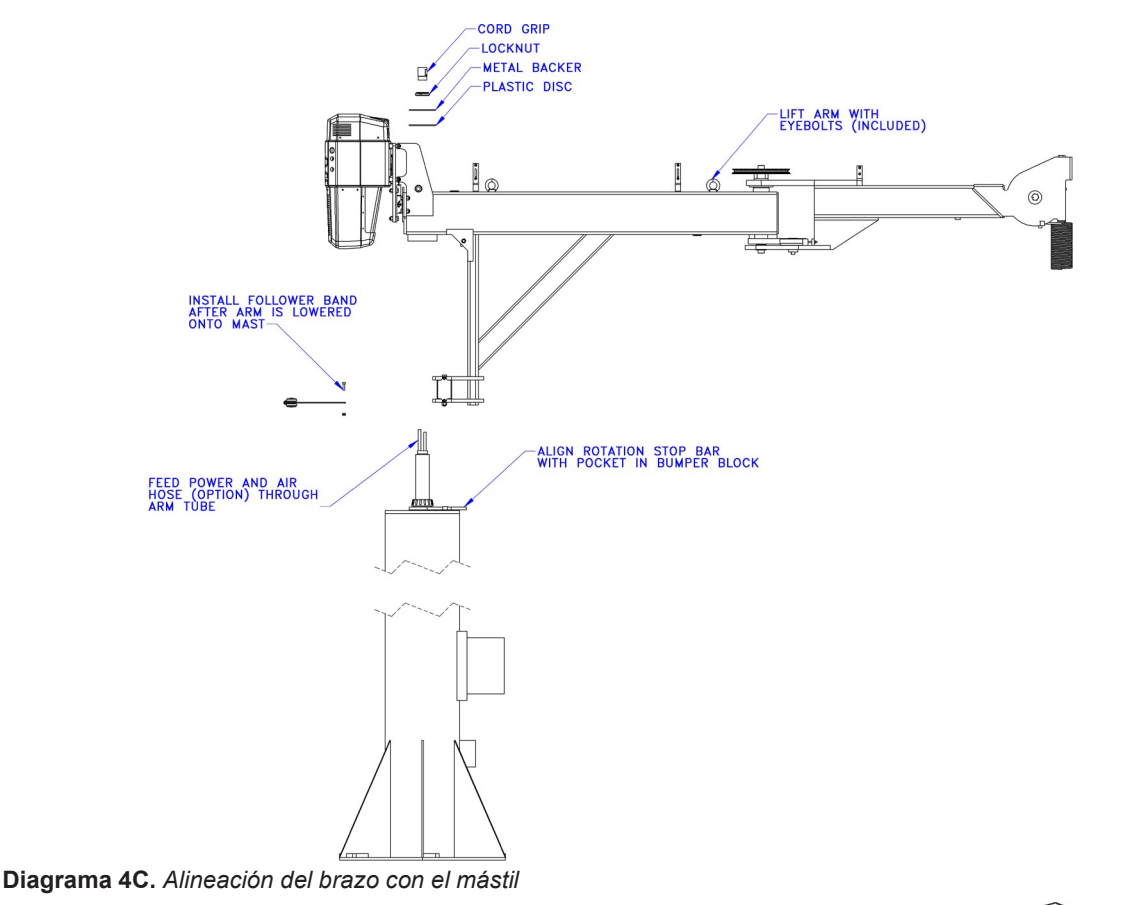

**4.2.2** Pase el cable de alimentación y la manguera de aire por el disco de fricción de plástico, la placa de refuerzo, la contratuerca y la abrazadera de cable. Apriete la contratuerca hasta eliminar la holgura del disco de fricción. Instale el conector eléctrico, empalme los dos extremos de la manguera de aire y coloque presillas. Instale el anillo de los rodillos en el mástil por detrás de los rodillos de muñón (*diagrama 4D*).

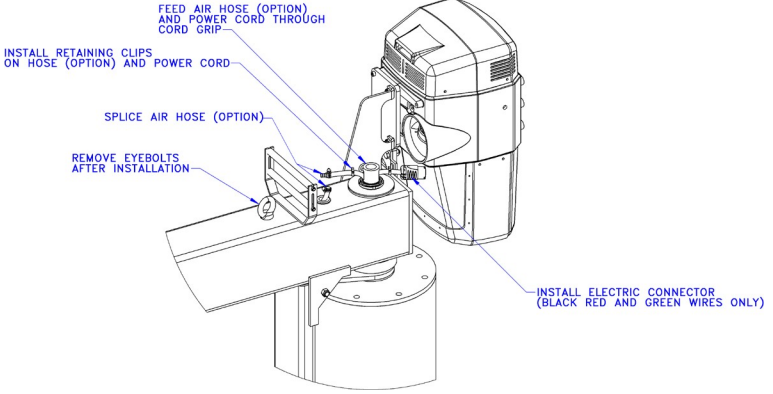

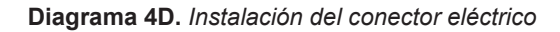

# PASO 4 - CONJUNTO DEL BRAZO DE MONTAJE SOBRE SUELO (Continuación)

RECOMENDACIÓN: El cable de acero está suelto para facilitar el envío de la unidad con el conjunto del brazo

girado. **NO** doble ni tuerza el cable de acero durante el montaje. Tenga cuidado de no pellizcar ningún cable o conector entre el conjunto del brazo y las placas laterales del

#### CONJUNTO DEL BRAZO DE 660 LB:

**4.2.3** Retire las armellas del brazo. Consulte el *diagrama 4E* para ajustar los rodillos de muñón durante el proceso de nivelación del brazo.

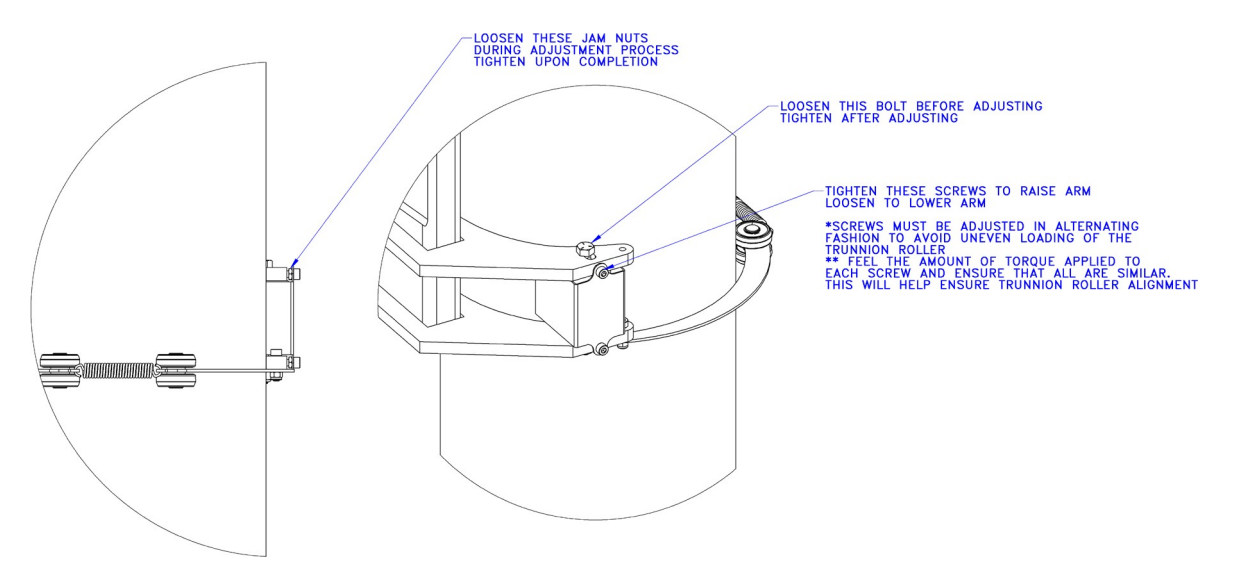

Diagrama 4E. Ajuste de los rodillos de muñón

## PASO 5 - INSTALACIÓN DEL SISTEMA DE MONTAJE EN SUSPENSIÓN

RECOMENDACIÓN: El cable de acero está suelto para facilitar el envío de la unidad. NO doble ni tuerza el cable de acero durante el montaje. Tenga cuidado de no pellizcar ningún cable o conector.

#### **ATEN**

No proceda si su estructura de soporte no cumple con los requisitos de carga determinados en el paso 1.5.

- **5.1** Los brazos primario y secundario se envían envueltos en una funda de cartón. No retire la funda hasta que la unidad esté montada en la plataforma a fin de evitar el desplazamiento relativo de los brazos.
- **5.2** El centro de gravedad de la grúa se halla a una altura superior con respecto a la superficie inferior de los brazos. Cuando retire la unidad de la caja de embalaje, procure que el conjunto no ruede hacia los lados.
- **5.3** Eleve la unidad hasta la plataforma de montaje y pase el cable de alimentación (y opcionalmente la manguera de aire) por el agujero central de la plataforma (*diagrama 5A*). Introduzca los pernos de anclaje en los agujeros roscados del cojinete principal. Mantenga la unidad apoyada sobre una grúa o carretilla hasta que todos los pernos de anclaje estén debidamente apretados.
- 5.4 Una vez que la unidad esté asegurada, reconduzca los cables eléctricos y la manguera de aire (si se incluye) a lo largo del lado inferior del brazo primario usando las abrazaderas proporcionadas. El cable del interruptor de control de la tensión del cable y la extensión del cable en espiral deberían pasar a través del brazo secundario. La manguera de aire opcional continúa por el lado inferior del brazo secundario.

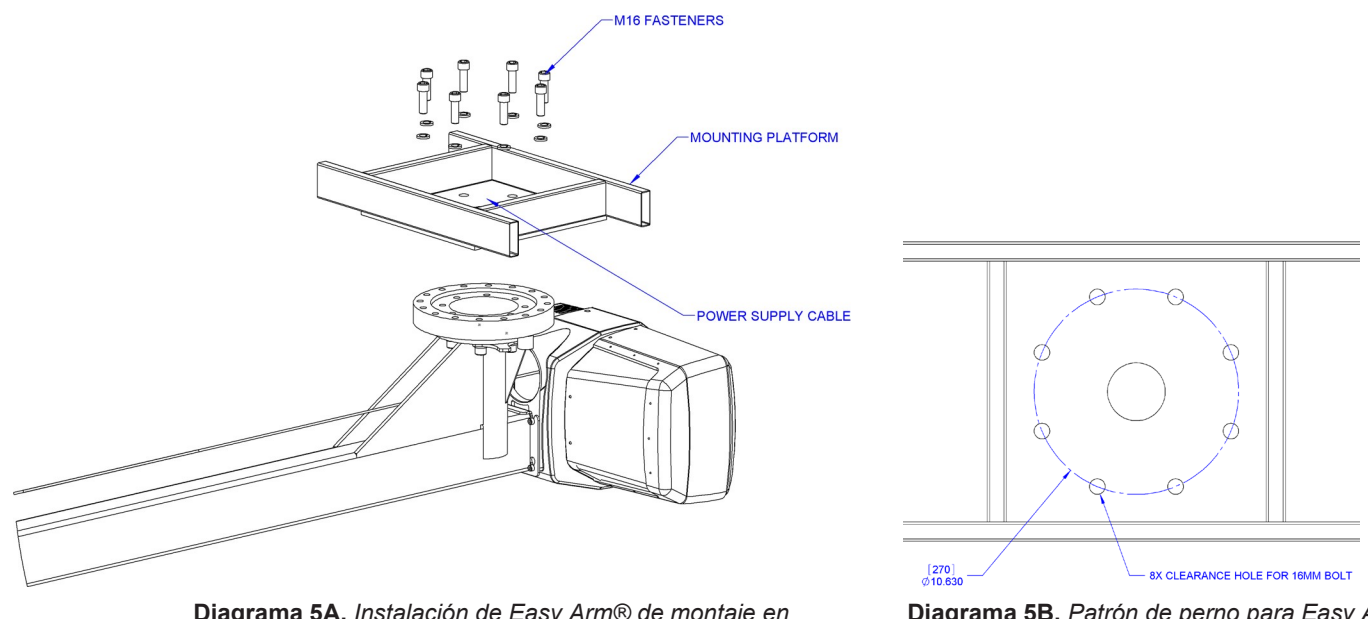

**Diagrama 5A.** Instalación de Easy Arm® de montaje en suspensión

Diagrama 5B. Patrón de perno para Easy Arm® de montaje en suspensión

#### 15

# PASO 6A - INSTALACIÓN DEL CONTROL DESLIZANTE VERTICAL Y DEL CONTROL SENSIBLE A LA FUERZA VERTICAL

- 6A.1 Compruebe que el cable de acero pasa por el centro del cable en espiral. Sostenga el control deslizante justo por debajo del cable en espiral.
- 6A.2 Alinee la base del cable en espiral entre las orejas del conjunto giratorio del control deslizante. Nota: Asegúrese de que el saliente de la base del cable en espiral queda en el lado opuesto del conector del control deslizante.
- 6A.3 Retire el perno de tope de 16 mm que fija la base del cable en espiral y el cable de acero e introduzca la base del cable en espiral junto con el cable de acero en el conjunto giratorio del control deslizante.
- Una vez que estén ensamblados el cable de acero, la base del cable en espiral 6A.4 y el conjunto giratorio del control deslizante, vuelva a colocar el perno de tope de 16 mm capturando el cable de acero, la base del cable en espiral y el control deslizante (diagrama 6A1).
- 6A.5 Enrosque el conector del cable en espiral en el conector del control deslizante (diagrama 6A1).
- 6A.6 Enrosque la tuerca de bloqueo M12 en el perno de tope de 16 mm.
- 6A.7 Compruebe que el cable de acero pasa por el centro de las espiras del cable en espiral cuando la instalación esté finalizada.
- 6A.8 **Opcional:** Coloque el gancho o la herramienta mediante la tuerca de retención y la arandela de seguridad. La arandela plana proporcionada no es necesaria para este uso. Utilice el agujero guía abierto en la tuerca de retención del control deslizante y una broca del #21 para taladrar un agujero a través de los pasos de rosca del gancho que alcance el lado opuesto de la tuerca. Introduzca el pasador elástico incluido M4 de 36 mm en el agujero con un martillo hasta que quede al mismo nivel que la superficie de la tuerca (diagrama 6A2).
- Vaya al paso 7 en la página 21. 6A.9

# PASO 6B - INSTALACIÓN DEL CONTROL DESLIZANTE DE MONTAJE REMOTO

#### Cable de acero

- 6**B**.1 Compruebe que el cable de acero pasa por el centro del cable en espiral. Sostenga el conjunto giratorio G360<sup>™</sup> justo por debajo del conjunto del cable en espiral.
- 6**B**.2 Alinee la base del cable en espiral entre las orejas del conjunto giratorio G360<sup>™</sup>. *Nota:* Asegúrese de que el saliente de la base del cable en espiral queda en el lado opuesto del conector de G360<sup>™</sup>.
- 6**B**.3 Retire el perno de tope de 16 mm que fija la base del cable en espiral y el cable de acero e introduzca la base del cable en espiral junto con el cable de acero en el conjunto giratorio G360™.

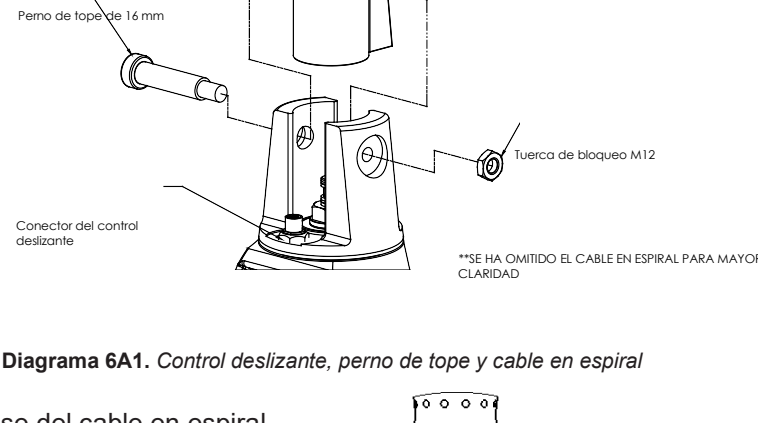

Base del cable en espira

Cable

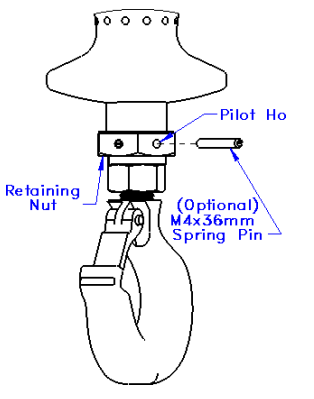

Diagrama 6A2. Control deslizante con pasador opcional

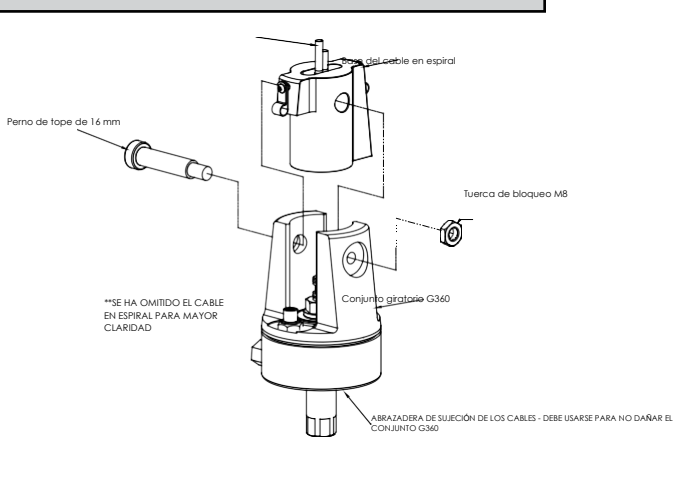

Diagrama 6B1. G360<sup>™</sup>, perno de tope y cable en espiral

# PASO 6B - INSTALACIÓN DEL CONTROL DESLIZANTE DE MONTAJE REMOTO

LOCKING PIN

## (CONTINUACIÓN)

- 6B.4 Una vez que estén ensamblados el cable de acero, la base del cable en espiral y el conjunto giratorio G360<sup>™</sup>, vuelva a colocar el perno de tope de 16 mm capturando el cable de acero, la base del cable en espiral y el conjunto giratorio G360<sup>™</sup> (*diagrama 6B1*, página 15).
- 6B.5 Enrosque el conector del cable en espiral en el conector de G360<sup>™</sup> (*diagrama 6B1*, página 15).
- **6B.6** Enrosque la tuerca de bloqueo M12 en el perno de tope de 16 mm.
- 6B.7 Compruebe que el cable de acero
- Diagrama 6B2. Instalación de la herramienta

pasa por el centro de las espiras del cable en espiral cuando la instalación esté finalizada.

- 6B.8 Se proporciona un agujero guía para el pasador de bloqueo. Acople la herramienta a G360<sup>™</sup> utilizando la rosca M16. La rosca del perno/varilla de la herramienta debería sobresalir del agujero guía del eje cuando esté totalmente insertada. Con una broca del #21, taladre la rosca del perno/varilla de la herramienta hasta alcanzar el otro lado del eje de G360<sup>™</sup>. Introduzca el pasador de bloqueo en su lugar con un martillo para fijar la herramienta a G360<sup>™</sup> (*diagrama 6B2*).
- **6B.9** Acople el control deslizante de montaje remoto en el soporte de montaje remoto utilizando los accesorios proporcionados (*diagrama 6B3*). *Nota:* Para realizar este paso más cómodamente, apóyese sobre un banco de trabajo antes de acoplar el control a la herramienta.

#### ADVERTE

Los controles G-Force® de montaje remoto deben deben estar fijados tanto por la parte superior como por la parte inferior. Si no están fijados por la parte superior e inferior, su rendimiento puede reducirse y/o puede producirse un fallo prematuro de sus componentes.

30 mm largo G360 SHAFT -PILOT HOLE Control deslizante, M16 configuració M16 n de Soporte montaje del remoto control 2 arand elas planas Diagrama 6B3. Control deslizante de montaje remoto, vista explosionada 2 deslizante de

montaje remoto

2 tornillos cab.

hueca hex. M16

de seguri dad

arand

elas

**6B.10** Acople el control de montaje remoto con el soporte a la herramienta. Asegúrese de que la disposición del montaje no obstruye el funcionamiento del control deslizante.

6B.11 Conecte el cable de extensión de G360<sup>™</sup> al control deslizante de montaje remoto.

Fije el cable de extensión del cable en espiral del montaje remoto en la herramienta con las abrazaderas que necesite.

#### PRECAUC

Todos los cables utilizados en una configuración de control de montaje remoto deben estar debidamente fijados y/ o liberados de tensión para evitar el fallo prematuro de Easy Arm® o de la herramienta del cliente.

#### PRECAUC

Evite que haya exceso de cable en aquellos lugares en los que el cable pueda engancharse en algún objeto.

6B.12 Vaya al paso 7 en la página 21.

# PASO 6C - INSTALACIÓN DEL CONTROL COLGANTE SUSPENDIDO

- **6C.1** Asegúrese de que el cable de acero del control colgante pasa por el centro de las espiras del cable en espiral.
- **6C.2** Separe la armella del conjunto del cable del control colgante suspendido abriendo el mosquetón de rosca.
- 6C.3 Enrosque la armella en el lado inferior del conjunto del actuador, tal y como aparece en la ilustración (*diagrama 6C1*).
- **6C.4** Vuelva a unir el conjunto del cable a la armella por medio del mosquetón de rosca.
- **6C.5** Ajuste el conjunto del cable del control colgante suspendido de manera que el cable de acero forme una lazada y no esté tensado.
- **6C.6** Enrosque el conector del conjunto del cable en el conector del actuador (*diagrama 6C1*).
- **6C.7** Retire el pasador de chaveta y el pasador de horquilla del conjunto giratorio del cable de acero.
- **6C.8** *Opcional:* Monte el gancho o la herramienta y oriente la arandela, la tuerca y la arandela de seguridad en la dirección indicada (*diagrama 6C2*) y luego, usando el agujero guía y una broca del #21, taladre un agujero en la rosca del gancho de al menos 36 mm de profundidad. Introduzca el pasador de resorte M4 de 36 mm en el agujero con un martillo hasta que quede al mismo nivel que la superficie del conjunto giratorio (*diagrama 6C3*).
- **6C.8** Vuelva a introducir los pasadores de horquilla y de chaveta para fijar el guardacabos del cable de acero en el conjunto giratorio (*diagrama 6C3*).
- 6C.9 Vaya al paso 7 en la página 21.
- **Nota:** En los sistemas equipados con control colgante suspendido, el conjunto giratorio del cable de acero debe instalarse antes de aplicar corriente alterna al sistema o el interruptor de límite dará error (códigos de error 501 y 11000). Para subsanar el error, realice lo siguiente (en el orden que se indica):
  - 1. Acople el conjunto giratorio u otro dispositivo compensado al cable de acero.
  - 2. Desconecte la corriente alterna del sistema (usar la parada de emergencia no funcionará).
  - 3. Vuelva a conectar la corriente alterna y espere un minuto aproximadamente a que el sistema se encienda por completo.

## PASO 6D - INSTALACIÓN DEL CONTROL COLGANTE DE MONTAJE REMOTO

- **6D.1** Compruebe que el cable de acero pasa por el centro del cable en espiral. Sostenga el conjunto giratorio G360<sup>™</sup> justo por debajo del cable en espiral.
- 6D.2 Alinee la base del cable en espiral entre las orejas del conjunto giratorio G360<sup>™</sup>. Nota: Asegúrese de que el saliente de la base del cable en espiral queda en el lado opuesto del conector de G360<sup>™</sup>.
- **6D.3** Retire el perno de tope de 16 mm que fija la base del cable en espiral y el cable de acero e introduzca la base del cable en espiral junto con el cable de acero en el conjunto giratorio G360<sup>™</sup>.

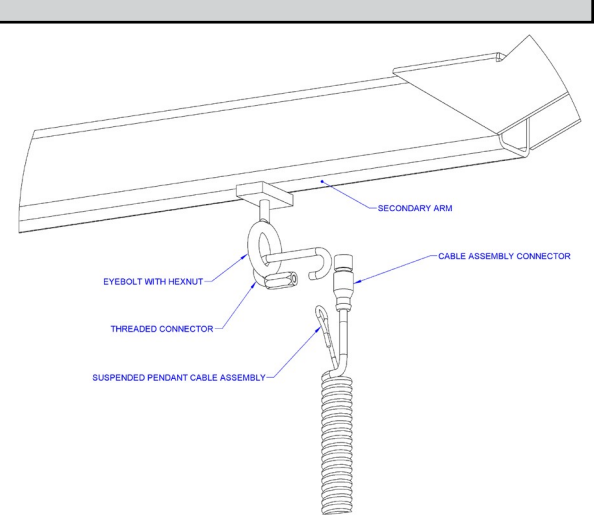

**Diagrama 6C1.** Ensamblaje del conjunto del cable del control colgante suspendido en el lado inferior del conjunto del actuador.

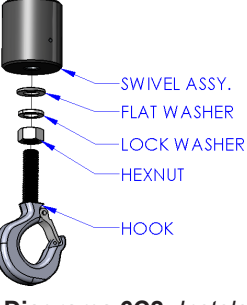

Diagrama 6C2. Instalación del gancho

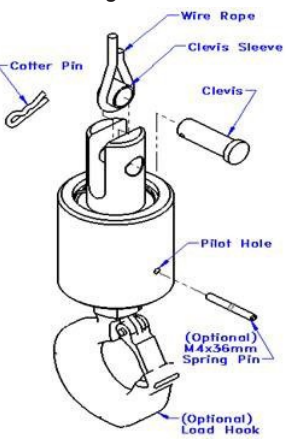

Diagrama 6C3. Pasador de chaveta, pasador de horquilla, conjunto giratorio del cable de acero y

# (CONTINUACIÓN)

- **6D.4** Una vez que estén ensamblados el cable de acero, la base del cable en espiral y el conjunto giratorio G360<sup>™</sup>, vuelva a colocar el perno de tope de 16 mm capturando el cable de acero, la base del cable en espiral y el conjunto giratorio G360<sup>™</sup> (*diagrama 6D1*).
- **6D.5** Enrosque el conector del cable en espiral en el conector de G360<sup>™</sup> (*diagrama 6D1*).
- **6D.6** Enrosque la tuerca de bloqueo M12 en el perno de tope de 16 mm.
- **6D.7** Compruebe que el cable de acero pasa por el centro de las espiras del cable en espiral cuando la instalación esté finalizada.
- 6D.8 Se proporciona un agujero guía para el pasador de bloqueo. Acople la herramienta a G360<sup>™</sup> utilizando la rosca M16. La rosca del perno/varilla de la herramienta debería sobresalir del agujero guía del eje cuando esté totalmente insertada. Con una broca del #21, taladre la rosca del perno/varilla de la herramienta hasta alcanzar el otro lado del eje de G360<sup>™</sup>. Introduzca el pasador de bloqueo en su lugar con un martillo para fijar la herramienta a G360<sup>™</sup> (*diagrama 6D2*).
- 6D.9 Acople el soporte del control colgante directamente a la herramienta. Asegúrese de que la disposición del montaje no obstruye el funcionamiento del control colgante. *Nota:* Si lo necesita, puede utilizar un soporte de montaje con una abrazadera de anillo para acoplar el control colgante a la herramienta (*diagrama 6D3*).
- **6D.10** Conecte el cable de extensión de G360<sup>™</sup> al control colgante de montaje remoto. Fije el cable de extensión del cable en espiral del montaje remoto en la herramienta con las abrazaderas que necesite.
- 6D.11 Vaya al paso 7 en la página 21.

#### PRECAU

Todos los cables utilizados en una configuración de control de montaje remoto deben estar debidamente fijados y/o liberados de tensión para evitar el fallo prematuro de Easy Arm® o de la herramienta del cliente.

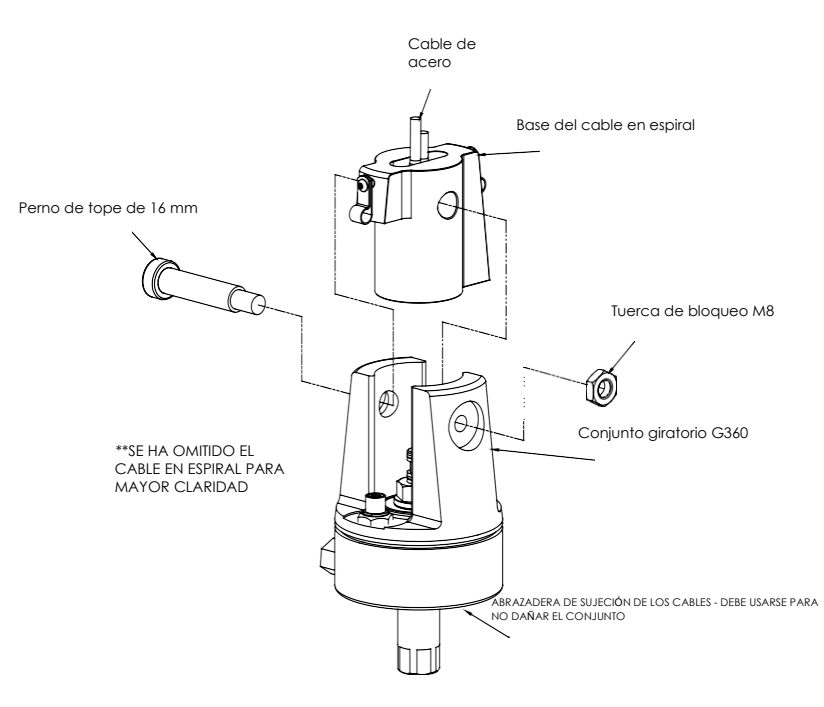

**Diagrama 6D1.** G360<sup>™</sup>, perno de tope y cable en espiral

Diagrama 6D2. Instalación de la herramienta

CONTROL COLGANTE DE MONTAJE REMOTO

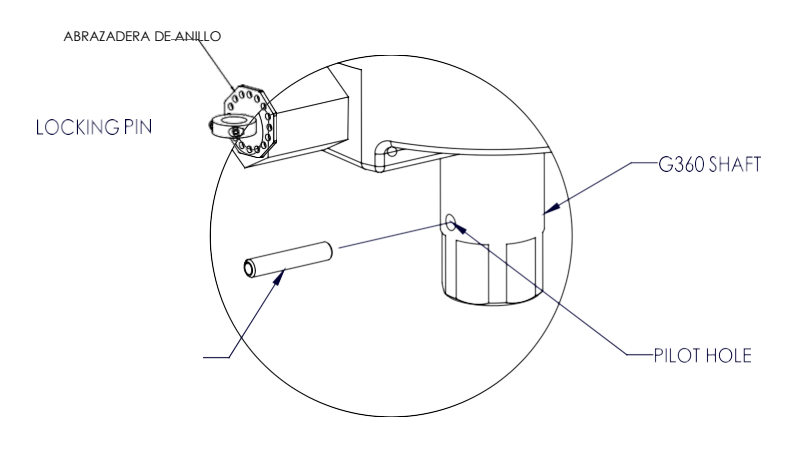

#### PRECAU

Evite que haya exceso de cable en aquellos lugares en los que el cable pueda engancharse en algún objeto.

# PASO 6E- INSTALACIÓN DEL CONTROL DESLIZANTE SENSIBLE A LA FUERZA DE

#### **MONTAJE REMOTO**

- **6E.1** Siga los pasos del 6B.1 al 6B.7 en las páginas 15 y 16 para instalar G360<sup>™</sup>.
- 6E.2 El soporte (de otros fabricantes) debe tener unas dimensiones específicas según el control al que se vaya a acoplar y la suficiente rigidez para resistir las fuerzas que se ejerzan sobre aquel (*diagrama 6E1*).
- **6E.3** Utilizando los accesorios M16 proporcionados, fije ambos extremos del control en el soporte. Si lo necesita, acople el soporte a la herramienta.
- **6E.4** Conecte el cable de G360<sup>™</sup> a la parte superior del control. Fije el cable a la herramienta para evitar que se enganche.
- 6E.5 Vaya al paso 7 en la página 21.
- **Nota:** El sistema no es compatible con el uso simultáneo de dos controles sensibles a la fuerza en un mismo G-Force®. Si necesita dos controles, la configuración compatible es utilizar un control sensible a la fuerza y un control estándar.

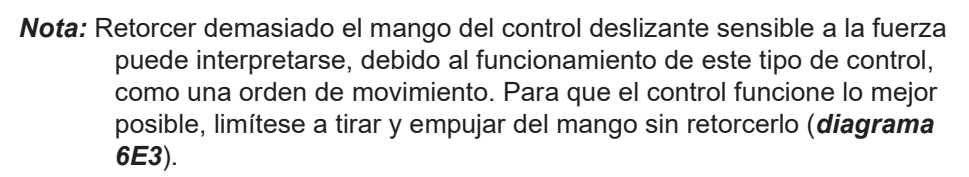

*Nota:* Para evitar dañar el control, no aplique un peso de más de 200 lb (90 kg) sobre el mango o los puños.

*Nota:* Los controles remotos deben montarse sobre una estructura rígida para funcionar

correctamente. En el caso de los controles deslizantes, los agujeros de montaje de la herramienta deben estar en línea recta para evitar que el control quede ladeado, y los pernos del extremo superior e inferior del control deben estar lo suficientemente apretados para impedir que el control se mueva, pero no dar lugar a que se agarrote. Las arandelas de goma incluidas deben colocarse entre el control y la herramienta para evitar posibles agarrotamientos.

Adicionalmente, para evitar que rote, el control debe fijarse por medio del agujero que se encuentra en la tapa superior (consulte el *diagrama 6E2* para conocer las dimensiones sugeridas para el soporte). En las configuraciones centrales, los controles deben fijarse de forma segura a la herramienta por la parte posterior del cuerpo del control.

- *Nota:* No acople nada al mango del control deslizante sensible a la fuerza, dado que empeorará su funcionamiento.
- **Nota:** Cambiar la orientación del control (inclinarlo) cuando el sistema está en funcionamiento puede interpretarse como una orden de movimiento. Se recomienda que el control permanezca en posición vertical en todo momento mientras esté en uso.
- **Nota:** A la hora de tarar el control, debe procurar no ejercer ninguna fuerza sobre el mango o los puños, dado que dejar de ejercer la fuerza se interpretará como una orden de

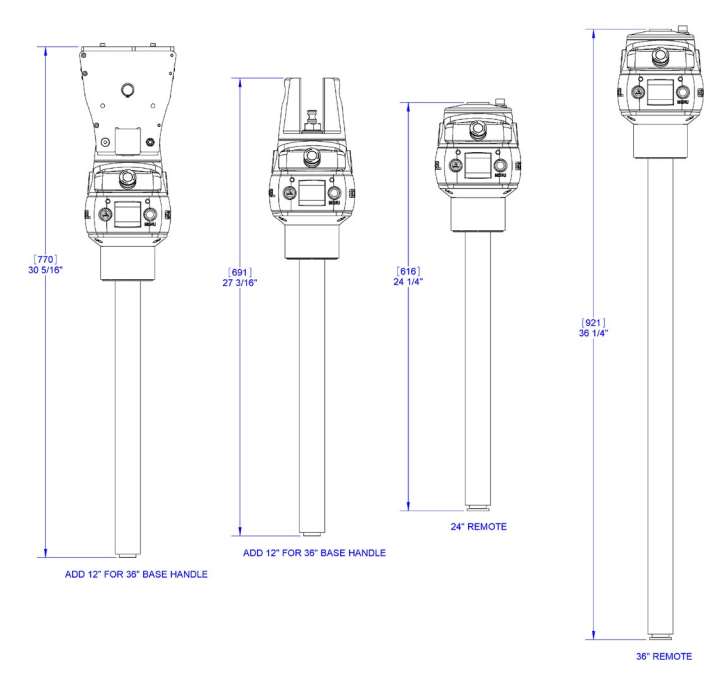

Diagrama 6E1. Dimensiones del soporte del control deslizante sensible a la fuerza

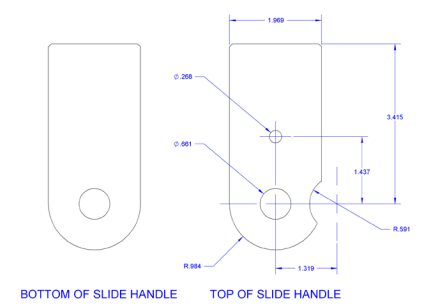

Diagrama 6E2. Dimensiones para el montaje remoto del control

movimiento. Tarar el control periódicamente puede ser necesario para su óptimo funcionamiento. La frecuencia dependerá de cuánto lo use.

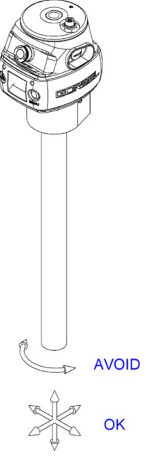

Diagrama 6E3. Uso correcto del mango del control sensible a la fuerza

#### ADVERTE

#### MONTAJE REMOTO

Este control está previsto únicamente para aplicaciones de montaje remoto y no debe usarse para transmitir cargas en elevación.

- **6F.1** Siga los pasos del 6B.1 al 6B.7 en las páginas 15 y 16 para instalar G360™.
- 6F.2 Monte el cuerpo del control sobre una herramienta rígida que resista la fuerza que se pueda ejercer sobre el control. La placa de montaje 74136 está disponible de forma opcional. Consulte el *diagrama 6F1* para conocer las dimensiones necesarias para montar el control directamente sobre una herramienta.

**6F.3** Acople unos puños a la configuración central. Puede utilizar el

manillar (74630) disponible o se pueden fabricar otros puños (de otros fabricantes). Las placas de montaje para el manillar 74138 (que incluye abrazaderas de anillo) y 74141 (placa básica para su modificación por parte de un integrador) están disponibles de manera opcional. Consulte el *diagrama 6F2* para conocer las dimensiones necesarias para diseñar una configuración personalizada.

- **6F.4** Conecte el cable de G360<sup>™</sup> a la parte superior del control. Fije el cable a la herramienta para evitar que se enganche.
- 6F.5 Vaya al paso 7 en la página 19.
- **Nota:** El sistema no es compatible con el uso simultáneo de dos controles sensibles a la fuerza en un mismo G-Force®. Si necesita dos controles, la configuración compatible es utilizar un control sensible a la fuerza y un control estándar.
- **Nota:** Los puños y demás accesorios acoplables a un control central sensible a la fuerza y de montaje remoto no deben pesar más de 25 lb (11,3 kg). Para un funcionamiento óptimo, los manillares deben ser lo más ligeros posible. Un manillar que pese más de 10 lb (4,5 kg) reducirá la capacidad neta de G-Force®.
- **Nota:** Para que funcione de forma óptima y haya menos riesgo de dañar el control, el manillar de un control central sensible a la fuerza de montaje remoto no debe tener una anchura superior a 24 in (0,6 m) (12 in o 0,3 m en ambas direcciones) ni una profundidad superior a 24 in (0,6 m) desde la parte delantera de la placa de montaje del manillar (*diagrama 6F3*).

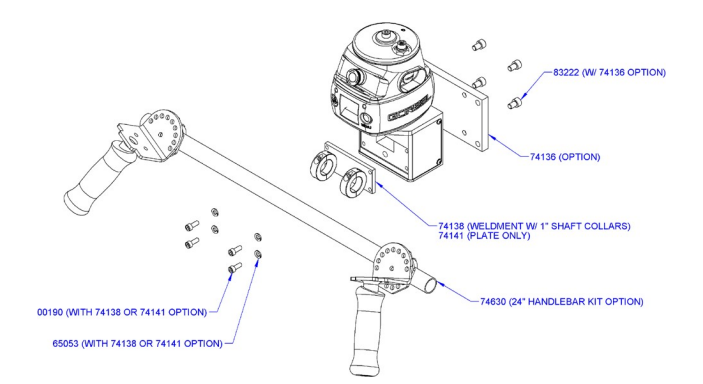

#### Diagrama 6F1. Montaje del manillar y la placa de montaje

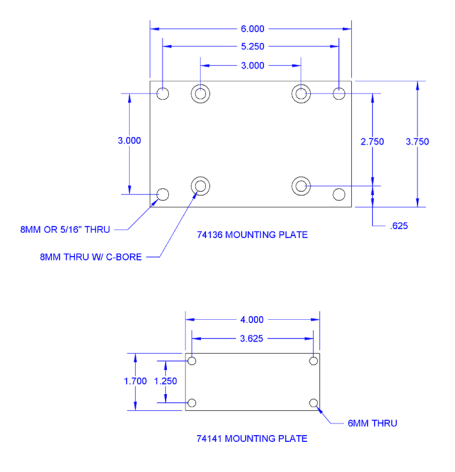

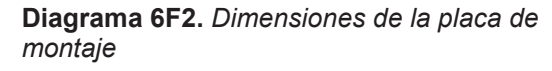

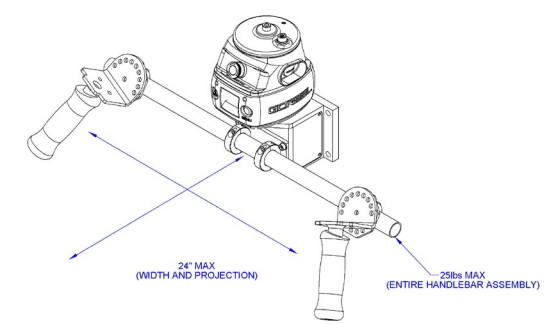

Diagrama 6F3. Dimensiones del manillar

Nota: Para evitar dañar el control, no aplique un peso de más de 200 lb (90 kg) sobre el mango o los puños.

*Nota:* Los controles remotos deben montarse sobre una estructura rígida para funcionar correctamente. En el caso de los controles deslizantes, los agujeros de montaje de la herramienta deben estar en línea recta para evitar que el control quede ladeado, y los pernos del extremo superior e inferior del control deben estar lo suficientemente apretados para impedir que el control se mueva, pero no dar lugar a que se agarrote. Las arandelas de goma incluidas deben colocarse entre el control y la herramienta para evitar posibles agarrotamientos.

Además, para evitar que rote, el control debe fijarse por medio del agujero que se encuentra en la tapa superior (consulte el *diagrama 6E2*, página 19, para conocer las dimensiones sugeridas para el soporte). En las configuraciones centrales, los controles deben fijarse de forma segura a la herramienta por la parte posterior del cuerpo del control.

*Nota:* A la hora de tarar el control, debe procurar no ejercer ninguna fuerza sobre el mango o los puños, dado que dejar de ejercer la fuerza se interpretará como una orden de movimiento.

# PASO 7 - CONEXIÓN ELÉCTRICA

#### RECOMENDACIÓN: No realice la conexión a la corriente eléctrica hasta que haya

#### CONEXIÓN ESTÁNDAR:

- 7.1 Antes de realizar las conexiones finales del cableado, revise el sistema por completo para asegurarse de que todas las conexiones están debidamente fijadas y liberadas de presión y de que no hay cables doblados o torcidos. Compruebe las conexiones siguientes:
  - a) la del cable en espiral con el control o el colector G360™;
  - b) la del cable en espiral con su extensión (situada en el interior del tubo del brazo secundario);
  - c) la de la extensión del cable en espiral con el conjunto del actuador;
  - d) la conexión del interruptor de control de la tensión del cable en el mismo interruptor;
  - e) la conexión del interruptor de control de la tensión del cable en el conjunto del actuador;
  - f) la conexión eléctrica con el conjunto del actuador.
- **7.2** Conecte una fuente de alimentación monofásica de 220 VAC a la caja de conexión del mástil mediante un desconectador (de otros fabricantes).

#### ADVERTENCIA

Si el sistema presenta los fallos de accionamiento 7219 y 4005, bien al encenderse, bien cuando se intenta subir o bajar una carga, significa que la potencia de la corriente alterna es demasiado baja. Aunque se especifica una potencia de 220 VAC +/- 10 %, la potencia disponible en el sistema puede acercarse mucho al mínimo especificado dada su proximidad con la fuente de alimentación. Cuanto más se acerque la potencia suministrada al sistema a los 220 VAC, menor será la probabilidad de que sufra problemas relacionados con el voltaje.

#### CON TRANSFORMADOR (OPCIONAL)

#### 110 VAC (opción estándar con transformador elevador)

**7.3** El sistema se proporciona con un transformador montado directamente sobre el mástil y un cable de alimentación de entrada de 10 ft de largo previamente conectado al lado secundario del transformador. Conecte una fuente de alimentación monofásica de 110 VAC al cable de alimentación mediante un desconectador (de otros fabricantes).

#### 460 VAC (opción no estándar con transformador reductor)

7.4 El cliente debe conectar la fuente de alimentación principal directamente al transformador.

#### **PASO 8 - ENCENDIDO INICIAL**

#### RECOMENDACIÓN: No pulse el interruptor de presencia del operador situado en el control

- **8.1** Encienda el desconectador (de otros fabricantes) para suministrar energía a Easy Arm®. Al detectarse la corriente, se mostrará el mensaje "ENCENDIDO" en la pantalla OLED.
- **8.2** Suelte el botón de parada de emergencia ("PARADA DE EMERGENCIA ACTIVADA") que se encuentra en la cara delantera del control.
- 8.3 Mientras el sistema se inicia, en la pantalla OLED del control aparece "G-FORCE SE ESTÁ INICIANDO". Si su control es sensible a la fuerza, cuando suministre energía al sistema y la unidad se haya iniciado, es normal que aparezca el error 11009, que le advierte de la necesidad de tarar el control. Consulte la página 37 para realizar el procedimiento de tara.
- **8.4** Una vez que el sistema esté en funcionamiento y listo para usarse, en la pantalla OLED aparecerá "G-FORCE LISTO PARA ELEVACIÓN".

- Funcionamiento estándar para una configuración con control deslizante: Agarre el mango del control y mueva la unidad hacia arriba o hacia abajo. Repita este paso varias veces para familiarizarse con la unidad. En la pantalla OLED, se muestra "MODO DE USO CONTROL".
  - Funcionamiento estándar para una configuración con control colgante: Pulse las palancas de subida y bajada para subir y bajar la unidad. Repita este paso varias veces para familiarizarse con la unidad. En la pantalla OLED, se muestra "MODO DE USO COLGANTE".

# Consulte la sección Función de elevación en la página 29 para obtener información completa sobre el uso del control.

 RECOMENDACIÓN: El operador debe mantener siempre la mano debajo del sensor de presencia del operador

del control deslizante mientras esté usando la unidad en el modo estándar. Si la mano se retira con frecuencia del sensor, la unidad se moverá de forma brusca.

**8.6** Una vez que haya comprobado que la operación de elevación se realiza adecuadamente, compruebe la rotación de los brazos sobre sus pivotes.

Comience con el pivote del brazo primario. Con el control, gire el conjunto del brazo, poniendo atención al tacto de la

rotación del brazo. Si el brazo está demasiado suelto, apriete el freno de fricción situado en la parte superior del

mástil. Esto se lleva a cabo apretando la contratuerca del cojinete. Si el brazo gira con demasiada dificultad, afloje el freno de fricción aflojando la contratuerca del cojinete.

Repita este procedimiento hasta que consiga una rotación adecuada del brazo primario.

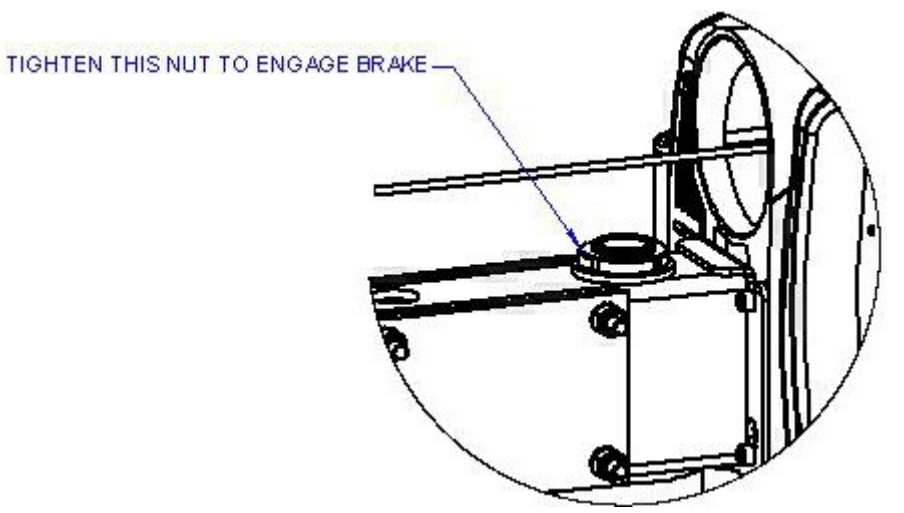

Diagrama 8A. Ajuste del freno de fricción del brazo primario

8.7 Con el control, gire el conjunto del brazo, poniendo atención al tacto de la rotación del brazo secundario. Si el brazo está demasiado suelto, apriete el freno de fricción situado en el bloque de rotación del extremo articulado del conjunto del brazo. Esto se lleva a cabo aflojando la tuerca de bloqueo y empujando hacia dentro el tornillo prisionero girándolo hacia la derecha. Si el brazo gira con demasiada dificultad, afloje el freno de fricción. Afloje la tuerca de bloqueo y desenrosque hacia afuera el tornillo prisionero girándolo a la izquierda. Repita este procedimiento hasta que consiga una rotación adecuada del brazo secundario.

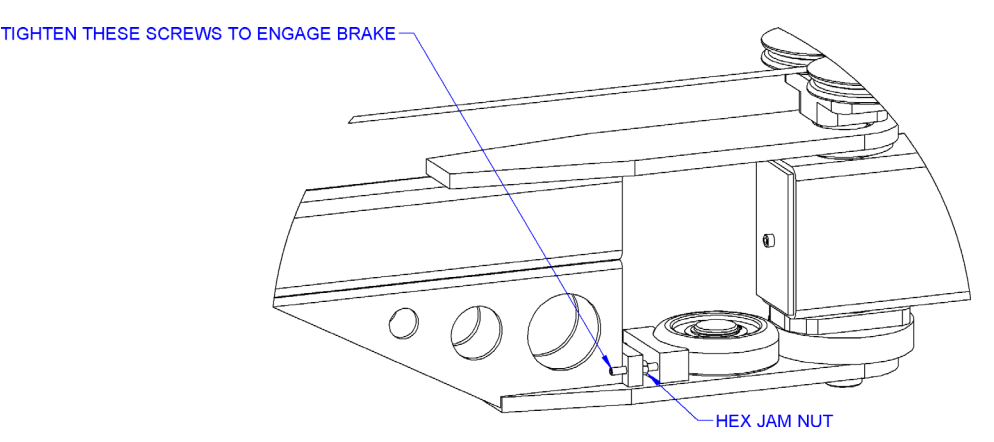

Diagrama 8B. Ajuste del freno de fricción del brazo secundario

**8.8** Con los brazos primario y secundario ajustados, haga girar la grúa a lo largo de todo su recorrido, poniendo atención a posibles obstrucciones. Decida el alcance del recorrido de Easy Arm® y fije el perno del tope de rotación para limitar la rotación continua.

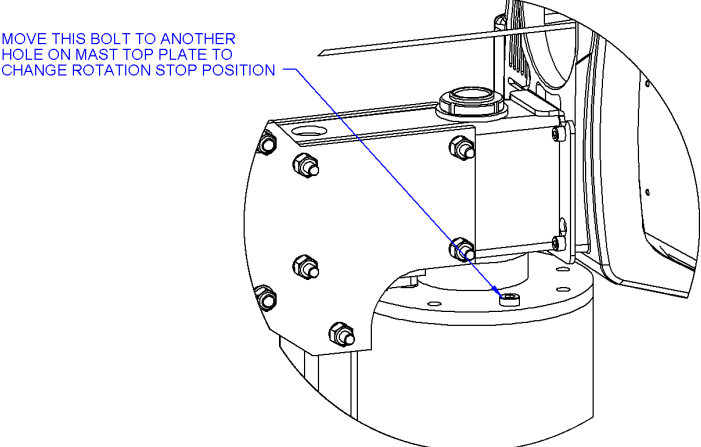

**Diagrama 8C.** Instalación del tope de rotación del conjunto del brazo de montaje sobre suelo

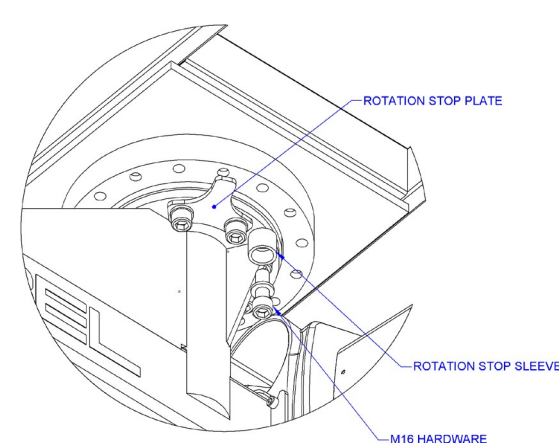

Diagrama 8D. Instalación del tope de rotación del conjunto del brazo de montaje en suspensión

**ADVERTE** No fijar correctamente el perno del tope de rotación, que limita la rotación del brazo primario a 375°, dará lugar a una excesiva torsión del cable de alimentación principal en el conjunto del actuador y ello acortará la vida útil del cable.

**8.9** Por último, compruebe el funcionamiento de cualquier herramienta especial que haya sido integrada en la unidad Easy Arm<sup>®</sup>.

#### ADVERTE

Gorbel, Inc. no proporciona las herramientas que han de integrarse a la unidad Easy Arm®. Todas las preguntas relacionadas

## PASO 9 - CONEXIÓN DE AIRE (OPCIONAL)

**RECOMENDACIÓN:** No realice la conexión a la alimentación de aire hasta que haya

- **9.1** Compruebe la conexión entre la manguera de aire y la manguera de aire Nycoil en el cable en espiral.
- **9.2** Compruebe que la manguera de aire está debidamente fijada en el conjunto del brazo y que no tiene pliegues.
- **9.3** En las unidades de montaje sobre suelo, conecte la alimentación de aire a la entrada de aire situada en la base del conjunto del mástil. La entrada de aire estándar requiere un conector hembra NPT de 1/2 in.

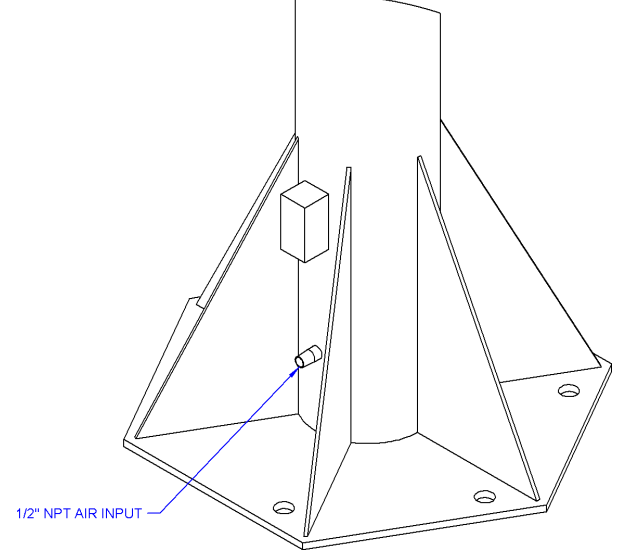

Diagrama 9A. Entrada de aire.

**9.4** En las unidades de montaje en suspensión, compruebe que la manguera de aire forma una lazada en el extremo articulado del conjunto del brazo. De no haberla, la manguera de aire impedirá que el brazo rote libremente.

#### SOLO PARA EASY ARM DE 660 LB DE CAPACIDAD:

**9.5** La manguera de aire termina en un racor dentado con una rosca hembra NPT de 1/2 in, que pasa por un pasacables situado en el mástil. Es necesario establecer una conexión con el sistema de aire del taller.

# PASO 10 - INSTALACIÓN DE LA BASE PORTÁTIL DE MONTAJE SOBRE SUELO

# (OPCIONAL)

- LOOKWASMER, 3/ Rellene la base portátil de hormigón (de otros fabricantes) don una fuerza de compresión igual o 10.1 I A WAS superior a 3000# por pulgada cuadrada. EASY ARM Ø 3/T ANOTOR BOLES
- 10.2 De las instrucciones de instalación delmástil, siga los subapartados de (a) a (h) del pasp 3.2 para montar el mástil en la placa base portatil.

BASE

10.3 Adapte la base portátil como lo necesite sirviéndose de las cuatro (4) patas ajustables de las esquinas.

Digrama 10A. Montaje de la base portati Nata: La base portátil del diagrama es para una unidad Easy Arm® 2 (165 lb (75 kg) con una placa base cuadrada. Una placa base hexagonal para una unidad Easy Arm<sup>®</sup> de 165 lb (75 kg)

requerirá (6) pernos de anclaje de 3/4 in y para una unidad Easy Arm® de 330 lb (150 kg) requerirá (6) pernos de anclaje de 1 in.

X FXNUL 3/1"-10

# PASO 11 - COLECTOR DE MONTAJE EN SUSPENSIÓN (OPCIONAL)

- Cuando haya acoplado la grúa a la plataforma de montaje, setire cuatro de los tornillos de montaje y 11.1 arandelas de seguridad M16, tal y como se muestra en el diagrama 11, para hacer hueco al soporte de montaje del colector. Asegúrese de que la grúa está bien asegurada mediante los cuatro tornillos restantes. MOUNTING
- 11.2 No apriete las tuercas de 5/16 in con el colector unido al soporte. El cuerpo del colector debe poder realizar un pequeño movimiento de rotación libre con respecto a su soporte. Monte el conjunto sobre el eje del colector. Colóquelo de forma que la entrada del circuito eléctrico del

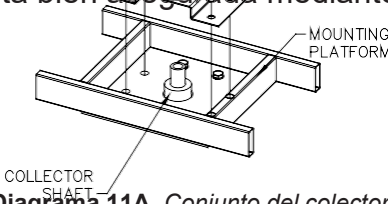

Diagrama 11A. Conjunto del colector

colector quede en la posición adecuada. Encaje el colector sobre el eje y presione hacia abajo para que el soporte se asiente con firmeza en la plataforma de montaje.

**RECOMENDACIÓN:** Si el colector no puede girar, afloje las contratuercas de la parte inferior del conjunto

- 11.3 Vuelva a colocar y a apretar los cuatro tornillos de montaje y arandelas de seguridad M16.
- En la mitad inferior del colector, hay una abertura de acceso con tornillos prisioneros. Retire la 11.4 cubierta de plástico de la abertura y apriete los dos tornillos prisioneros del conjunto. Esta operación permitirá al eje del colector accionar la parte interior de la unidad del colector. Será necesario que gire la grúa para acceder a los dos tornillos prisioneros. Vuelva a colocar la cubierta de la abertura de acceso.

# PASO 12 - MODO DE FLOTACIÓN

**12.1** El modo de flotación se puede activar pulsando sencillamente el botón con el logotipo de G-Force® situado en el lado izquierdo del control (*diagrama 12A*). A continuación, se incluye un ejercicio simple para practicar la función de flotación, si no está familiarizado con ella. (Para el ejercicio se entiende que usted dispone de un control deslizante vertical).

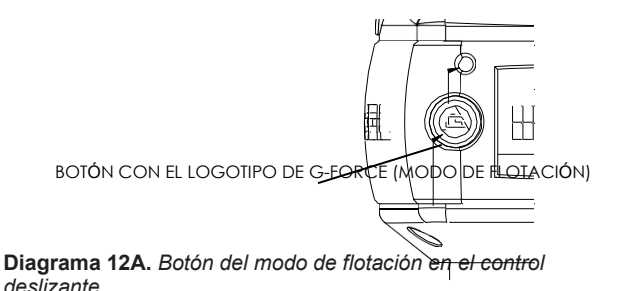

- A) Agarre el control por el mango y eleve algún objeto que pese al menos 20 lb (9 kg) a una altura que le sea cómoda.
- B) Suelte el mango.
- C) Pulse el botón con el logotipo de G-Force® del control. Nota: No agarre la carga. Aplicar una fuerza ascendente o descendente sobre el control o la carga mientras se inicia el modo de flotación provocará que la unidad haga una lectura equivocada y la carga se desvíe.
- D) Cuando el modo de flotación se haya iniciado, la luz LED se encenderá y el control con carga útil no deberá estar en movimiento. En la pantalla OLED aparecerá "MODO DE USO FLOTACIÓN".
- E) Ahora agarre la carga.
- F) Para desplazarla hacia abajo, ejerza una presión vertical sobre ella en dirección al suelo. Para desplazarla hacia arriba, elévela hacia el techo. *Nota:* La dirección y la velocidad del desplazamiento están determinadas por la cantidad de fuerza que el operador ejerce directamente sobre la carga. Cuanta más fuerza se aplica sobre la carga, más rápido se mueve la unidad. *Nota:* Una rutina de detección de velocidad excesiva comprueba si el modo de flotación alcanza el 90 % de la velocidad máxima de elevación con la unidad completamente cargada y apaga la unidad. Esto permite establecer un límite seguro a la velocidad del recorrido en el modo de flotación.

#### PRECAUCIÓN

Encender el interruptor de presencia del operador durante el modo de flotación provocará que la unidad salga del modo de flotación.

- G) Dirija la unidad hacia arriba y hacia abajo varias veces (al menos 20 veces en cada dirección) para asegurarse de que funciona adecuadamente. El tacto del modo de flotación debería ser suave.
- H) Repita este ejercicio hasta que se sienta cómodo usando el modo de flotación.

#### **ADVERTENCIA**

NUNCA retire una carga de G-Force® mientras esté activo el modo de flotación. El sistema de control interpretará la retirada de la carga como una orden de movimiento por parte del operador para elevarla. Como consecuencia, la unidad se desviará hacia arriba. La velocidad del movimiento será proporcional al peso que se haya retirado. Cuanto mayor sea el peso, más rápido se desviará la unidad.

#### **ADVERTENCIA**

En el modo de flotación, el peso de la carga móvil NO DEBE aumentar ni disminuir, ya que eso provocaría un movimiento no deseado. El modo de flotación debe reiniciarse cada vez que cambie el peso de la carga móvil.

#### **ADVERTENCIA**

Si se aplica una fuerza externa sobre la carga mientras se inicia el modo de flotación, G-Force® calculará un peso de referencia, que será superior o inferior al peso levantado en realidad. Cuando deje de aplicarse fuerza externa, la carga se desviará en la dirección opuesta a la que se aplicaba la fuerza.

**13.1** La fuerza, la aceleración y las otras funciones de Easy Arm® pueden ajustarse a través del menú de programación disponible en el control. **Consulte la sección Modo de programación en la página 33 para obtener información completa sobre cómo modificar y programar las funciones. Consulte la página 60 para conocer qué ajustes mecánicos son necesarios en caso de cambios, desgaste, etc. de la herramienta complementaria.** 

**13.2** Póngase en contacto con la casa Gorbel® (585-924-6262) ante cualquiera de las señales enumeradas a continuación.

#### NO INTENTE REPARAR LA UNIDAD SIN AYUDA.

- Demasiado ruido.
- Un funcionamiento imprevisto.
- Un cambio en el rendimiento.
- Daños o excesivo desgaste de los componentes de la unidad.
- Dudas acerca de la unidad.

No se limite únicamente a estas señales.

**13.3** Guarde la lista de contenidos, el manual de instalación y operación, los planos y cualquier otro encarte en un mismo lugar para futuras consultas.

# PASO 14 - INSTRUCCIONES DE MONTAJE DEL BLOQUE DE EXPANSIÓN DE E/S RECOMENDACIÓN: Las instrucciones de montaje del bloque de expansión de E/S solo son

# (OPCIONAL)

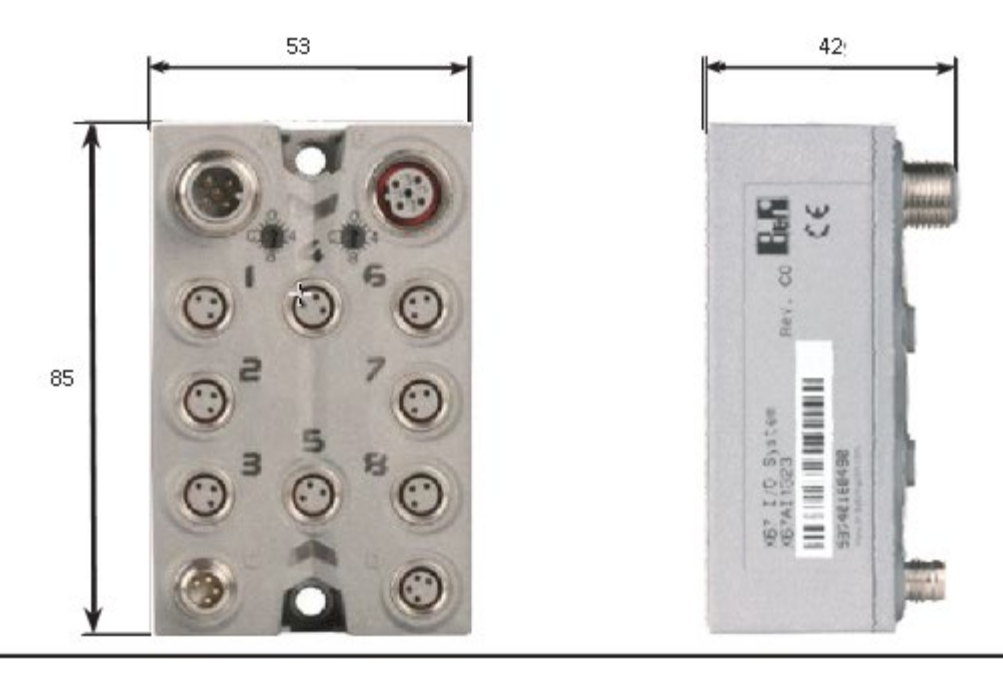

Fastened with M4 screws

Diagrama 14A. Dimensiones del bloque de expansión de E/S (en milímetros)

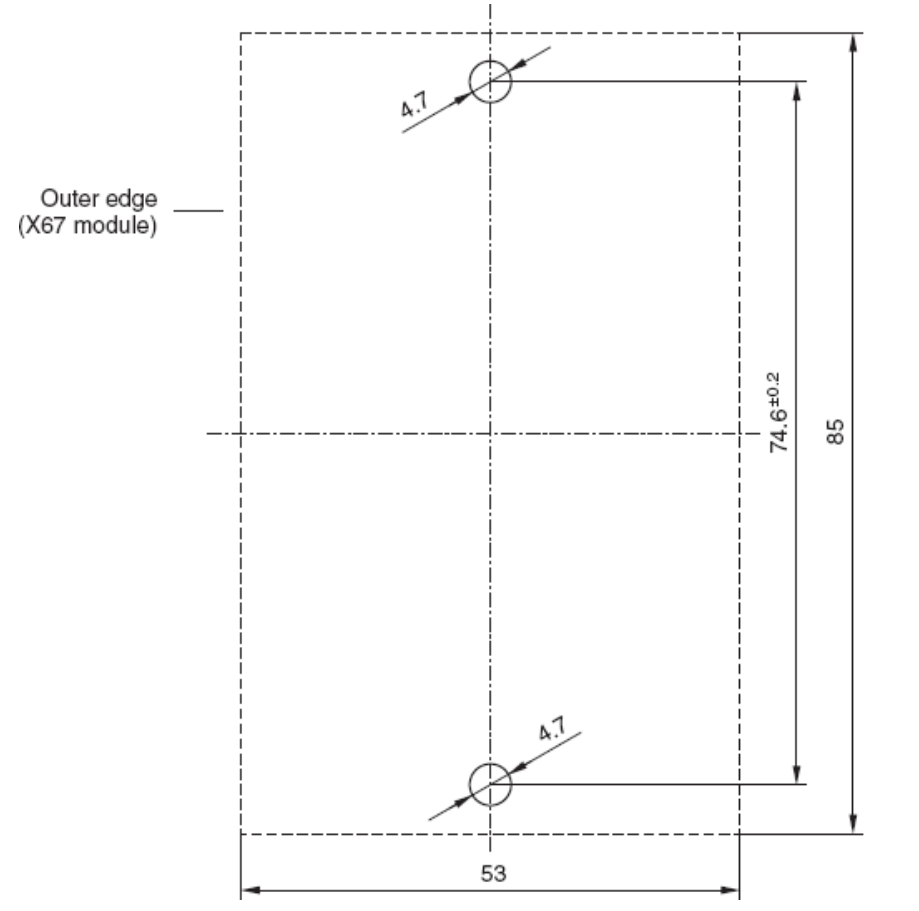

Diagrama 14B. Plantilla de taladrado para los tornillos de sujeción

# FUNCIÓN DE ELEVACIÓN

**Funcionamiento estándar para una configuración con control deslizante:** Cuando el dispositivo está en el modo de funcionamiento estándar, el mango deslizante del controlador controla el movimiento en el eje Z (vertical) y la velocidad del mecanismo de elevación (*diagrama A*). El mango está situado en el centro y se desliza arriba o abajo para ordenar al sistema de control una determinada velocidad de elevación o descenso. Cuanto más se aleje el mango de la posición central, más rápido se moverá el servomotor para elevar o bajar la carga. La posición del control deslizante la controla el operador, quien, agarrándolo por el mango, puede mover el control arriba y abajo como si fuera una extensión de su brazo. El

Como medida de seguridad, el operador debe activar el sensor de presencia del operador (OPS) situado en el interior del control deslizante antes de encender el motor (diagrama A). Si el operador retira la mano de la línea de visión del sensor OPS, la carga móvil de Easy Arm será llevada a una parada segura.

mecanismo de elevación se desplaza ligeramente más lento cuando existe una carga, lo cual transmite al operador la sensación del peso de la carga.

# MANGO

**Diagrama A.** Control deslizante: mango y línea de visión del sensor de presencia del operador

#### **ADVERTENCIA**

No instale ningún objeto en el mango del control deslizante de Easy Arm (p. ej. interruptores). Cualquier objeto adicional puede interferir en el recorrido del mango del control deslizante y afectar a la velocidad y funcionamiento general de la unidad.

**Funcionamiento estándar para una configuración con control colgante:** Cuando el dispositivo está en el modo de funcionamiento estándar, las palancas de subida y bajada controlan el movimiento en el eje Z y la velocidad del mecanismo de elevación (*diagrama C*, página 29). Cuanto más se presionen las palancas de subida o bajada, más rápido se moverá el servomotor para elevar o bajar la carga.

**Funcionamiento estándar con un control deslizante sensible a la fuerza:** El mango del control está conectado a un dispositivo sensible a la fuerza, de manera que cuando el usuario aplica una fuerza ascendente o descendente a lo largo del eje central del control, el dispositivo recibe una orden de movimiento. La unidad se mueve a una velocidad proporcional a la cantidad de fuerza ejercida. Las fuerzas laterales no se detectan. *Nota:* No hay un sensor de presencia del operador como tal. La unidad se activa cuando la fuerza que se aplica sobre el control supera un pequeño umbral.

**Funcionamiento estándar con un control central sensible a la fuerza:** El manillar (del kit opcional 74630 de Gorbel® o de otros fabricantes) está montado sobre una placa de montaje que, a su vez, está conectada a un dispositivo sensible a la fuerza, de forma que cuando el usuario aplica una fuerza vertical ascendente o descendente, el sistema lo interpreta como una orden de movimiento. La unidad se mueve a una velocidad proporcional a la cantidad de fuerza ejercida. Las fuerzas laterales no se detectan. *Nota:* No hay un sensor de presencia del operador como tal. La unidad se activa cuando la fuerza que se aplica sobre el control supera un pequeño umbral.

**Botón de parada de emergencia:** Al pulsarse, el botón de parada de emergencia desactiva el actuador. El botón de parada de emergencia se encuentra en la cara delantera del control (*diagrama B*, página 34). Easy Arm® solo volverá a funcionar cuando el botón de parada de emergencia se haya restablecido. En la pantalla OLED aparecerá "PARADA DE EMERGENCIA ACTIVADA".

**Modo de flotación:** En este modo, el operador puede maniobrar directamente con la carga móvil y hacerla ascender o descender aplicando una fuerza ascendente o descendente sobre ella. Cuánta más fuerza aplique, más rápido se moverá la carga. Nota: Los controles tienen un ajuste estándar que limita la velocidad máxima del modo de flotación; este ajuste no puede modificarse. Cuando este límite se excede, la unidad vuelve a su funcionamiento estándar y en la pantalla OLED aparece "ELEVADOR LISTO".

El modo de flotación se activa pulsando sencillamente el botón con el logotipo de G-Force® situado en el lado izquierdo del control (*diagrama B* o *C*, página 34). Consulte el paso 12 en la página 30 para obtener información completa sobre el funcionamiento del modo de flotación.

**Modo de programación:** En este modo, el operador puede cambiar la velocidad, la aceleración, las funciones de servicio y otros ajustes modificables (*diagrama B* o *C*, página 30). *Consulte la sección Modo de programación en la página 37 para obtener información completa sobre la función de programación del control.* 

# FUNCIÓN DE ELEVACIÓN (CONTINUACIÓN)

#### LED del modo de flotación (azul): El

LED que indica "modo de flotación activado" se enciende cuando se pulsa el botón con el logotipo de G-Force situado en el controlador manual y el modo de flotación se ha iniciado correctamente. El LED se encuentra justo encima del botón MENU (diagrama B o C).

#### LED de fallo del sistema (rojo): EI LED

que indica "fallo del sistema" parpadea detecta un fallo básico. Al detectarse un fallo, el sistema se desactiva. El LED se encuentra justo debajo del botón MENU (*diagrama B* o C).

**Modo de diagnóstico:** El modo de diagnóstico es un programa especial del modo de programación, al que se accede desde el menú de mantenimiento, que permite que una persona con conocimientos técnicos mida o supervise el estado de determinados interruptores y otros componentes electrónicos del actuador y el control colgante o deslizante. Debe ser usado solo para resolver problemas. El usuario puede elegir uno o varios componentes. Para salir de este programa en concreto, se debe activar y desactivar el botón de parada de emergencia.

**Sobrecarga:** El controlador del servomotor impedirá que el mecanismo de elevación se mueva en dirección ascendente cuando una carga supere la capacidad máxima de Easy Arm®. El LED rojo parpadeará y en la pantalla OLED aparecerá SOBRECARGA ELEVADOR para advertir al operador de la sobrecarga de la unidad.

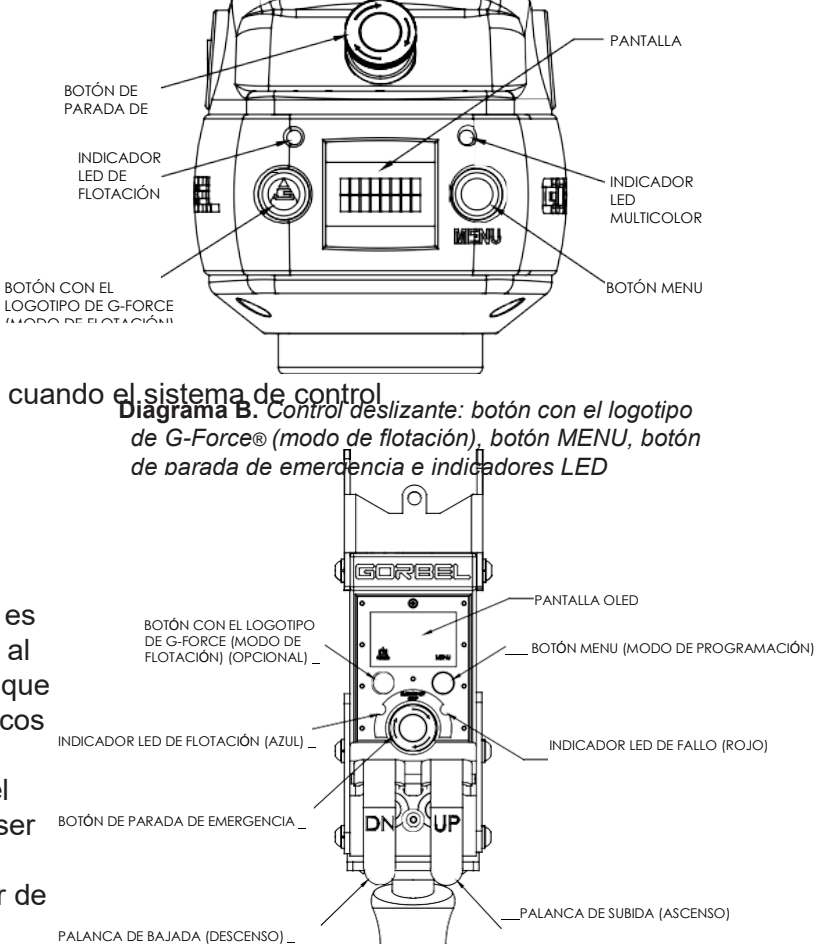

Diagrama C. Control colgante: botón con el logotipo de G-Force® (modo de flotación), botón MENU, botón de parada

#### **ADVERTENCIA**

En el modo de flotación, el peso de la carga móvil no debe aumentar ni disminuir, ya que eso provocaría un movimiento no deseado. El modo de flotación debe reiniciarse cada vez que cambie el peso de la carga móvil.

#### **ADVERTENCIA**

Encender el interruptor de presencia del operador durante el modo de flotación provocará que la unidad salga del modo de flotación.

**Interruptores de límite:** Easy Arm® está equipado con dos interruptores de límite mecánico, uno superior y otro inferior, que se encuentran en el conjunto del actuador. Cuando se activa el interruptor de límite superior, el movimiento ascendente del mecanismo de elevación se detiene rápidamente a una velocidad de desaceleración controlada. La velocidad de desaceleración controlada garantiza que la carga no llegue a salirse del gancho. Cuando el límite superior está activado, el mecanismo de elevación puede moverse hacia abajo, pero no hacia arriba. El límite inferior está configurado de manera que siempre haya al menos dos vueltas completas del cable de acero en la polea del tambor. Cuando se activa el interruptor de límite inferior, el movimiento descendente del mecanismo de elevación puede moverse hacia, el movimiento descendente del mecanismo de elevación se detiene rápidamente a una velocidad de desaceleración controlada. Cuando el límite inferior está activado, el mecanismo de interruptor de límite inferior, el movimiento descendente del mecanismo de elevación se detiene rápidamente a una velocidad de desaceleración controlada. Cuando el límite inferior está activado, el mecanismo de elevación puede moverse hacia arriba, pero no hacia abajo.

# FUNCIÓN DE ELEVACIÓN (CONTINUACIÓN)

**Interruptor de control de la tensión del cable:** Easy Arm® está equipado con un interruptor que regula la tensión del cable y que se dispara cuando el cable de acero está destensado. El interruptor se encuentra en el conjunto del actuador. Cuando el interruptor percibe holgura en el cable de acero, el movimiento descendente del mecanismo de elevación

se detiene para minimizar la cantidad de cable de acero que se desenrolla desde la polea del tambor. Cuando el cable de acero está destensado, el mecanismo de elevación solo se mueve hacia arriba, no hacia abajo.

#### Control de montaje remoto (opción del sistema): El

dispositivo de elevación puede operarse con el control aunque el control esté en un lugar distinto (es decir, no esté acoplado al cable de acero). Por ejemplo, cuando la herramienta de un usuario final es demasiado grande para que el operador pueda alcanzar y operar de forma segura el control en la configuración vertical estándar, es recomendable montar el control de forma remota.

La herramienta debe instalarse (y equilibrarse) en el extremo del cable de acero y el control puede montarse de forma remota sobre la herramienta.

#### ADVERTE

La herramienta DEBE acoplarse al extremo del cable de

acero por medio del conjunto giratorio G360™ (proporcionado por Gorbel, Inc.). No usar un conjunto giratorio para montar la herramienta puede

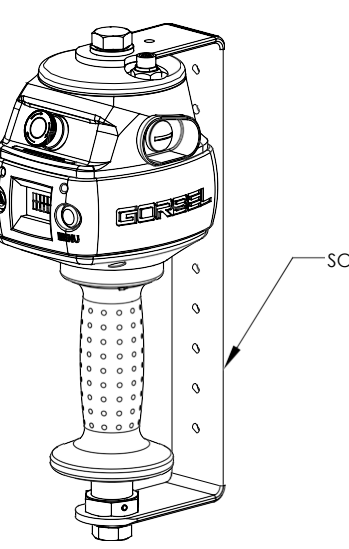

Diagrama D. Control deslizante de montaje remoto y soporte de Gorbel®.

#### ADVERTENCI

Todas las herramientas deben fijarse al conjunto G360™ utilizando la rosca M16 y el pasador de bloqueo

El control de montaje remoto está conectado al cable en espiral por medio de un cable de extensión. El control funciona exactamente de la misma forma que en la configuración vertical estándar. El usuario final debe indicar a Gorbel la longitud que debe tener el cable de extensión para que pueda guiarse y fijarse de forma segura a la herramienta.

#### PRECAUCIÓN

Tenga en cuenta los pliegues y los giros del recorrido del cable de extensión cuando calcule su

#### ADVERTENCI

En las configuraciones de montaje remoto, asegúrese de que el control deslizante está debidamente asegurado

# CARACTERÍSTICAS DE LA INTERFAZ DE CONTROL

Los botones de ajuste gradual y el puerto de comunicación están protegidos por una tapa (*diagrama E*). Para acceder a los botones de ajuste gradual y al puerto de comunicación, afloje la tuerca M4 y deslice la tapa protectora hacia atrás, en dirección al cable de acero. *Nota:* No desenrosque la tuerca M4 por completo. Cuance termine, vuelva a colocar la tapa protectora en su lugar y a apretar la tuerca M4.

**Botones de ajuste gradual:** Los botones de ajuste gradual permiten que una persona cualificada para ello pueda cambiar el cable de acero de la unidad. Para manipular eficazmente estos botones de ajuste, todos los cables eléctricos deben estar conectados y la unidad debe estar encendida. Al pulsar el botón de ajuste gradual ascendente, el motor hará que el sistema enrolle el cable de acero en el actuador y en la polea del tambor. Al pulsar el botón de ajuste gradual descendente, el motor hará que el sistema suelte cable de acero desde el actuador y la polea del tambor. La acción

desde el actuador y la polea del tambor. La accion de los botones de ajuste gradual tiene prioridad sobre todas las órdenes de movimiento que se envíen desde un control o erramienta.

#### ADVERTENCIA

Los botones de ajuste gradual son solo para el mantenimiento del sistema y las pruebas de carga y no deben manipularse durante el funcionamiento normal de Easy Arm. El uso de los botones de ajuste gradual durante el funcionamiento normal del equipo aumenta el riesgo de que el operador sufra lesiones personales.

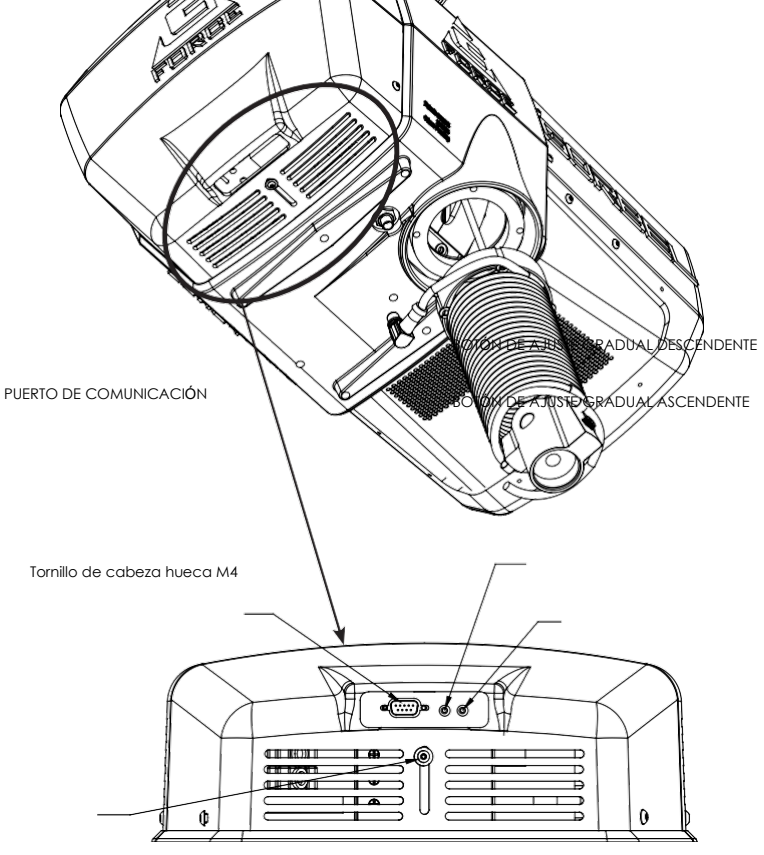

**Modo de mantenimiento:** Este modo de operación es parecido al "modo seguro" de un ordenador. En este modo, todas las operaciones de movimiento de los controles, las funciones personalizadas Q e iQ y las salidas digitales están desactivadas; solo están disponibles las operaciones de ajuste gradual ascendente y descendente, la pantalla OLED y el modo de programa de seguridad. Este modo permite manipular de forma básica y segura una unidad que tiene dañados un control, un circuito electrónico de E/S u otro componente periférico de control, cuyo uso haría que fuera peligroso utilizar la unidad. La unidad seguirá estando inoperativa si un componente del actuador, como el accionador, el motor o los botones de ajuste gradual, está dañado. Para activar el modo de mantenimiento, cuando el botón de parada de emergencia del control no esté pulsado y en la pantalla OLED se muestre ELEVADOR LISTO, mantenga pulsados los dos botones de ajuste gradual del actuador durante diez segundos. Cuando el modo esté activo, los LED azul y rojo parpadearán una vez por segundo y en la pantalla OLED aparecerá MODO DE MANTENIMIENTO.

**Puerto de comunicación:** Es el puerto de comunicación de Easy Arm®. Los usuarios pueden conectarse a Easy Arm® a través de un cable Ethernet RJ45 para subir programas de software o usar el visor de VNC de Easy Arm®. Cuando no esté en uso, asegúrese de conectar el puente entre el puerto de comunicación y el puerto del punto de acceso wifi.

**Puerto del punto de acceso wifi:** Es el puerto que conecta la CPU de Easy Arm al punto de acceso que se encuentra en la placa de circuito impreso del actuador.

# MODO DE PROGRAMACIÓN

#### Resumen (software versión R2.0)

El modo de programación se utiliza para controlar y configurar todas las funciones de G-Force® serie Q2 e iQ2. Antes de acceder al modo de programación, consulte la **Tabla D. Descripción del menú del modo de programación,** que empieza en la página 39.

*Nota:* Aparte de mediante el control, también puede acceder al modo de programación mediante la visualización de la HMI a través de un ordenador con un visor VNC instalado. Consulte el Anexo 2 para obtener más información al respecto.

#### Uso del modo de programación

El modo de programación se inicia siguiendo los pasos que se indican a continuación. Consulte los *diagramas B* y *C* de la página 26 para conocer la ubicación de los botones.

Inicio del modo de programación (tabla A, página 39):

- 1. **Mantenga pulsado** el botón MENU (en el lado derecho del control) durante dos segundos para activar el modo de programación.
- 2. Tras dos segundos, deje de pulsar el botón MENU. La luz LED se iluminará en ámbar y se mostrará "MODO DE PROGRAMACIÓN" durante un segundo.
- 3. Pulse el botón MENU para ir cambiando de menú. La pantalla OLED mostrará los menús programables correspondientes:
  - MENÚ DE LÍMITES VIRTUALES Menú de límites virtuales
  - MENÚ DE VELOCIDAD Ajuste de la velocidad de elevación
  - MENÚ DE RESPUESTA Ajuste de la respuesta (aceleración) de elevación
  - MENÚ DE AJUSTES Funciones programables de las unidades Q2 y iQ2
  - AJUSTES AVANZADOS Funciones programables únicamente de la unidad iQ2
  - SELECCIÓN DE IDIOMA Seleccione el lenguaje regional de la pantalla OLED.
- 4. Una vez que llegue al menú que desea seleccionar, pulse el botón con el logotipo de G-Force®.
- Se mostrará la primera función programable dentro del menú seleccionado. Consulte la *Tabla D* al comienzo de la página 39 para conocer la lista completa de menús y las funciones programables dentro de cada uno de ellos.
- 6. Para acceder a la segunda función programable, pulse de nuevo el botón MENU de G-Force®.
- 7. **Nota:** Si pulsa el botón MENU repetidamente cuando se encuentre en un submenú, se borrará la selección y aparecerá "VOLVER AL MENÚ PRINCIPAL" como última opción del submenú; si selecciona dicha opción, volverá al menú principal de la programación.
- 8. Tras seleccionar la función deseada, aparece "SELECCIÓN CONFIRMADA" en la pantalla.
- 9. Tras ejecutar el comando, el sistema vuelve a su funcionamiento estándar y se muestra "G-FORCE LISTO PARA ELEVACIÓN" en la pantalla OLED.
### Funcionamiento del control

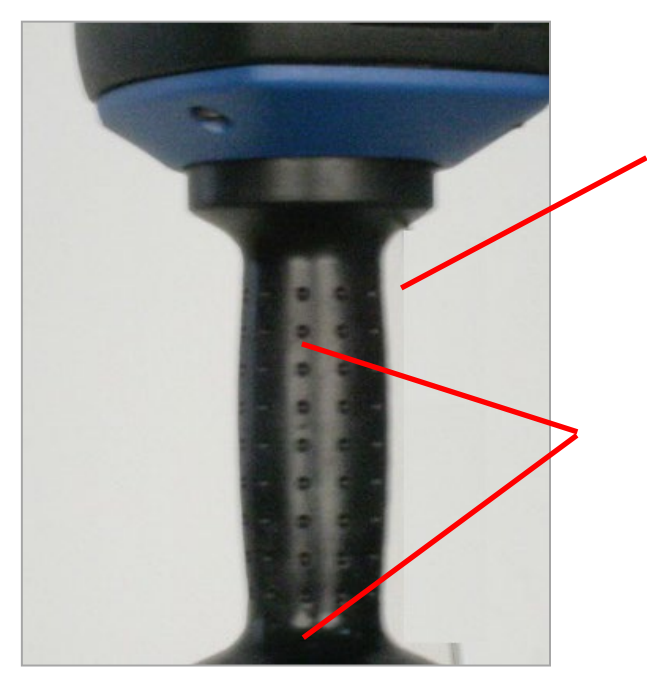

### Evite tapar el sensor de presencia de operador (OPS):

Asegúrese de no tapar el área del fotosensor con los dedos cuando la unidad se encuentre en modo de programación. Si tapa el fotosensor, la unidad saldrá del modo de programación y deberá empezar de nuevo.

### Confirmar una selección:

Al hacer cambios en el modo de programación, no interrumpa el haz del fotosensor hasta que se haya completado el nuevo ajuste. Asegúrese de que aparece "SELECCIÓN CONFIRMADA" en la pantalla antes de manipular el control.

Si se interrumpe el haz del sensor antes de que aparezca "SELECCIÓN CONFIRMADA" en la pantalla, se cancelará el cambio, la unidad saldrá

#### Botón con el logotipo de G-Force<sup>®</sup>:

Modo de flotación: Pulse y suelte el botón para iniciar el modo de flotación.

Modo de programación: Utilice este botón para seleccionar el elemento deseado dentro de un menú, pulsándolo y

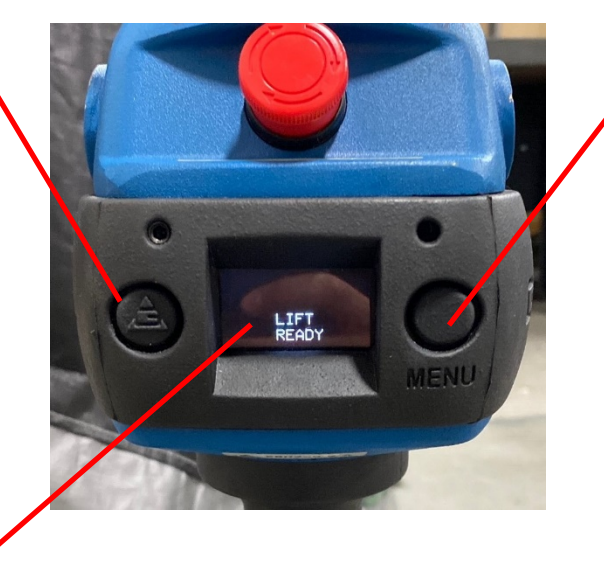

#### **Botón MENU:**

Mantenga pulsado este botón aproximadamente tres segundos hasta que la unidad entre en modo de programación. Cuando la unidad se encuentra en modo de programación, este botón se usa para desplazarse hasta el menú deseado. Pulse y suelte este botón para avanzar al siguiente menú. Si se salta accidentalmente el menú al que quiere acceder, este volverá a aparecer si sigue

### Sin tiempo de inactividad:

Cuando la unidad se encuentra en modo de programación, no hay tiempo de inactividad de los menús. Los menús estarán activos el tiempo suficiente para que pueda confirmarse cualquier selección y podrá salir antes de ellos activando el sensor de presencia de operador (OPS).

La tabla siguiente muestra los distintos menús disponibles, así como las correspondientes opciones dentro de cada menú y submenú. Use el botón MENU para desplazarse hasta el menú deseado y el botón con el logotipo de G-Force para seleccionar el elemento deseado dentro de cada menú.

| Menú      | Opciones                               | Submenú                | Opciones                 | Opciones submenú                     |
|-----------|----------------------------------------|------------------------|--------------------------|--------------------------------------|
|           |                                        |                        | submenú                  | siguiente                            |
| Menú de   | Límite superior                        |                        |                          |                                      |
| límitos   | Límite inferior                        |                        |                          |                                      |
|           | Reducción de velocidad límite inferior |                        |                          |                                      |
| virtuales | Reducción de velocidad límite          |                        |                          |                                      |
|           | Restablecimiento de velocidad límite   |                        |                          |                                      |
|           | superior                               |                        |                          |                                      |
|           | Ajustar reducción de velocidad         |                        |                          |                                      |
|           | Restablecer ajustes menú de LV         |                        |                          |                                      |
|           | Volver al menù principal               |                        |                          |                                      |
| Menu de   | Seleccionar velocidad 10 %             |                        |                          |                                      |
| velocidad | Seleccionar velocidad 20%              |                        |                          |                                      |
|           | Seleccionar velocidad 30%              |                        |                          |                                      |
|           | Seleccionar velocidad 40%              |                        |                          |                                      |
|           | Seleccionar velocidad 50%              |                        |                          |                                      |
|           | Seleccionar velocidad 60%              |                        |                          |                                      |
|           | Seleccionar velocidad 70%              |                        |                          |                                      |
|           | Seleccionar velocidad 90%              |                        |                          |                                      |
|           | Seleccionar velocidad 100%             | •                      |                          |                                      |
|           | Volver al menú principal               |                        |                          |                                      |
| Menú de   | Respuesta actual                       |                        |                          |                                      |
| roenuoeta | Respuesta baja                         |                        |                          |                                      |
| respuesia | Respuesta media                        |                        |                          |                                      |
|           | Respuesta alta                         |                        |                          |                                      |
| Μορύ      | Función de peso cero                   |                        |                          |                                      |
| wenu      | Lectura de peso activada               |                        |                          |                                      |
| de        | Mostrar unidades                       |                        |                          |                                      |
| ajustes   | Submenú configuración modo de          | Submenú                | Activar modo de          |                                      |
| •         | flotación                              | configuración          | flotación                |                                      |
|           |                                        | modo de flotación      | Modo de flotacion        | Configurado en fuerza excesiva       |
|           |                                        |                        | antinetroceso            | Turn off SS check                    |
|           |                                        |                        |                          | Fuerza máx. xx LB (modificable)      |
|           |                                        |                        | Parada de descarga       |                                      |
|           |                                        |                        | activada                 | -                                    |
|           |                                        |                        | Submenu ganancias        |                                      |
|           |                                        |                        | Volver al menú anterior  | -                                    |
|           |                                        |                        | Volver al menú principal |                                      |
|           | Submenú sobrecarga usuario             | Submenú sobrecarga     | Cambiar límite           | Configurado en SOBRECARGA xxx LB     |
|           |                                        | usuario                |                          |                                      |
|           |                                        |                        |                          | Establecer límites 170 l B           |
|           |                                        |                        | Cambiar fuerza           | Configurado en fuerza xxx LB (peso)  |
|           |                                        |                        | operador                 | Cambiar a fuerza 5 LB (modificable)  |
|           |                                        |                        | Cambiar sensibilidad     | Configurado en nivel 4 (modificable) |
|           |                                        |                        |                          | Volver al menú principal             |
|           |                                        |                        | Ajustes                  |                                      |
|           |                                        |                        | predeterminados          |                                      |
|           |                                        |                        | Volver al menú anterior  |                                      |
|           | Submenú temporizador                   | Submenú temporizador   | Temporizador pausa       |                                      |
|           |                                        |                        | Temporizador pausa       | 1                                    |
|           |                                        |                        | Temporizador modo de     | 1                                    |
|           |                                        |                        | flotación                | 1                                    |
|           |                                        | ļ                      | Temporizador             | l                                    |
|           | Tal                                    | ola A. Proceso modo de | programación             |                                      |
|           |                                        |                        | predeterminados          |                                      |
|           |                                        |                        | Volver al menú anterior  | ]                                    |
|           |                                        |                        | Volver al menú principal |                                      |

| Menú       |                                         | Submenú                                 | Opciones<br>submenú | Submenú siguiente |
|------------|-----------------------------------------|-----------------------------------------|---------------------|-------------------|
| Menú       | Submenú control sensible a<br>la fuerza | Submenú control<br>sensible a la fuerza | CSFEstado           |                   |
| de ajustes | Ajustes—Restablecer—                    |                                         |                     |                   |
|            | Volver al menú principal                |                                         |                     |                   |
| Ajustes    | Ajustes menú 2                          | -                                       |                     |                   |
| avanzados  | Volver al menú principal                |                                         |                     |                   |
| Selección  | Inglés                                  |                                         |                     |                   |
| de idioma  | Español                                 | 1                                       |                     |                   |

#### Tabla A. Procesomodo de programación

#### Función de bloqueo(tabla C)

Para evitar la manipulación del modo de programación, hay disponible una función de bloqueo.

Acceder a la función de bloqueo del modo de programación desde el control:

- 1. Pulse simultáneamente el botón con el logotipo de G-Force® y el botón MENU durante cinco segundos.
- 2. Se mostrará "COMPROBACIÓN DE BLOQUEO" en la pantalla OLED mientras estén pulsados ambos botones.
- 3. Tras cinco segundos, se mostrará "PROGRAMACIÓN BLOQUEADA" para confirmar que la función de bloqueo se ha activado correctamente.

Si se intenta acceder al modo de programación después de que se haya activado la función de bloqueo, la luz LED se iluminará en ámbar para indicar que no se puede acceder al modo de programación y se volverá a mostrar "PROGRAMACIÓN BLOQUEADA".

#### Desbloquear el modo de programación:

- 1. Pulse simultáneamente el botón con el logotipo de G-Force® y el botón MENU durante cinco segundos.
- 2. Se mostrará "COMPROBACIÓN DE DESBLOQUEO" en la pantalla OLED mientras estén pulsados ambos botones.
- 3. Tras cinco segundos, se mostrará "PROGRAMACIÓN DESBLOQUEADA" para confirmar que la función de bloqueo se ha desactivado correctamente.

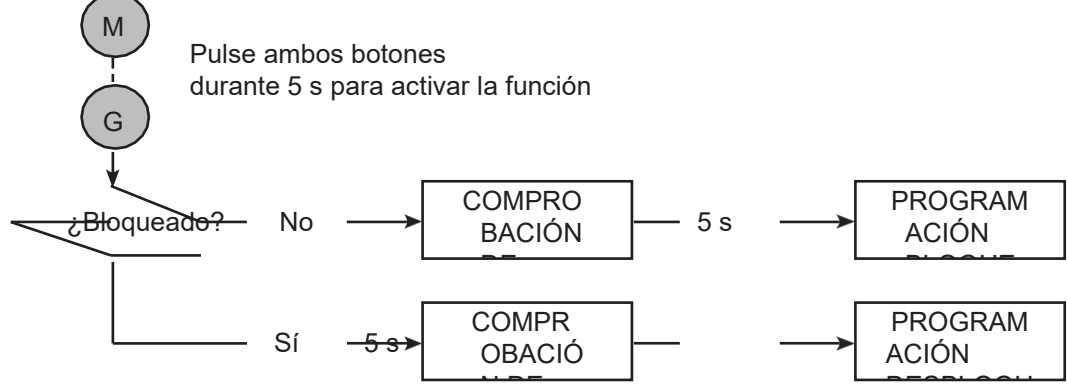

Tabla C. Proceso función de bloqueo.

#### Desactivar el menú del control

Para una mayor seguridad del sistema, puede desactivarse todo el menú del modo de programación desde la visualización de la HMI protegida por contraseña. Para hacerlo solo es necesario acceder a la página **Configuración del sistema** y activar o desactivar el botón del menú del control. **NOTA:** Una vez que el menú del control está desactivado, deberá volver a activarlo desde la HMI y desbloquearlo pulsando los botones del control para acceder al modo de programación desde el control.

Si G-Force® detecta un fallo u opera en MODO DE MANTENIMIENTO, solamente podrá acceder a un conjunto limitado de menús. Por ejemplo, si G-Force® detecta un fallo mientras el modo de programación está activado, se mostrará "MODO DE PROGRAMACIÓN LIMITADO" en la pantalla OLED en vez de "MODO DE PROGRAMACIÓN". Puede navegar por el modo seguro de programación de la misma forma que lo haría en el modo de programación; sin embargo, los únicos menús disponibles son:

- MENÚ DE LÍMITES VIRTUALES Menú de límites virtuales
- MENÚ DE VELOCIDAD Ajuste de la velocidad de elevación
- MENÚ DE RESPUESTA Ajuste de la respuesta (aceleración) de elevación

• MENÚ DE MANTENIMIENTO- Personalice y gestione las funciones de mantenimiento y servicio

### **ADVERTENCIAS DE LOS LÍMITES VIRTUALES**

#### ADVERTENCL

Si el punto de reducción de la velocidad ascendente se utiliza para reducir el impacto de unir la carga "al vuelo" (es decir, unir la carga con un gancho cuando G-Force® ya está en movimiento en dirección ascendente), hay que procurar que la reducción de la velocidad tenga lugar antes de acoplar la carga. Programe el punto de reducción de velocidad del límite superior al menos media pulgada por debajo del punto exacto de recogida.

| Modo de<br>programación       | Menú                | Texto<br>pantalla<br>OLED                                      | Descripción de la función                                                                                                    |
|-------------------------------|---------------------|----------------------------------------------------------------|----------------------------------------------------------------------------------------------------|
| Menú de                       |                     | LÍMITE<br>SUPERIO<br>R                                         | Mantenga la carga en la posición deseada y seleccione esta opción para establecer el límite superior.                                                                                                    |
| límites                       |                     |                                                                | Mantenga la carga en la posición deseada y seleccione esta opción para establecer                                                                                                    |
| virtuales (LV)                | MENÚ<br>DE          | INFERIOR                                                       | <i>Nota:</i> Si establece el límite virtual superior e inferior en la misma posición, la unidad no se desplazará en ninguna dirección.                                                                                                    |
|                               | LV[2]1,2            | REDUCCIÓ<br>N DE<br>VELOCIDA<br>D<br>LÍMITE                    | Mantenga la carga en la posición deseada y seleccione esta opción para establecer<br>el punto de reducción de velocidad del límite inferior.<br>(Una vez que se cruza este límite, la velocidad máxima de la carga se reduce).                                                                   |
|                               |                     | INFERIOR<br>REDUCCIÓN<br>DE<br>VELOCIDAD<br>LÍMITE<br>SUPERIOR | Mantenga la carga en la posición deseada y seleccione esta opción para establecer<br>el punto de reducción de velocidad del límite superior.<br>(Una vez que se cruza este límite, la velocidad máxima de la carga se reduce).                                                                   |
|                               |                     | RESTABLE<br>CIMIENTO<br>DE<br>VELOCIDA<br>D<br>LÍMITE          | Mantenga la carga en la posición deseada y seleccione esta opción para establecer<br>el punto de restablecimiento de velocidad del límite superior. (En este punto, la<br>carga pasa de la velocidad reducida del límite superior a la velocidad normal).                                        |
|                               |                     | AJUSTAR<br>REDUCCIÓ<br>N DE<br>VELOCIDA<br>D                   | Permite ajustar la reducción de velocidad de los límites superior e inferior.<br>Primero se muestra la reducción de velocidad actual y, a continuación, permite<br>seleccionar una reducción del 5-50 % de la velocidad máxima (múltiplos de 5)<br>según lo establecido en el MENÚ DE VELOCIDAD. |
|                               |                     | MENÚ DE<br>LV<br>-<br>RESTABLE<br>CER-                         | Permite restablecer todos los límites virtuales programados en este menú.                                                                                                    |
|                               |                     | VOLVER AL<br>MENÚ<br>PRINCIPAL                                 | Permite volver al menú de selección principal<br>Permite restablecer todos los límites virtuales programados en este menú.                                                                                                    |
| Ajuste de                     |                     | MENÚ DE                                                        | Selección de la velocidad máxima del polipasto, [10 – 100 %] corresponde a la                                                                                                    |
| velocidad de<br>elevación     | MENÚ DE<br>VELOCIDA | VELOCIDAD<br>VELOCIDAD<br>10 % ~<br>VELOCIDAD                  | velocidad minima y maxima.                                                                                                    |
|                               |                     | VOLVER AL<br>MENÚ<br>PRINCIPAL                                 | Permite volver al menú de selección principal                                                                                                    |
| Ajuste de                     | MENÚ DF             | RESPUESTA                                                      | Permite establecer la respuesta más baja del control en un 75 % del ajuste de respuesta                                                                                                    |
| respuesta                     | RESPU               |                                                                | más alto.                                                                                                    |
| (aceleración)<br>de elevación | ESTA                | RESPUESTA<br>MEDIA                                             | Permite establecer la respuesta media del control en un 85 % del ajuste de respuesta                                                                                                    |
|                               |                     | RESPUESTA                                                      | Permite establecer el ajuste de respuesta más alto.                                                                                                    |
|                               |                     | ALTA<br>VOLVER AL<br>MENÚ<br>PRINCIPAL                         | Permite volver al menú de selección principal                                                                                                    |
| Ajustes                       | PESO                | PESO CERO                                                      | Este menú permite acceder rápidamente a la función de tara del control sensible a                                                                                                    |
| control                       | CERO<br>CSF         | CSF<br>ACCESO                                                  | la fuerza. Si pulsa el botón del<br>modo de flotación se iniciará el proceso de tara. Este menú no se mostrará si no                                                                                                    |

| sonsible a la  | ACCESO  | RÁPIDO     | hay ningún control sensible a la fuerza conectado.                                    |
|----------------|---------|------------|---------------------------------------------------------------------------------------|
| Selisible a la | RÁPIDO  |            |                                                                                       |
| fuerza         | _       |            |                                                                                       |
|                |         | FUNCIÓN DE | Permite registrar y tarar el peso del control para realizar una lectura del peso.     |
|                |         | PESO CERO  |                                                                                       |
|                |         | LECTURA DE | Permite decidir si se desea mostrar o no el peso de la carga. Si se habilita, el peso |
|                |         | PESO       | se muestra durante dos segundos en funcionamiento estándar (unidad inactiva).         |
|                |         | ACTIVADA   | 5                                                                                     |
|                |         | DESACTIVAD |                                                                                       |
|                | MENÚ DE | A          |                                                                                       |
| Funciones      | AJUST   | UNIDAD DE  | Permite cambiar la unidad de peso entre libras (sistema imperial) y kilogramos        |
| personaliza    | ES      | MEDIDA     | (sistema métrico).                                                                    |
| daa da O2 a    |         | SUBMENÚ    | Permite acceder al submenú de configuración del modo de flotación.                    |
|                |         | CONFIGURA  | g                                                                                     |
| iQ2            |         | CIÓN       |                                                                                       |
|                |         | MODO DE    |                                                                                       |
|                |         | FLOTACIÓN  |                                                                                       |
|                |         | SUBMENÚ    | Permite acceder al submenú de configuración de la sobrecarga programable por el       |
|                |         | SOBRECAR   | usuario.                                                                              |
|                |         | GA         |                                                                                       |
|                |         | USUARIO    |                                                                                       |
|                |         | SUBMENÚ    | Permite acceder al submenú de configuración del temporizador de pausa excesiva.       |
|                |         | TEMPORIZA  |                                                                                       |
|                |         | DOR        |                                                                                       |
|                |         | SUBMENÚ    | [Solamente se muestra cuando hay un CSF conectado] Permite acceder al                 |
|                |         | CTRL SF    | submenú de configuración del                                                          |
|                |         |            | control sensible a la fuerza (CSF).                                                   |
|                |         | AJUSTES    | Permite restablecer todas las funciones personalizadas del menú de ajustes            |
|                |         | -          |                                                                                       |
|                |         | RESTABLEC  |                                                                                       |
|                |         | ER-        |                                                                                       |
|                |         | VOLVER AL  | Permite volver al menú de selección principal                                         |
|                |         | MENÚ       |                                                                                       |
|                |         | PRINCIPAL  |                                                                                       |

Tabla D. Menú del modo de programación y ajustes de selección.

| Modo de<br>programación                                                      | Menú                     | Texto pantalla<br>OLED                                 | Descripción de la función                                                                                                    |
|------------------------------------------------------------------------------|--------------------------|--------------------------------------------------------|----------------------------------------------------------------------------------------------------|
|                                                                              |                          | Menú de<br>configuración<br>MF                         | Aparece una ventana de diálogo cuando se accede a este submenú.                                                                                                    |
| [SUBMENÚ]                                                                    |                          | HABILITAR<br>DESHABILIT<br>AR                          | Permite habilitar o deshabilitar funciones relacionadas con el modo de flotación,<br>como el modo de flotación estándar, el activador del modo de flotación de<br>montaje remoto, los pesos del modo de flotación dual, etc.                                                                                                    |
| Configuración modo                                                           | SUBMENÚ                  | FLOTACIÓN <sup>3</sup>                                 |                                                                                                    |
| de flotación (MF)                                                            | CONFIGUR<br>ACIÓN MF     | MF<br>ANTIRRETR<br>OCESO                               | Permite acceder al submenú de configuración de la función antirretroceso del<br>modo de flotación.                                                                                                    |
|                                                                              |                          | PARADA DE<br>DESCARGA<br>ACTIVADA/D<br>ESACTIVADA      | Función opcional que utiliza la detección antirretroceso. El modo de flotación se<br>pausa cuando la función antirretroceso detecta una descarga,<br>como cuando un usuario coloca un peso en una superficie con la unidad en<br>modo de flotación. Esta función puede ser útil para aplicaciones que necesitan<br>que la unidad salga del modo de flotación rápidamente y quede inactiva para<br>que el usuario pueda manipular la pieza.<br>Nota: Como resultado de la detección adicional, es probable que el modo de<br>flotación finalice cuando se llegue al interruptor de límite superior mientras la<br>unidad está funcionando a una velocidad rápida. Esta falsa detección puede                                                                                                    |
|                                                                              |                          | SUBMENÚ<br>GANANCIAS<br>ME                             | Permite acceder al submenú de selección de ganancias del modo de flotación (solo para unidades de 660 lb de capacidad)                                                                                                    |
|                                                                              |                          | VOLVER AL<br>MENÚ<br>ANTERIOR                          | Al pulsar esta opción, se vuelve a la pantalla del menú de ajustes, cuya primera opción es función peso cero                                                                                                    |
|                                                                              |                          | VOLVER AL<br>MENÚ<br>PRINCIPAL                         | Permite volver al menú de selección principal                                                                                                    |
|                                                                              |                          | CONFIGURA<br>DO EN<br>FUERZA/VEL<br>OCIDAD<br>EXCESIVA | Pantalla que se muestra al acceder al submenú. Se muestra el método de detección de la función antirretroceso configurado actualmente (consulte el siguiente elemento para conocer más detalles sobre los métodos de detección).                                                                                                    |
| [SUBMENÚ]<br>Configuración de<br>función antirretroceso<br>modo de flotación | MF<br>ANTIRRET<br>ROCESO | CAMBIAR A<br>FUERZA/VEL<br>OCIDAD<br>EXCESIVA          | <ul> <li>Permite cambiar el método de detección de la función antirretroceso entre detección de velocidad o fuerza excesivas. La función antirretroceso ofrece protección ante la caída de un peso con el modo de flotación activado, lo que haría que la unidad se elevara rápidamente hasta golpear contra un objeto o una fuerza de presión equivalente a la del peso caído.</li> <li>Detección de velocidad excesiva: La unidad sale del modo de flotación si detecta que se excede la velocidad máxima del modo de flotación para esta configuración, que corresponde al 90 % de la velocidad de la unidad cargada.</li> <li>Detección de fuerza excesiva: La unidad sale del modo de flotación si detecta que la fuerza del operador excede el límite de fuerza máxima o si detecta la caída de un peso al evaluar el perfil de fuerza. En esta configuración, a diferencia de en la configuración de detección de velocidad máxima del modo de flotación.</li> <li>a. El límite máximo de fuerza predeterminado es 35 lb.</li> <li>b. Un perfil de caída de peso asume que el operador tiene ambas manos fuera del peso (herramienta) mientras la unidad se eleva rápidamente. La capacidad de detección puede reducirse si el usuario intenta detener la unidad o si la herramienta se balancea significativamente.</li> <li>c. Si el peso total levantado (por ejemplo, herramienta y pieza) es inferior al límite de fuerza máxima, se aplica la detección de velocidad excesiva.</li> </ul> |
|                                                                              |                          | MÁX. 15 ~<br>45 LB                                     | configuración de detección de fuerza excesiva entre 15 y 45 lb, en incrementos de 5 lb. Los límites de la función antirretroceso en la configuración de detección de fuerza excesiva se han aumentado para las unidades de 660 lb de                                                                                                    |

|                                                                 |                                        |                                             | capacidad. Los nuevos límites están entre 30 y 90 lb, en incrementos de 5 lb.                                                                                                    |
|-----------------------------------------------------------------|----------------------------------------|---------------------------------------------|----------------------------------------------------------------------------------------------------|
|                                                                 |                                        | AJUSTES<br>PREDETERM<br>INADOS              | Permite restablecer la unidad a la configuración predeterminada según el<br>método de detección configurado. Por<br>ejemplo, una unidad configurada en la detección de fuerza excesiva tiene, por<br>defecto, un límite de fuerza máxima de 35 lb y la función de comprobación del<br>perfil de caída de peso y la detección de velocidad excesiva condicional<br>activadas. La opción PARADA DE DESCARGA está desactivada para ambos<br>métodos. |
|                                                                 |                                        | NO                                          | Se mostrará este mensaje para unidades de capacidad distinta de 660 lb.                                                                                                    |
| [SUBMENÚ]                                                       |                                        | APLICABLE                                   |                                                                                                    |
| Selección ganancias                                             |                                        | MINIMA                                      | Ganancia más baja del modo de flotación (menor respuesta / mayor<br>estabilidad)                                                                                                    |
| modo de flotación                                               | GANANCIA                               | BAJA                                        | Segunda ganancia más baja del modo de flotación. (Mayor respuesta que en el                                                                                                    |
| (SOLAMENTE                                                      | SMF                                    |                                             | ajuste MÍNIMA).                                                                                                    |
| unidades de 660 lb de<br>capacidad)                             |                                        | PREDETER<br>MINADA<br>(MEDIA)               | Ganancia predeterminada del modo de flotación según lo definido en la base de<br>datos.                                                                                                    |
|                                                                 |                                        | ALTA                                        | Ganancia más alta del modo de flotación (mayor respuesta / menor estabilidad).                                                                                                    |
| Modo de<br>programación                                         | Menú                                   | Texto pantalla<br>OLED                      | Descripción de la función                                                                                                    |
| [SUBMENÚ]                                                       |                                        | SUBMENÚ<br>USUARIO                          | Aparece una ventana de diálogo cuando se accede a este submenú. Active la<br>lectura del peso<br>cuando establezca un límite de sobrecarga para asegurarse de que la célula de<br>carga está correctamente calibrada y el límite de sobrecarga deseado se<br>encuentra dentro del rango aceptable. Consulte LECTURA DE PESO<br>ACTIVADA en el MENÚ DE AJUSTES para obtener información adicional.                                                 |
| Configuración de<br>sobrecarga<br>programable por el<br>usuario | SUBMENÚ<br>SOBRECA<br>RGA<br>USUARIO   | CAMBIAR<br>LÍMITE                           | <ol> <li>Muestra el límite de sobrecarga actual</li> <li>Permite tarar el límite de sobrecarga</li> <li>Permite establecer un límite de sobrecarga nuevo</li> <li>Consulte <i>Programar un límite de sobrecarga</i> a continuación para obtener más detalles.</li> </ol>                                                                                                    |
|                                                                 |                                        | CAMBIAR<br>FUERZA<br>OPERADOR               | <ol> <li>Muestra la fuerza del operador actual</li> <li>Permite establecer un nuevo valor de fuerza del operador (empezando en<br/>5 lb)</li> </ol>                                                                                                    |
|                                                                 |                                        | CAMBIAR<br>SENSIBILIDA<br>D                 | Permite conocer y cambiar el nivel de sensibilidad actual cambiarlo (valor máx.<br>5)                                                                                                    |
|                                                                 |                                        | AJUSTES<br>PREDETERM<br>INADOS              | Permite aplicar los ajustes de sobrecarga predeterminados de fábrica. El límite de sobrecarga se establece como el límite máximo, ya sea la capacidad nominal más 5 lb para los modelos G-Force® 165 lb e Easy Arm® 165 lb o el 101 % de la capacidad nominal más 5 lb para todos los demás modelos. El límite de fuerza de operación se establece en 15 lb y la sensibilidad de detección se establece en 5 (alta).                              |
|                                                                 |                                        | VOLVER AL<br>MENÚ<br>ANTERIOR               | Al pulsar esta opción, se vuelve a la pantalla del menú de ajustes, cuya primera<br>opción es función peso cero                                                                                                    |
|                                                                 |                                        | VOLVER AL<br>MENÚ<br>PRINCIPAL              | Permite volver al menú de selección principal                                                                                                    |
| Límite sobrecarga                                               | CAMBIAR<br>LÍMITE DE<br>SOBRECAR<br>GA | CONFIGURAD<br>O EN<br>SOBRECARG<br>A XXX LB | Aparece una ventana de diálogo que muestra el límite de sobrecarga<br>programado. (Recuerde, la función de sobrecarga del usuario ajusta los<br>parámetros de sensibilidad de detección y límites).<br>G-Force está en sobrecarga cuando la carga excede aproximadamente el límite<br>de sobrecarga + FUERZA OPERADOR (límite de fuerza del operador). Nota:<br>este límite se reemplaza por el límite de capacidad de G-Force®                   |
| programable por el                                              |                                        |                                             | Permite tarar el peso total levantado como límite de sobrecarga. Al seleccionar                                                                                                    |
| usuario.<br>Programar límite                                    |                                        |                                             | esta opción, la unidad tara el peso total levantado                                                                                                    |
| sobrecarga                                                      |                                        | SOBRECARG                                   | por el cable de acero como límite de sobrecarga. (Se registra en LECTURA DE                                                                                                    |
|                                                                 |                                        | A                                           | Límite máximo = Capacidad nominal más 5 lb para los modelos G-Force®<br>165 lb e Easy Arm 165 lb o el 101 % de la capacidad nominal más 5 lb para                                                                                                    |
|                                                                 |                                        |                                             | Límite mínimo = 25 % de la capacidad nominal.                                                                                                    |

|                                                                             |                               | ESTABLECER<br>LÍMITE                                                  | (Aparecerá un aviso si el peso de tara queda fuera de este rango)<br>Permite establecer el límite de sobrecarga al límite seleccionado.<br>La sección TARA LÍM. DE SOBRECARGA indica los límites máximos y<br>mínimos del límite de sobrecarga. Al pulsar el botón se disminuye libra por libra                                                                                                    |
|-----------------------------------------------------------------------------|-------------------------------|-----------------------------------------------------------------------|----------------------------------------------------------------------------------------------------|
|                                                                             |                               | LB<br>MENÚ DE                                                         | <ul> <li>el límite máximo. Pulse el botón G-Force® para confirmar la selección. El límite de sobrecarga se ha establecido en ### lb.</li> <li>1. Al pulsar Volver al menú anterior se vuelve a la pantalla del menú de ajustes</li> </ul>                                                                                                    |
| Configurar límite<br>fuerza operación para<br>mover una carga en el<br>aire | CAMBIAR<br>FUERZA<br>OPERADOR | CONFIGURAD<br>O EN FUERZA<br>XX LB<br>CONFIGURA<br>DO EN<br>FUERZA LB | 2. Al puisar voiver al menu principal se vueive al menu de selección principal.<br>Aparece una ventana de diálogo que muestra el límite de fuerza de operación programada.<br>Nota: La fuerza de empuje y tracción del operador supone una carga extra al sistema, especialmente cuando se acopla un control en la herramienta. Este submenú permite establecer un límite de fuerza que tenga en cuenta la fuerza de operación de los diferentes usuarios, reduciendo así la posibilidad de detección de falsas sobrecargas. No debe establecerse un límite superior a lo necesario, ya que se reduciría la capacidad de detección. El límite predeterminado es de 15 lb.                                                                                           |
|                                                                             |                               | CAMBIAR A<br>FUERZA<br>LB<br>MENÚ DE                                  | Permite establecer el límite de fuerza de operación entre 5 y 25 lb, en incrementos de 1 lb.<br>1. Al pulsar Volver al menú anterior se vuelve a la pantalla del menú de ajustes                                                                                                    |
| Configurar<br>sensibilidad.<br>Configurar<br>sensibilidad de                | CAMBIAR<br>SENSIBILID<br>AD   | CONFIGURAD<br>O EN NIVEL X                                            | <ul> <li>Ai puisar voiver al menu principal se vueive al menu de selección principal.</li> <li>Aparece una ventana de diálogo que muestra la sensibilidad de detección programada.</li> <li>El parámetro de sensibilidad puede reducirse para evitar la falsa detección cuando se opera con una carga no superior al límite de sobrecarga. Sin embargo, se recomienda no reducir la sensibilidad a menos que resulte necesario debido al uso real. Con una sensibilidad reducida se aumenta el tiempo necesario para detectar una sobrecarga legítima que pueda provocar daños o fallos en la unidad. La sensibilidad de detección predeterminada es de 5 (ALTA).</li> <li>Permite establecer la sensibilidad de detección entre 5 (ALTA) y 1 (BAJA), en</li> </ul> |
| sobrecarga                                                                  |                               | NIVEL<br>1 - 5<br>MENÚ DE<br>RETORNO                                  | reducciones de 1 nivel.<br>1. Al pulsar Volver al menú anterior se vuelve a la pantalla del menú de ajustes<br>2. Al pulsar Volver al menú principal se vuelve al menú de selección principal.                                                                                                    |

 Tabla D. (continuación) Menú del modo de programación y ajustes de selección.

| Modo de Menú<br>programación                   |                           | Texto pantalla<br>LCD OLED                          | Descripción de la función                                                                                                    |
|------------------------------------------------|---------------------------|-----------------------------------------------------|----------------------------------------------------------------------------------------------------|
|                                                |                           | TEMPORIZADO                                         | Aparece una ventana de diálogo cuando se accede a este submenú.                                                                                                    |
|                                                |                           | R<br>PAUSA                                          |                                                                                                    |
| [SUBMENU]                                      |                           | TEMPORIZADO                                         | Permite cambiar los ajustes del temporizador de los modos de uso                                                                                                    |
| Submenú                                        |                           | K<br>CONTROL                                        | control colgante y control desilzante.                                                                                                    |
| configuración                                  |                           | TEMPORIZADO                                         | Permite cambiar los ajustes del temporizador del modo de flotación.                                                                                                    |
| excesiva                                       |                           | R<br>MODO DE<br>FLOTACIÓN                           |                                                                                                    |
|                                                |                           | TEMPORIZADO                                         | Permite cambiar los ajustes del temporizador para el movimiento                                                                                                    |
|                                                |                           | R<br>PERSONALIZAD<br>O                              | movimiento.                                                                                                    |
|                                                |                           | AJUSTES<br>PREDETERMIN<br>ADOS                      | Permite aplicar los ajustes predeterminados del temporizador de<br>pausa excesiva: controles deslizante y colgante (45<br>segundos), modo de flotación (60 segundos) y movimiento<br>personalizado (20 segundos).                                                                                                    |
|                                                |                           | MENÚ DE                                             | 1. Al pulsar Volver al menú anterior se vuelve a la pantalla del menú                                                                                                    |
|                                                |                           | RETORNO                                             | de ajustes<br>2. Al pulsar Volver al menú principal se vuelve al menú de selección<br>principal.                                                                                                    |
| Cambiar ajuste<br>temporizador                 | TEMPORIZ                  | CONFIGURAD<br>O EN LÍMITE<br>## S/MIN               | Aparece una ventana de diálogo que muestra el límite actual del temporizador, establecido entre 1 ~ 59 segundos o 1 ~ 5, 10 o 15 minutos.                                                                                                    |
| modo de uso<br>seleccionado                    | ADOR<br>PERSONA<br>LIZADO | CAMBIAR A<br>LÍMITE ##<br>S/MIN                     | Permite establecer un límite de tiempo de pausa personalizado.<br>Al pulsar el botón MENU se incrementa el ajuste de 1 a 59 segundos,<br>seguido de 1-15 minutos. Si mantiene pulsado el botón, podrá<br>desplazarse rápidamente por los límites. Una vez que llegue al<br>tiempo deseado, pulse el botón G-Force para confirmar la selección |
|                                                |                           |                                                     | Aparece una ventana de diálogo cuando se accede a este submenú.                                                                                                    |
|                                                |                           | PESO CERO<br>CSF                                    | Permite tarar el peso del mango del control sensible a la fuerza para                                                                                                    |
| ISUBMENÚI                                      |                           | CAMBIAR                                             | Permite cambiar el estilo del CSF a remoto si está configurado en                                                                                                    |
| [00]                                           |                           | A VERTICAL                                          | vertical (o a vertical si está configurado en remoto).                                                                                                    |
| Submenú<br>configuración<br>control sensible a |                           | ESTABLECER<br>FUERZA<br>EN FLEVADA                  | Permite cambiar la fuerza de inicio del CSF a elevada si está configurada en reducida (o viceversa).                                                                                                    |
| la fuerza                                      | SUBMENÚ<br>CTRL SF        | RESTABLECER<br>TARA<br>CSF                          | Permite restablecer el valor de tara del CSF a cero para que la señal de la célula de carga deje de ser cero.                                                                                                    |
|                                                |                           | CENTRAR<br>BANDA<br>MUERTA                          | Permite mejorar la sensibilidad de la señal del CSF centrando el promedio de la banda muerta del CSF.                                                                                                    |
|                                                |                           | AJUSTES<br>PREDETERMIN<br>ADOS                      | Permite aplicar los ajustes predeterminados del CSF.                                                                                                    |
|                                                |                           | PESO<br>HERRAMIENTA<br>MODO DE<br>FLOTACIÓN<br>DUAL | (Función modo de flotación habilitada) Permite registrar el peso de la herramienta en la función de peso del modo de flotación dual.                                                                                                    |
| Funciones<br>Avanzadas                         | AJUSTES                   | PESO CARGA<br>MODO DE<br>FLOTACIÓN<br>DUAL          | (Función modo de flotación habilitada) Permite registrar el peso de la herramienta y la carga en la función de peso del modo de flotación dual.                                                                                                    |
|                                                | AVANZADOS                 | PESO<br>HERRAMIENTA<br>FUNCIÓN<br>ANTICAÍDA         | Permite tarar el peso de la herramienta en la función anticaída. La diferencia mínima entre el peso de la herramienta con o sin carga es de 20 lb para G-Force® y de 25 lb para Easy Arm®.                                                                                                    |
|                                                |                           | ESTABLECER<br>POSICIÓN DE<br>INICIO<br>MENÚ 2       | Permite programar la posición de inicio automática (la carga debe<br>estar en la posición deseada para el límite).                                                                                                    |

| MENÚ 2            | Permite restablecer las anteriores funciones personalizadas                                     |
|-------------------|-------------------------------------------------------------------------------------------------|
| -<br>RESTABLECER- | incluyendo el modo de flotación dual y las funciones anticaída y posición de inicio automática. |

 Tabla D. (continuación) Menú del modo de programación y ajustes de selección.

\* Indica que esta función solamente está disponible en las unidades iQ2.

- \*\* Se incluyen más detalles en la sección Funciones de entrada/salida.
- Existen cuatro (4) conjuntos de límites virtuales en una unidad estándar Q2 o iQ2. Los conjuntos de límites 1 y 2 se pueden programar mediante el menú de programación del control (el conjunto programado se activa con la entrada digital). Se pueden configurar más conjuntos de límites virtuales mediante la visualización o la programación personalizada.
- <sup>2</sup> Gorbel® recomienda que la distancia mínima entre dos límites virtuales no sea inferior a 2 pulgadas para un mejor rendimiento y experiencia del usuario. Tenga en cuenta que esta distancia depende en gran medida de la velocidad de la unidad, la respuesta, la capacidad y la carga, por lo que los resultados individuales pueden variar.
  - Nota: Los productos G-Force® e Easy Arm® de Gorbel® pueden lograr un posicionamiento consistente en 0,5 pulgadas. Tenga en cuenta que esta distancia depende en gran medida de la velocidad de la unidad, la respuesta, la capacidad y la carga, por lo que los resultados individuales pueden variar.

<sup>3</sup> Para que se implemente/n el/los ajuste/s de esta sección o selección de elementos es necesario interrumpir y reanudar el suministro eléctrico principal de 220 VAC.

# Funciones del módulo de E/S programable del actuador iQ2

| Punto de<br>E/S | Función asignada                                  | Descripción                                                                                                    |
|-----------------|---------------------------------------------------|----------------------------------------------------------------------------------------------------|
| 1               | Entrada - Conjunto de límites<br>virtuales duales | Cuando se activa esta opción de entrada, G-Force® cambia a un<br>segundo conjunto independiente de límites virtuales. El segundo<br>conjunto de límites virtuales se programa de la misma forma que<br>el conjunto estándar, pero activando esta entrada. Consulte la<br>tabla DC para obtener información acerca de cómo configurar<br>cada uno de estos conjuntos de límite.                                                                                                 |
|                 | Entrada – Impedir movimiento                      | Ejemplo de entradas definidas por el usuario.                                                                                                    |
| 2               | Entrada – Flotación remota                        |                                                                                                    |
|                 | Entrada – Velocidad alternativa                   |                                                                                                    |
| 3               | Entrada – Reducción de velocidad                  |                                                                                                    |
| 4               | Entrada – Ajuste gradual<br>descendente           |                                                                                                    |
|                 | Entrada – Aumento sesgo<br>flotación              |                                                                                                    |
| 5               | Salida – Salida<br>control externo 1              | Esta opción de salida está controlada por la entrada del bloque<br>de expansión opcional de entrada/salida de 8 puntos<br>configurado como ENTRADA CONTROL EXTERNO 1. En este<br>ejemplo, cuando esta entrada está activada, la salida 1 del<br>módulo de entrada/salida del actuador de iQ2 está activada y<br>viceversa.                                                                                                    |
| 6               | Salida – Salida<br>control externo 2              | Esta opción de salida está controlada por la entrada del bloque<br>de expansión opcional de entrada/salida de 8 puntos<br>configurado como ENTRADA CONTROL EXTERNO 2. En este<br>ejemplo, cuando esta entrada está activada, la salida 2 del<br>módulo de entrada/salida del actuador de iQ2 está activada y<br>viceversa.                                                                                                    |
| 7               | Salida – Indicador de<br>mantenimiento            | Esta opción de salida se activa cuando se requiere un servicio<br>de mantenimiento (basado en las horas de uso y fijado en<br>fábrica) y puede utilizarse para activar un indicador de<br>mantenimiento externo (suministrado por otros fabricantes). La<br>función de restablecimiento de esta salida se encuentra en la<br>opción del menú de ajustes del control: BORRAR TIEMPO DE<br>USO o desactivando el aviso correspondiente en el menú de<br>mantenimiento de la HMI. |
| 8               | Salida – Indicador de fallo                       | Esta opción de salida se activa cuando se produce un fallo de<br>comando o de accionamiento. No se activa debido a un aviso de<br>comando.                                                                                                    |

1

Tabla E. Ejemplo de funciones del módulo de entrada/salida del actuador iQ2

Diagrama F. Bloque de entrada/salida de la CPU del actuador.

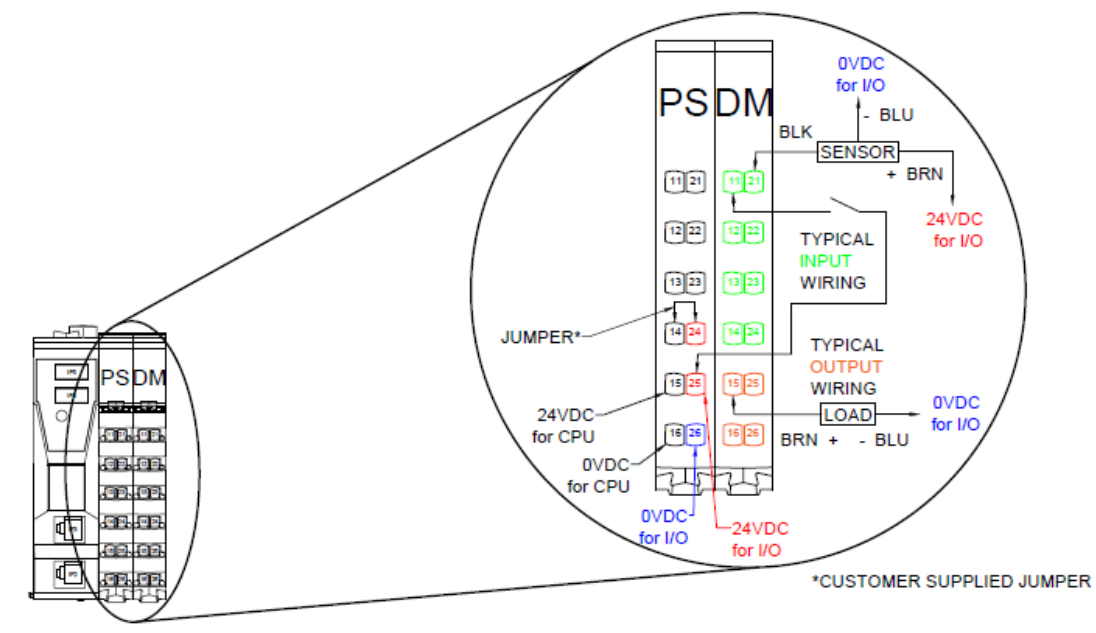

→ Recomendación: Las funciones de E/S pueden asignarse a través de la programación de la visualización de la HMI para cumplir con los requisitos de la aplicación. Consulte el anexo sobre programación de la

# Funciones del bloque de expansión de entrada/salida programable de 8 puntos de iQ2

| Punto<br>de<br>E/S | Función<br>asignada                                           | Descripción                                                                                                    | Ajustes (consulte la tabla A para obtener<br>instrucciones<br>acerca de cómo acceder a las funciones del<br>menú y configurarlas)                                                                                                    |
|--------------------|---------------------------------------------------------------|----------------------------------------------------------------------------------------------------|----------------------------------------------------------------------------------------------------|
| 1                  | Entrada - Peso<br>carga modo de<br>flotación dual*            | Cuando G-Force® se encuentra en modo de flotación,<br>esta opción de entrada permite cambiar de un peso de<br>carga preprogramado a otro. Estos dos pesos deben<br>permanecer fijos; de lo contrario, puede producirse<br>cierta desviación si el peso es diferente al valor<br>programado.                                                                                                    | Los dos pesos de carga programados del modo<br>de flotación se encuentran en el MENÚ DE<br>AJUSTES AVANZADOS - PESO<br>HERRAMIENTA MF DUAL y PESO CARGA MF<br>DUAL. G-Force® debe contar con el peso de<br>carga deseado en suspensión cuando se<br>establezca cada ajuste. Las funciones de E/S<br>pueden asignarse a través de la programación<br>de la visualización para cumplir con los<br>requisitos de la aplicación.         |
| 2                  | Entrada -<br>Función<br>anticaída (orden<br>de sujeción)      | Esta opción de entrada se encuentra normalmente<br>conectada a un botón de orden de sujeción. Cuando la<br>entrada está activada, la salida #7 (consulte el punto<br>de E/S 7) se activa y la salida #8 se desactiva<br>independientemente del estado de carga de la<br>herramienta.                                                                                                    | La programación del peso de tara se lleva a<br>cabo desde el MENÚ DE AJUSTES<br>AVANZADOS - PESO HERRAMIENTA<br>ANTICAÍDA. Cuando se tare el peso,<br>únicamente la herramienta vacía (incluyendo el<br>control y otros accesorios) debe colgar del cable                                                                                                    |
| 3                  | Entrada -<br>Función<br>anticaída<br>(orden de<br>liberación) | Esta opción de entrada se encuentra normalmente<br>conectada a un botón de orden de liberación. Cuando<br>la entrada está activada, la salida #8 (consulte el punto<br>de E/S 8) se activa solamente si el algoritmo anticaída<br>determina que la carga suspendida se encuentra en un<br>peso igual o inferior al establecido (PESO<br>HERRAMIENTA FUNCIÓN ANTICAÍDA). Si se activa<br>la salida #8, la salida #7 se desactiva.                                            | de acero, sin ninguna pieza adicional acoplada<br>a la unidad. La diferencia mínima entre el peso<br>de la herramienta con o sin carga es de 20 lb<br>para G-Force® y de 25 lb para Easy Arm®. Las<br>funciones de E/S pueden asignarse a través de<br>la programación de la visualización para cumplir<br>con los requisitos de la aplicación.                                                                                      |
| 4                  | Entrada -<br>Posición de<br>inicio<br>automática              | Cuando esta opción de entrada se activa<br>momentáneamente (se activa y se desactiva de<br>nuevo), G-Force® se desplazará automáticamente<br>hasta la posición de inicio establecida en el recorrido<br>vertical. El seguimiento finaliza cuando se detecta una<br>obstrucción, es decir, G-Force® Q2/iQ2 se detendrá en<br>10-25 lb en función de la capacidad de la unidad.                                                                                               | La programación de la posición de inicio<br>automática se encuentra en AJUSTES<br>AVANZADOS MENÚ 2 - MENÚ<br>ESTABLECIMIENTO DE POSICIÓN DE INICIO.<br>Mueva G-Force® a la posición deseada en el<br>recorrido vertical antes de seleccionar el ajuste<br>de posición en este menú. Las funciones de E/S<br>pueden asignarse a través de la programación<br>de la visualización para cumplir con los<br>requisitos de la aplicación. |
| 5                  | Entrada -<br>Entrada<br>de control<br>externo 1               | Esta opción de entrada controla la salida del módulo<br>de entrada/salida del actuador establecida en<br>ENTRADA DE CONTROL EXTERNO 1.<br>En este ejemplo, cuando esta entrada está activada, la<br>salida 1 del módulo de entrada/salida del actuador de<br>iQ2 está activada y viceversa.                                                                                                    | Las funciones de E/S pueden asignarse a través<br>de la programación de la visualización para<br>cumplir con los requisitos de la aplicación.                                                                                                    |
| 6                  | Entrada -<br>Entrada<br>de control<br>externo 2               | Esta opción de entrada controla la salida del módulo<br>de entrada/salida del actuador establecida en<br>ENTRADA DE CONTROL EXTERNO 2.<br>En este ejemplo, cuando esta entrada está activada, la<br>salida 2 del módulo de entrada/salida del actuador de<br>iQ2 está activada y viceversa.                                                                                                    |                                                                                                    |
| 7                  | Salida - Función<br>anticaída<br>(control de<br>sujeción)     | Esta opción de salida se encuentra normalmente<br>conectada al mecanismo de sujeción de un efector<br>final. Se activa cuando la entrada #2 (consulte el punto<br>de E/S 2) está activada y permanece bloqueada<br>cuando la entrada se libera. Puede desactivarse<br>mediante la entrada #3 (consulte el punto de E/S 3).                                                                                                    | Consulte la descripción de la configuración de<br>los puntos de E/S 2 y 3.                                                                                                    |
| 8                  | Salida - Función<br>anticaída<br>(control de<br>liberación)   | Esta opción de salida se encuentra normalmente<br>conectada al mecanismo de liberación de un efector<br>final. Se activa cuando la entrada #3 (consulte el punto<br>de E/S 3) está activada y el algoritmo anticaída<br>determina que la carga suspendida se encuentra en un<br>peso igual o inferior al establecido (PESO<br>HERRAMIENTA FUNCIÓN ANTICAÍDA). Si no se<br>activa, se puede mantener momentáneamente la<br>entrada (no se debe mantener de forma indefinida) |                                                                                                    |

|  | hasta que se descargue la herramienta y, a<br>continuación, se active la salida. Una vez que la salida<br>se activa, se mantiene bloqueada cuando se libera la<br>entrada. Se desactiva siempre mediante la entrada #2<br>(consulte el punto de E/S 2). |  |
|--|----------------------------------------------------------------------------------------------------|--|
|  |                                                                                                    |  |

 Tabla F. Bloque de expansión de entrada/salida de 8 puntos.

\* G-Force® debe tener el modo de flotación habilitado para poder utilizar esta función.

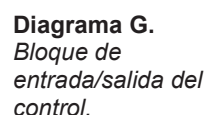

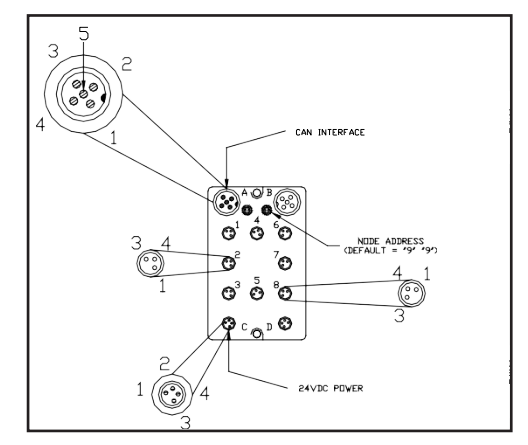

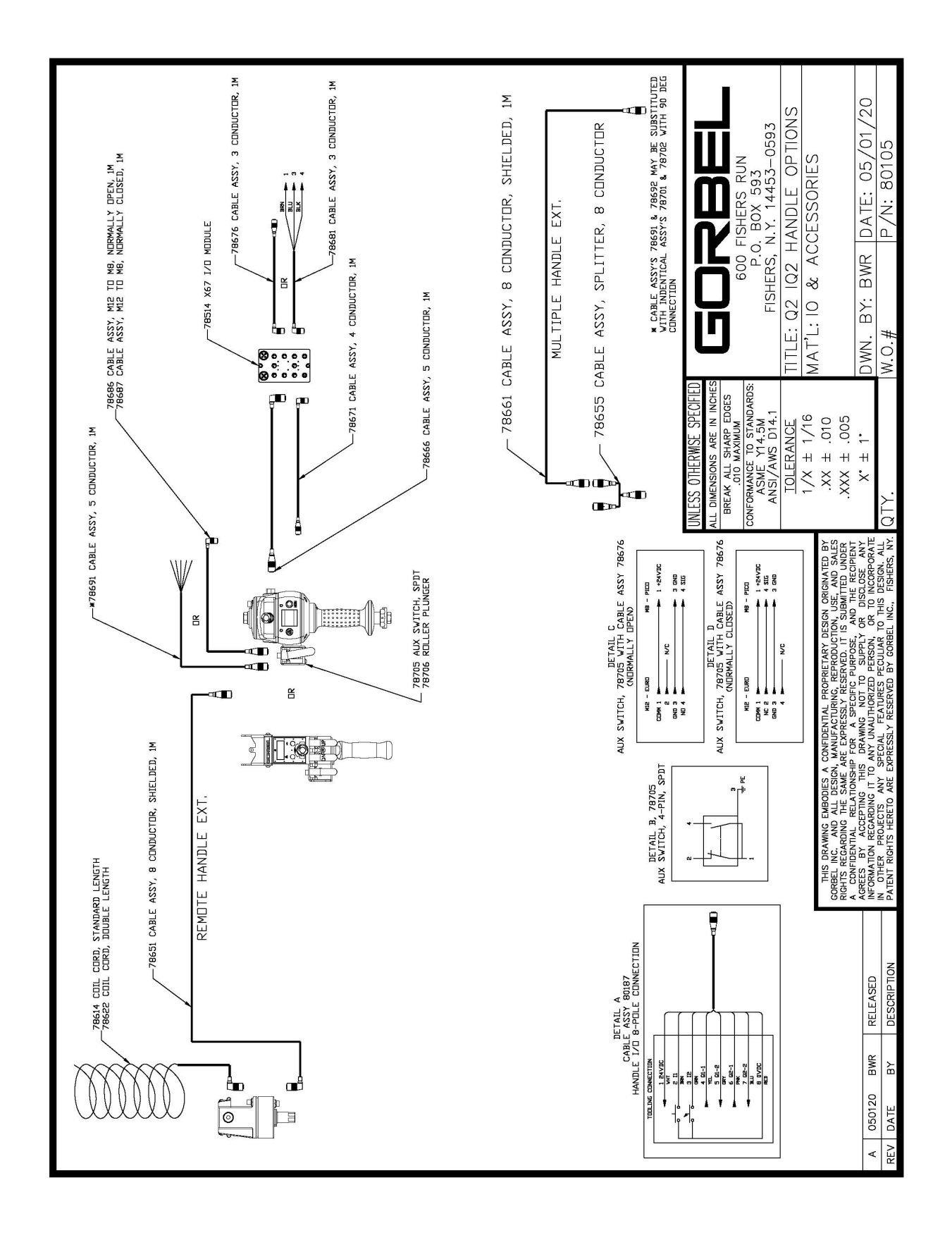

Diagrama H. Configuración del control Q2-iQ2.

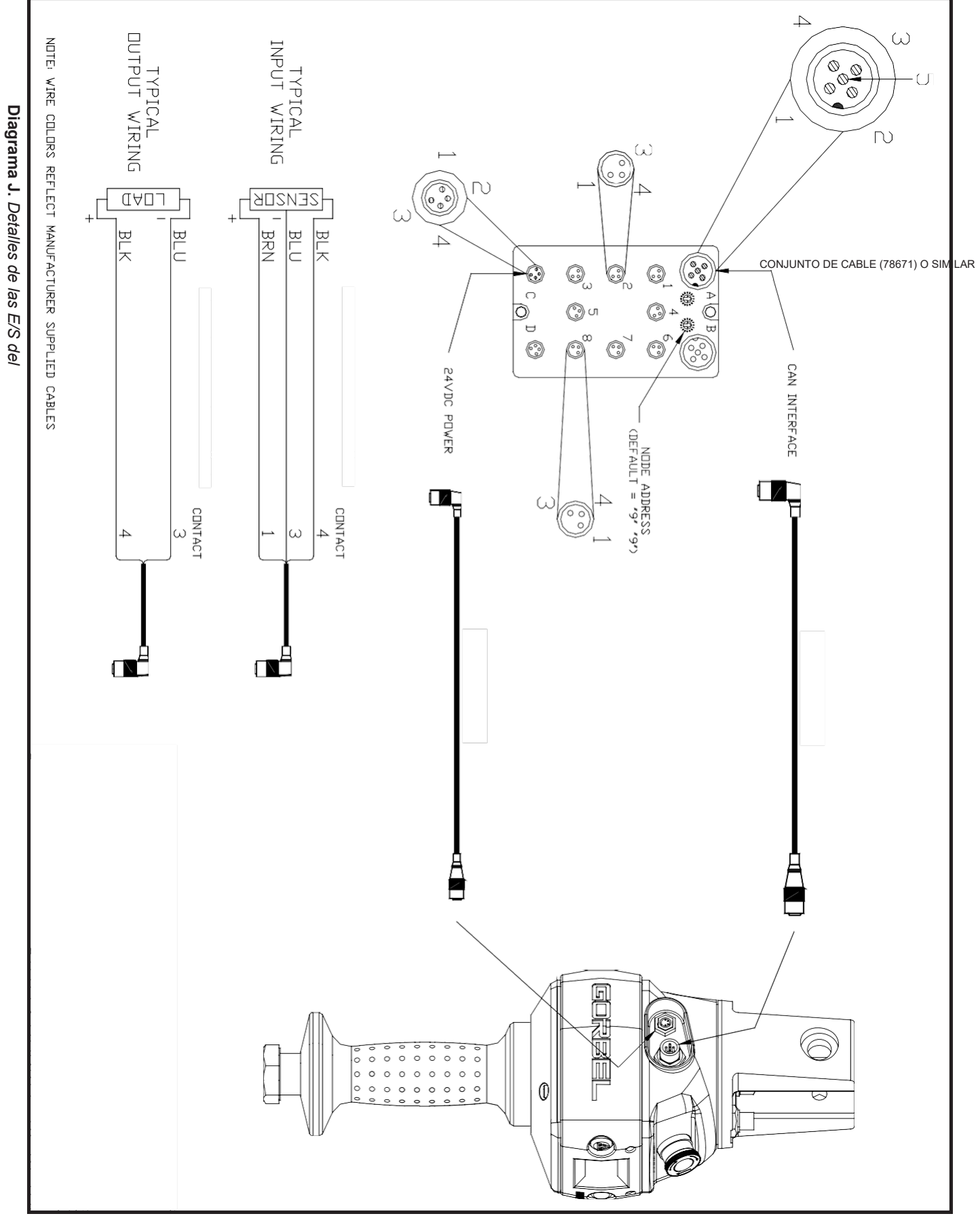

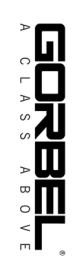

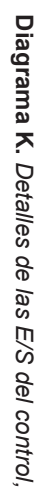

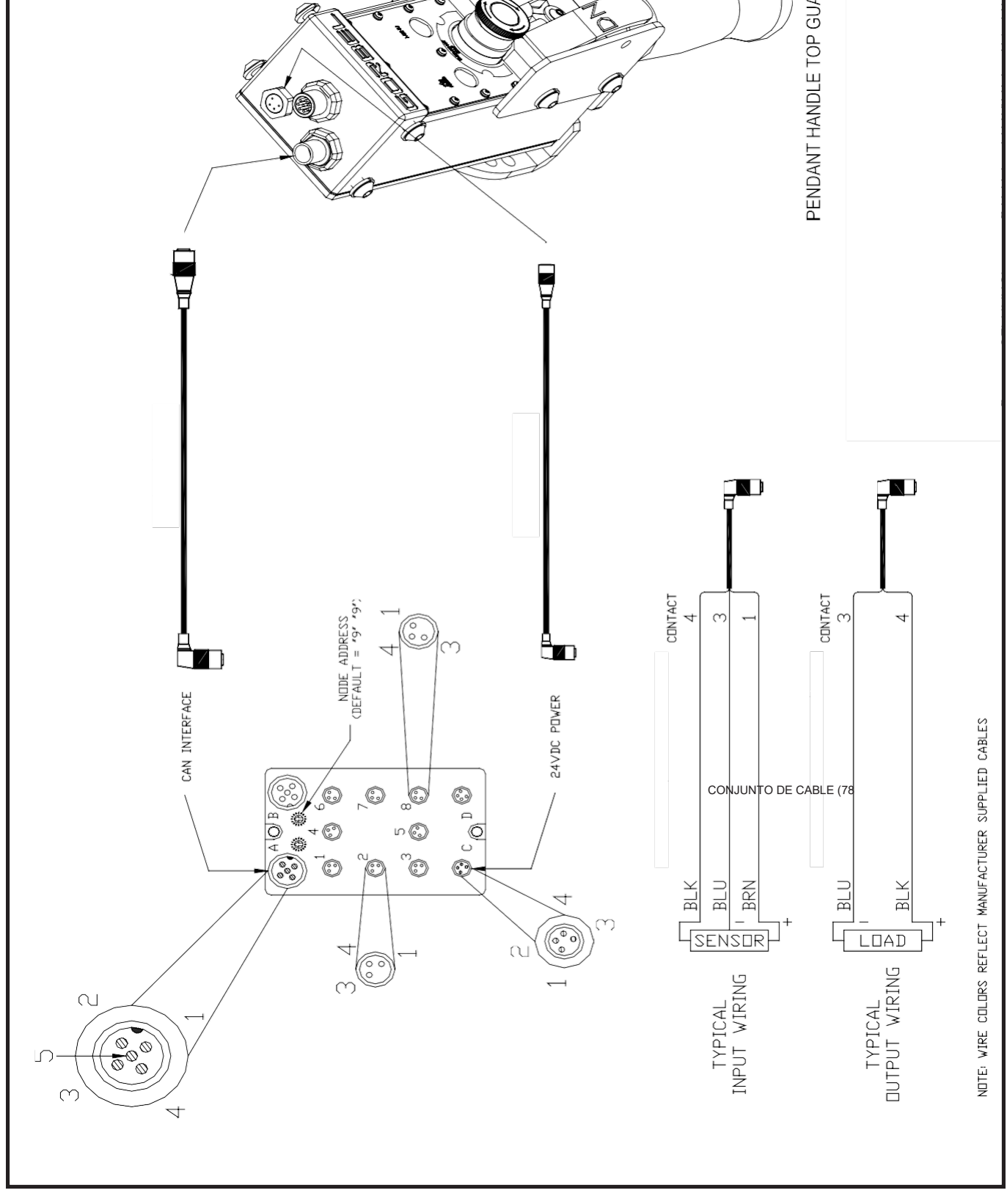

| No aparece información alguna · Compruebe que la corriente alterna se suministra correctamente al actuador. | Fallo                         | Posible solución                                                            |
|----------------------------------------------------------------------------------------------------|-------------------------------|-----------------------------------------------------------------------------|
|                                                                                                    | No aparece información alguna | Compruebe que la corriente alterna se suministra correctamente al actuador. |

| en                                | Compruebe las conexiones del cable en espiral tanto en el control como en el actuador.                                                                                                    |  |  |
|-----------------------------------|----------------------------------------------------------------------------------------------------|--|--|
| la pantalla OLED del control.     | Compruebe el estado general del cable en espiral. Compruebe que no haya cables rotos o expuestos                                                                                                  |  |  |
|                                   | <ul> <li>Compruebe que las conexiones a la placa de circuito impreso del actuador estén todas</li> </ul>                                                                                          |  |  |
|                                   | bien conectadas.                                                                                                    |  |  |
| Se muestra un mensaje de error    | Elimine el estado de error según las instrucciones de la pantalla OLED.                                                                                                    |  |  |
| 0<br>de aviso en la pantalla OLED | Active y desactive la parada de emergencia desde el control.                                                                                                    |  |  |
| del control.                      | corriente alterna del actuador desenchufándolo de la fuente de alimentación de corriente                                                                                                    |  |  |
|                                   | alterna o desconectando la alimentación mediante un disvuntor o un método similar.                                                                                                    |  |  |
| La luz LED del control está       | Consulte la tabla de luces LED en la página 44.                                                                                                    |  |  |
| iluminada o parpadea.             |                                                                                                    |  |  |
| La unidad no eleva ni             | Asegúrese de que está en MODO DE USO.                                                                                                    |  |  |
| desciende la carga.               | Compruebe los ajustes de los límites virtuales si la unidad presenta esta opción.                                                                                                    |  |  |
|                                   | Compruebe que la unidad no este en sobrecarga.                                                                                                    |  |  |
|                                   | <ul> <li>Si usa guarries oscuros, quiteseros y pruebe a desirzar el control de nuevo.</li> <li>Compruebe que el cable en espiral esté correctamente conectade tante en el control como</li> </ul> |  |  |
|                                   | en el actuador.                                                                                                    |  |  |
|                                   | Compruebe que las palancas del control deslizante o el mango del control colgante se                                                                                                    |  |  |
|                                   | mueven con suavidad.                                                                                                    |  |  |
|                                   | Compruebe que no haya ningún objeto extraño, superficie de trabajo, etc. que interfiera                                                                                                    |  |  |
|                                   | con el funcionamiento correcto del control.                                                                                                    |  |  |
| La unidad se mueve demasiado      | Ajuste la velocidad en el MODO DE PROGRAMACION.                                                                                                    |  |  |
| demasiado rápido                  | si esa onción está seleccionada                                                                                                    |  |  |
| La unidad no acelera              | Aiuste la respuesta en el MODO DE PROGRAMACIÓN.                                                                                                    |  |  |
| a la velocidad deseada.           | Asegúrese de no dar "tirones" a la carga.                                                                                                    |  |  |
|                                   | Compruebe el peso de la carga. Si se acerca al límite de sobrecarga, pruebe a elevarla a                                                                                                    |  |  |
|                                   | velocidad reducida.                                                                                                    |  |  |
| La unidad no eleva o              | Compruebe los ajustes de los limites virtuales en el MODO DE PROGRAMACION.                                                                                                    |  |  |
| desciende la carga a la altura    | Compruebe que el cable de acero no este danado.     Compruebe si suente sen un esple de acero de extensión adicional con un esple en conirol                                                      |  |  |
| deseada.                          | Compruebe si cuenta con un cable de acero de extension adicional con un cable en espiral     de longitud estándar                                                                                 |  |  |
|                                   | Compruebe si el cable de acero ha sido modificado (acortado) por cualquier razón                                                                                                    |  |  |
|                                   | Compruebe que no hava ningún objeto extraño, herramienta, superficie de trabajo, etc. que                                                                                                    |  |  |
|                                   | interfiera en el uso correcto de la unidad.                                                                                                    |  |  |
| El actuador es                    | Compruebe el estado del cable de acero.                                                                                                    |  |  |
| muy ruidoso.                      | Compruebe que la cubierta del actuador no presente daños externos.                                                                                                    |  |  |
| El modo de flotación no           | Nota: Consulte las especificaciones técnicas, página 43, para conocer la velocidad máxima                                                                                                    |  |  |
| funciona correctamente.           | del modo de flotación de G-Forces.                                                                                                    |  |  |
|                                   | <ul> <li>Compruebe que la luz LED del control este iluminada en azul.</li> <li>Compruebe si la pantalla OLED le indica que la unidad se encuentra en modo de flotación.</li> </ul>                |  |  |
|                                   | <ul> <li>Compruebe que no se hava agotado el tiempo de espera del modo de flotación al no haber</li> </ul>                                                                                        |  |  |
|                                   | usado el sistema durante 60 segundos (predeterminado).                                                                                                    |  |  |
|                                   | Asegúrese de que la unidad esté estable cuando inicie el modo de flotación.                                                                                                    |  |  |
|                                   | Compruebe que la lectura de los datos de carga en la pantalla OLED sea precisa.                                                                                                    |  |  |
|                                   | Compruebe la capacidad del puente. Compruebe que el puente no presente una                                                                                                    |  |  |
|                                   | desviación excesiva.                                                                                                    |  |  |
| l a unidad solo se desplaza en    | Compruebe los ajustes de los límites virtuales si esta opción está activada                                                                                                    |  |  |
| dirección ascendente.             | Compruebe que el cable de acero no esté destensado.                                                                                                    |  |  |
|                                   | Compruebe que no se hayan activado entradas que impidan el movimiento descendente.                                                                                                    |  |  |
|                                   | Compruebe que no haya nada que interfiera con la carga o el control.                                                                                                    |  |  |
|                                   | Compruebe que la unidad no se encuentra en el límite inferior del sistema.                                                                                                    |  |  |
|                                   | Compruebe las conexiones del cable en espiral tanto en el control como en el actuador.                                                                                                    |  |  |
|                                   | Compruebe el estado general del cable en espiral. Compruebe que no haya cables rotos o                                                                                                    |  |  |
| La unidad cala ao deenlaza an     | expuestos.                                                                                                    |  |  |
| dirección descendente             | <ul> <li>Compruebe due la unidad no se encuentra en el límite superior del sistema</li> </ul>                                                                                                    |  |  |
|                                   | <ul> <li>Compruebe que no se havan activado entradas que impidan el movimiento ascendente</li> </ul>                                                                                              |  |  |
|                                   | Compruebe que la unidad no esté en sobrecarga.                                                                                                    |  |  |
|                                   | Compruebe que no haya nada que interfiera con la carga o el control.                                                                                                    |  |  |
|                                   | Compruebe las conexiones del cable en espiral tanto en el control como en el actuador.                                                                                                    |  |  |
|                                   | Compruebe el estado general del cable en espiral. Compruebe que no haya cables rotos o                                                                                                    |  |  |
| Cádigos 57240 / 54005             | expuestos.                                                                                                    |  |  |
| Coulgos E7219 / E4005.            | <ul> <li>La potencia de comente alterna es demasiado baja. Si se situa cerca de los 200 VAC, el<br/>sistema no funcionará correctamente</li> </ul>                                                |  |  |
| Códigos E501 / F11000             | Fallo en el interruptor de límite:                                                                                                    |  |  |
|                                   | a. Compruebe que no hava ningún agarrotamiento mecánico que inmovilice tanto el                                                                                                    |  |  |

| <ul> <li>interruptor de límite superior como inferior.</li> <li>b. Compruebe que el cable del interruptor de límite esté conectado a la tarjeta de interfaz y, de ser necesario, ajústelo.</li> <li>Compruebe que los interruptores no presenten una mala conexión eléctrica o cables en cortocircuito.</li> </ul> |
|----------------------------------------------------------------------------------------------------|
|----------------------------------------------------------------------------------------------------|

### **RESOLUCIÓN DE PROBLEMAS (CONTINUACIÓN)**

Puede que, además de que parpadeen las luces LED, también aparezca un mensaje de error del sistema o un mensaje de aviso en la pantalla OLED del control de G-Force®. Los mensajes de error del sistema o de aviso que puede que se muestren son los siguientes:

- 1. **Fallo de comando** Problema detectado en la CPU mientras se ejecutaba un comando que provocará el cierre del sistema.
  - Se mostrará un mensaje en la pantalla OLED con el código de error.
- Aviso de comando Problema detectado en la CPU que no impide que el sistema siga funcionando. Se mostrará un mensaje en la pantalla OLED hasta que el mensaje que indica el problema se elimine en el modo de programación.

*Nota:* Si el problema se ha resuelto, el aviso se elimina desde el modo de programación, interrumpiendo y reanudando el suministro eléctrico o activando y desactivando el botón de parada de emergencia.

 Fallo de accionamiento ACOPOS --- Problema detectado en el accionamiento que provocará el cierre del sistema. Se mostrará un mensaje de fallo de accionamiento en la pantalla OLED con el código de error del accionamiento.

Es posible que para el restablecimiento sea necesario activar y desactivar el botón de parada de emergencia o interrumpir y reanudar la alimentación de corriente alterna.

# Nota: Esto último debe llevarse a cabo desconectando el cable de corriente alterna, mediante un dispositivo de desconexión eléctrica o un disyuntor.

Puede que la solución de errores requiera una medida correctiva más específica, como el reemplazo del cable de acero, la inspección de ciertos módulos externos de entrada/salida u otras tareas de mantenimiento. De ser necesario, consulte a su distribuidor Gorbel® o póngase en contacto con el Servicio de Posventa de Gorbel® llamando al 800-821-0086 para obtener asistencia al respecto.

Para obtener información acerca de medidas correctivas específicas que no se hayan mencionado, consulte el manual de mantenimiento opcional de Gorbel disponible.

# **RESOLUCIÓN DE PROBLEMAS (CONTINUACIÓN)**

**Tabla de luces LED:** La tabla que se muestra a continuación indica el comportamiento de las luces LED en los distintos estados de la unidad.

| Estado de la máquina      | Subestado (si procede)        | Color             | TEXTO PANTALLA OLED                                       |  |
|---------------------------|-------------------------------|-------------------|-----------------------------------------------------------|--|
| Parada de emergencia      |                               | Sin luz           | PARADA DE EMERGENCIA                                      |  |
| activada                  |                               | SIITIUZ           | ACTIVADA                                                  |  |
| Modo de programación      |                               | Ámbar             | MODO DE PROGRAMACIÓN                                      |  |
| Fallo del PLC (comando)   |                               | Parpadeo en rojo  | FALLO DE COMANDO<br>NÚMERO DE ERROR:<br>####              |  |
| Fallo de accionamiento    |                               | Parpadeo en rojo  | FALLO DE ACCIONAMIENTO<br>NÚMERO DE ERROR:<br>#####       |  |
| Aviso                     |                               | Ámbar             | AVISO ####                                                |  |
| Aviso de<br>mantenimiento |                               | Ámbar             | AVISO DE MANTENIMIENTO<br><###> HRS                       |  |
| Modo de                   | o de                          |                   |                                                           |  |
| mantenimiento             |                               | Ambai             |                                                           |  |
|                           | Sobrecarga                    | Rojo              | AVISO DE SOBRECARGA<br>ELEVADOR                           |  |
|                           | Velocidad excesiva            | Sin luz           | MODO DE FLOTACIÓN<br>VELOCIDAD EXCESIVA                   |  |
| Modo de uso               | Tiempo de inactividad control | Ámbar             | TIEMPO DE INACTIVIDAD<br>EXCEDIDO                         |  |
|                           | Modo de control               | Verde             | MODO DE USO CONTROL                                       |  |
|                           | Modo de flotación             | Azul              | MODO DE USO FLOTACIÓN                                     |  |
| Modo listo                |                               | Sin luz           | G-FORCE LISTO PARA<br>ELEVACIÓN                           |  |
| Secuencia de inicio       | Antes del modo listo          | Sin luz           | ARRANQUE SISTEMA<br>INICIÁNDOSE COMUNICACIÓN<br>ENCENDIDO |  |
| Iniciándose G-Force       |                               | Sin luz           | INICIÁNDOSE G-FORCE                                       |  |
| El usuario se ha          |                               |                   |                                                           |  |
| conectado a la unidad     |                               | Parnadeo en ámbar | HMI DE INTERFAZ DE USUARIO                                |  |
| mediante la interfaz de   |                               | Parpadeo en ambar | ACTIVA                                                    |  |
| usuario*                  |                               |                   |                                                           |  |

\*Hay un usuario de nivel de mantenimiento 2 o de nivel de OEM

# ESPECIFICACIONES TÉCNICAS

| Actuador Easy Arm® Q2 e iQ2                              |                                          |                                                                                                    |                           |                                                                            |
|----------------------------------------------------------|------------------------------------------|----------------------------------------------------------------------------------------------------|---------------------------|----------------------------------------------------------------------------|
| Capacidad máx.                                           | lb<br>[kg]                               | 165 lb<br><sup>[75 kg]</sup>                                                                                                    | 330 lb<br>[150kg]         | 660 lb<br>[300kg]                                                          |
| Recorrido grúa estándar                                  | 6 [1,83], 8 [2,44], 10 [3,05], 12 [3,66] |                                                                                                    |                           |                                                                            |
| Altura bajo gancho grúa estándar                         | ft [m]                                   | 6 [1,83], 8 [2,44], 10 [3,05] y 11 [3,35]                                                                                               |                           |                                                                            |
| Grados de rotación del brazo                             |                                          | Brazo principal: 335° Brazo principal: 345° Brazo principal: 340°<br>Brazo secundario: 325°Brazo secundario: 325°Brazo secundario: 310° |                           |                                                                            |
| Frenos de fricción de rotación del brazo                 |                                          | Sí                                                                                                    | •                         | •                                                                          |
| Velocidad de elevación                                   | ft/min                                   | 195 fpm                                                                                                    | 95 fpm                    | 45 fpm                                                                     |
| máxima sin carga                                         | [m/min]                                  | [59 mpm]                                                                                                    | [29 mpm]                  | [14 mpm]                                                                   |
| Velocidad de elevación<br>máxima con carga completa      | ft/min<br>[m/min]                        | 120 fpm<br>[37 mpm]                                                                                                    | 60 fpm<br>[18 mpm]        | 40 fpm<br>[12 mpm]                                                         |
| Velocidad de elevación máxima modo de flotación          | ft/min<br>[m/min]                        | 110 fpm<br>[34 mpm]                                                                                                    | 55 fpm<br>[17 mpm]        | 40 fpm<br>[12 mpm]                                                         |
| Recorrido de elevación máximo                            | ft<br>[m]                                | 11<br>[3,4]                                                                                                    |                           |                                                                            |
| Carrera de elevación máxima                              | ft<br>[m]                                | 8<br>[2,4]                                                                                                    |                           |                                                                            |
| Tensión primaria                                         | V CA                                     | 220 +/- 10 %                                                                                                    |                           |                                                                            |
| Corriente máxima                                         | А                                        | 6                                                                                                    |                           |                                                                            |
| Ciclo de trabajo                                         |                                          | H5                                                                                                    | H5                        | H4 H3                                                                      |
| Potencia disponible de las herramientas                  |                                          | 24 V CC a 0,5 A                                                                                                    | -                         | · ·                                                                        |
| Medios de elevación                                      |                                          | cable de acero inoxidal<br>19x7 y 3/16 in de diám                                                                                       | ble preformado de<br>etro | cable de acero<br>inoxidable preformado<br>de 19x7 y 1/4 in de<br>diámetro |
| Rango de temperatura de funcionamiento                   | °F [°C]                                  | 41 – 122 [5 – 50]                                                                                                    |                           |                                                                            |
| Rango de humedad de funcionamiento<br>(sin condensación) |                                          | 35 - 90 %                                                                                                    |                           |                                                                            |
| Calificación medioambiental                              |                                          | NEMA 5                                                                                                    |                           |                                                                            |
| Precisión de la lectura del peso                         |                                          | +/- 1 % de la capaci                                                                                                    | dad nominal               |                                                                            |
| Certificación UL/CSA                                     |                                          | Sí                                                                                                    |                           |                                                                            |
| Certificación CE                                         |                                          | Sí                                                                                                    |                           |                                                                            |
|                                                          |                                          |                                                                                                    |                           |                                                                            |
| E/S del actuador (modelo iQ2)                            |                                          | T                                                                                                    |                           |                                                                            |
| Entradas, tipo                                           |                                          | 8, sinking                                                                                                    |                           |                                                                            |
| Corriente de entrada a 24 V CC                           |                                          | 6ma                                                                                                    |                           |                                                                            |
| Salidas, tipo                                            | -                                        | 4, FET                                                                                                    |                           |                                                                            |
| Corriente continua/canal                                 | <u>A</u>                                 | 0,5                                                                                                    |                           |                                                                            |
| Corriente maxima del modulo                              | A                                        | 0,5                                                                                                    |                           |                                                                            |
| Control con módulo do E/S V67 (m                         |                                          |                                                                                                    |                           |                                                                            |
| Control con modulo de E/S X67 (mo                        |                                          | 0 einking                                                                                                    |                           |                                                                            |
| Entradas, tipo                                           |                                          | 8, SINKING                                                                                                    |                           |                                                                            |
| Corriente de entrada a 24 V CC                           |                                          |                                                                                                    |                           |                                                                            |
| Corriente continua/canal                                 | ٨                                        | 0, FE1                                                                                                    |                           |                                                                            |
|                                                          | Δ                                        | 0,5                                                                                                    |                           |                                                                            |
|                                                          | <u>_</u>                                 | 0,0                                                                                                    |                           |                                                                            |
| Control con E/S estándar (modelo                         | Q2)                                      |                                                                                                    |                           |                                                                            |
| Entradas, tipo                                           |                                          | 2, sourcina                                                                                                    |                           |                                                                            |
| Corriente de entrada a 24 V CC                           |                                          | 60mA                                                                                                    |                           |                                                                            |
| Salidas, tipo                                            |                                          | 2, relé                                                                                                    |                           |                                                                            |
| Corriente máxima interruptor                             | A                                        | 0,5                                                                                                    |                           |                                                                            |

| Corriente máxima disponible A | 0,5 |
|-------------------------------|-----|
|-------------------------------|-----|

## **INSPECCIÓN DEL CABLE DE ACERO**

### 1. Inspección frecuente

El operador u otra persona designada debe inspeccionar visualmente todos los cables al comienzo de cada turno. Estas observaciones visuales deben ocuparse de comprobar que no existan daños graves que puedan suponer un peligro inmediato, como los que se enumeran a continuación:

- Anomalías en el cable, como retorceduras, aplastamientos, deshiladuras, "jaulas de pájaros", desplazamientos del cordón principal o protuberancia del alma;
- corrosión general;
- cordones rotos o cortados;
- número, distribución y tipo de alambres rotos visibles (consulte la siguiente sección para obtener más información acerca de la sustitución del cable).

Cuando se descubra cualquier daño, el cable será retirado de servicio o se someterá a una inspección de conformidad con lo detallado en la siguiente sección.

### 2. Inspección periódica

La frecuencia de la inspección será determinada por una persona cualificada y se basará en factores tales como la vida útil prevista del cable en función de la experiencia en dicha instalación en particular o en instalaciones similares; la dureza del ambiente; el porcentaje de elevaciones de capacidad; las tasas de frecuencia de operación; y la exposición a cargas de impacto. Las inspecciones no tienen por qué llevarse a cabo con la misma periodicidad y deberán ser más frecuentes a medida que el cable se acerque al final de su vida útil.

Una persona designada realizará las inspecciones periódicas. En esta inspección se examinará toda la longitud del cable. Durante la inspección, dicha persona deberá tener a la vista los alambres exteriores individuales de los cordones del cable. Se deberá señalar cualquier deterioro que dé lugar a una pérdida significativa de la resistencia original, como los que se describen a continuación, y deberá determinarse si el uso ulterior del cable puede constituir un peligro:

- los aspectos mencionados en la sección anterior relativa a la inspección frecuente;
- la reducción del diámetro del cable por debajo del diámetro nominal debido a la pérdida de soporte del alma, a la corrosión interna o externa, o al desgaste de los alambres exteriores.
- alambres considerablemente corroídos o rotos en las conexiones terminales;
- conexiones terminales considerablemente corroídas, cortadas, dobladas, desgastadas o mal aplicadas.

Se debe tener especial cuidado al inspeccionar secciones de rápido deterioro, tales como las siguientes:

- secciones en contacto con monturas, poleas estabilizadoras u otras poleas en las que el recorrido del cable sea limitado;
- secciones en los terminales del cable o cerca de estos donde pueden sobresalir alambres corroídos o rotos;
- secciones sujetas a doblado alternado;

• secciones de cables que normalmente quedan ocultas durante la inspección visual, como las partes que pasan por encima de las poleas.

## MANTENIMIENTO DEL CABLE DE ACERO

- 1. El cable debe almacenarse para evitar que se dañe, se ensucie o se deteriore.
- 2. Debe desenrollarse o desbobinarse procurando no doblarlo ni torcerlo.
- 3. A la hora de cortar el cable, deberán usarse los medios necesarios para evitar que se deshagan los cordones.
- 4. Durante la instalación del cable, debe procurar que no se ensucie y que no entre en contacto con objetos que puedan rasparlo, cortarlo, aplastarlo o retorcerlo.

### PRECAUCIÓN

El cable debe mantenerse bien lubricado. Gorbel recomienda usar un aceite penetrante para cadenas y cables para lubricarlo. El lubricante que se aplique como parte del mantenimiento debe ser compatible con el lubricante original (PreLube 6). El lubricante que se aplique debe ser de un tipo que no obstaculice la inspección visual. Inmediatamente después de la inspección, debe aplicarse el lubricante antes de que el cable vuelva a prestar servicio. Las secciones del cable que se encuentran sobre poleas o que quedan escondidas de cualquier otra forma durante los procedimientos de inspección y mantenimiento requieren especial atención cuando se lubriquen. El

# CRITERIOS DE SUSTITUCIÓN DEL CABLE DE ACERO

- 1. No existen unas directrices precisas que determinen el momento exacto de sustitución de un cable de acero, ya que intervienen muchos factores. Cuando un cable presente cualquiera de los criterios de sustitución especificados, podrá seguir usándose hasta el final del turno de trabajo si así lo considera oportuno una persona cualificada. El cable deberá reemplazarse después de ese turno de trabajo, al final del día, o a más tardar antes de que el equipo sea utilizado por el siguiente turno de trabajo.
- 2. Los criterios de sustitución de un cable son los siguientes:
  - en cables en movimiento, 12 alambres rotos distribuidos aleatoriamente en una longitud de paso o 4 alambres rotos en un cordón en una longitud de paso (*diagrama L*);
  - un alambre exterior roto en el punto de contacto con el alma del cable, que ha salido de la estructura del cable y sobresale o se separa de la estructura;
  - el desgaste de un tercio del diámetro original de los alambres exteriores individuales; •
  - retorceduras, aplastamientos, "jaulas de pájaros" o cualquier otro daño que provoque anomalías en la • estructura del cable;
  - daños térmicos provocados por cualquier causa;
  - reducciones del diámetro nominal superiores a 1/64 in (0,4 mm) para cables de 1/4 in (6,35 mm) o 3/16 in (4,76 mm) de diámetro.
- 3. El criterio de sustitución de cables rotos se aplica a los cables de acero que se usan en poleas y tambores de acero. Sin embargo, los resultados de pruebas internas demuestran que la sustitución de cables debería seguir el mismo criterio independientemente del material de la polea o del tambor.
- 4. Debe prestarse especial atención a las conexiones terminales. Si se encuentran dos alambres rotos adyacentes a un terminal cónico, deberá realizarse una nueva encajadura del cable o reemplazarse por completo. No se deberá realizar una nueva encajadura del cable si la longitud CORDÓ resultante de este es insuficiente para su
- 5. El cable y los terminales de sustitución deben tener una resistencia al menos igual a la del cable y terminal originales proporcionados por el fabricante del polipasto. El fabricante del cable, el polipasto o una persona cualificada deberá indicar cualquier diferencia con respecto al

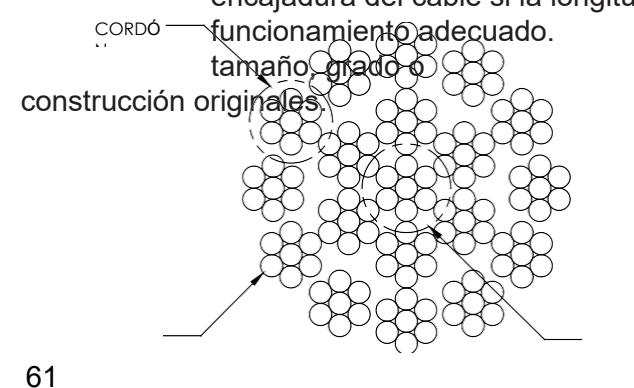

AL

AMBRE (7 ALAMBRES POR CORDÓN)

Diagrama L. Composición de un cable de acero preformado de

CORDÓN ALMA

### INSTRUCCIONES DE SUSTITUCIÓN DEL CABLE DE ACERO

### ADVERTENCI

#### La sustitución del cable de acero solamente la debe llevar a cabo el personal de mantenimiento

#### Retirada del cable de acero en uso:

Asegúrese de que el cable de sustitución tenga la misma longitud y diámetro (3/16 in o ¼ in)

- 1. A. Asegúrese de que no haya ninguna carga en el control, el gancho de carga compensada (colgante) o el efector final.
  - B. Si se utiliza el ajuste de reducción de velocidad, seleccione la opción borrar (restablecer) en la pantalla del menú del control o del control colgante. Si se utilizan límites virtuales, seleccione la opción borrar (restablecer) en la pantalla del menú del control o del control colgante.
  - C. Retire la herramienta final.
    - a. Control deslizante/G360™ (*diagrama M*): Mediante una llave de trinquete de 19 mm, retire la tuerca de bloqueo M12

Perio de tope de lá min

Cable de

acero

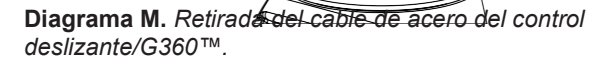

del tornillo de tope de cabeza Cable de acero hueca

del control y, a continuación, use una llave Allen M8 para retirar (desenroscar) el perno de tope de cabeza hueca de 16 mm del control. Esto permitirá separar el control del guardacabos del cable de acero. Deje el control en un banco o mesa para que quede apoyado y no tire del cable en espiral.

- b. Control colgante (*diagrama N*): Retire el gancho compensado o el efector final del cable retirando el pasador de chaveta y el pasador de horquilla y déjelos a un lado.
- Mediante una llave Allen de 3 mm, retire los cuatro tornillos de cabeza esférica de la cubierta frontal del actuador (cubierta azul más pequeña).
- Siguiendo hacia abajo, desenrolle el cable del tambor usando el botón de ajuste gradual descendente mientras mantiene el cable tensado con la otra mano, usando un guante. Siga hasta llegar al límite inferior.
- 5. Colóquese mirando hacia la unidad con la placa de circuito a su izquierda y el cable a su derecha.

*Nota:* Los dos pasos siguientes deben llevarse a cabo simultáneamente.

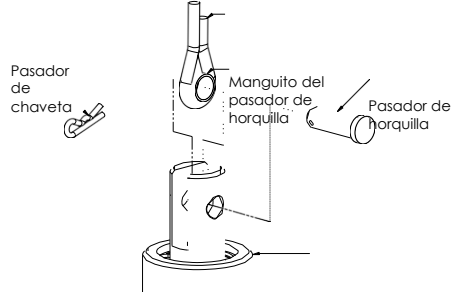

Base del cable en espiral

6. Con un destornillador largo o una llave Allen, alcance la parte delantera del actuador y localice el tornillo de cabeza hueca superior que se encuentra frente a usted junto al interruptor de límite inferior. Empuje el tornillo por completo hasta que no se mueva (se acciona por resorte). Siga presionándolo (diagrama **O**). Simultáneamente, haga fuerza con la mano derecha para tensar el cable de la unidad. Oirá un

clic del interruptor de límite cuando el cable esté lo suficientemente tensado.

# Diagrama N. Retirada del cable de acero del control deslizante.

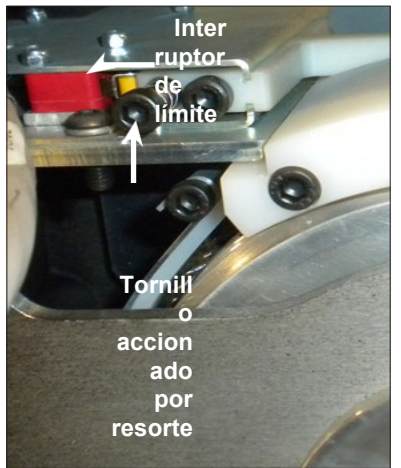

**Diagrama O.** Localice el tornillo de cabeza hueca y empújelo por completo hasta que no se mueva.

#### INSTRUCCIONES DE SUSTITUCIÓN DEL CABLE DE ACERO Cableado del (CONTINUACIÓN)

### Retirada del cable de acero en uso (continuación):

- 7. Con la mano derecha, presione el botón de ajuste gradual descend dado dos vueltas completas en el sentido de las agujas del reloj. E automáticamente cuando el retenedor del cable de acero quede sit posición de las 12 en punto en el reloj.
- 8. Desde los interruptores de límite se extiende un cable gris que se d Dicha conexión se realiza en la parte superior de la placa de circuit suavemente del cable para desconectar el conector de la placa (diagrama r).
- 9. Mediante una llave fija de 13 mm, afloje las dos tuercas de brida sin retirarlas y retire el soporte de refuerzo (solamente para las unidades de 330 lb).
- 10. Mediante una llave Allen de 4 mm, retire los cuatro tornillos de cabeza hueca M5 que fijan el soporte de la placa de circuito giratoria a la placa de soporte frontal. Dos tornillos se encuentran en el lado izquierdo del soporte y los otros dos, en el lado derecho. Coloque los tornillos en la cubierta frontal de plástico. Gire el soporte hacia abajo con cuidado (*diagramas Q* y *R*).
- 11. Mediante una llave Allen M5, retire los dos tornillos de cabeza hueca M6 de las puertas del tambor. Deslice la puerta no roscada hacia usted. Coloque la puerta y los otros elementos en la cubierta frontal (diagrama S).
- 12. Mediante una llave Allen M3, retire los dos tornillos de cabeza hueca M5 del retenedor del cable y deslice el retenedor por el extremo del cable

hacia usted. Coloque el retenedor y los tornillos en la cubierta frontal (*diagrama T*).

- 13. Agarre el cable de acero con la mano derecha por donde sale del actuador. Evite que el cable se doble cuando lo empuje hacia la izquierda para desbloguear el manguito de tope del canal de anclaje. Si esto no funciona, utilice un destornillador mediano (plano) y deslícelo hacia arriba entre el cable y el tambor para ir extrayendo progresivamente el cable del canal anclaje sin dejar de empujar el cable hacia arriba. Una vez desbloqueado, retire el cable del actuador a través de la abertura de la parte inferior.
- 14. Retire un perno de tope M12 de una de las poleas en la rótula (diagrama U) y los pernos de tope M6 y M12 del conjunto de la polea (*diagrama V*) en el extremo del brazo. Tras retirar el conjunto de la polea, retire los tres tornillos M4 que mantienen las mitades del conjunto unidas. Ahora ya puede retirar completamente el cable de acero que hay que sustituir.

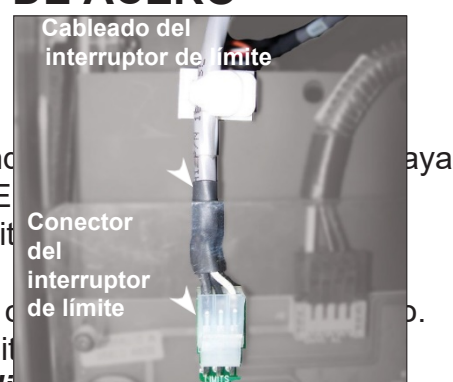

Diagrama'P. Tire suavemente del cable del interruptor de límite para desconectar el conector de la placa.

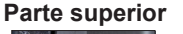

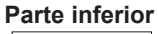

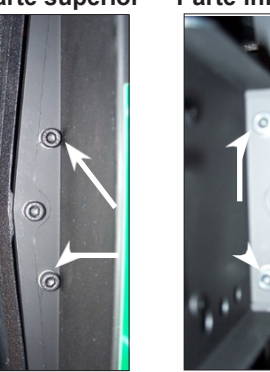

Diagramas Q y R. Retire los cuatro tornillos de cabeza hueca M5 (dos en la parte superior, dos en la parte inferior) que fijan el soporte de la placa de circuito giratoria a la placa de soporte frontal.

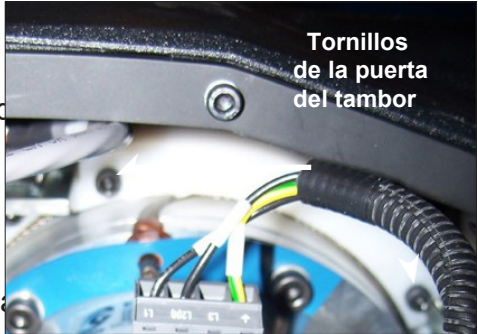

Diagrama S. Retire los dos tornillos de cabeza hueca M6 de las puertas del tambor.

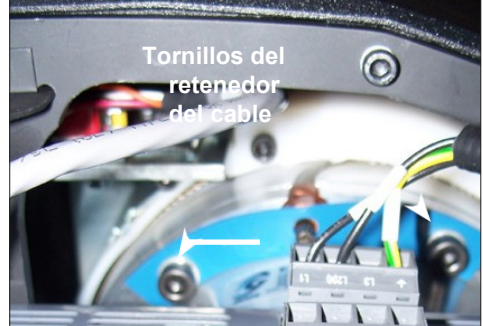

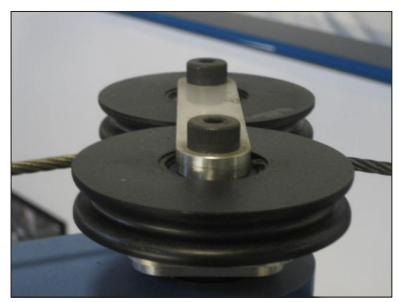

Diagrama U. Polea en la rótula. polea en el extremo del

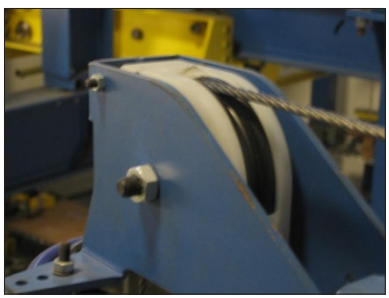

Diagrama V. Conjunto de la

brazo.

**Diagrama T.** Retire los dos tornillos de cabeza hueca M8 y deslice el retenedor por el extremo del cable hacia usted. Puede que la configuración varíe en función de la capacidad.

### INSTRUCCIONES DE SUSTITUCIÓN DEL CABLE DE ACERO (CONTINUACIÓN)

### Instalación del nuevo cable de acero:

- Sujete el extremo de anclaje del cable (no el guardacabos) y, usando guantes, engarce el cable aproximadamente a tres pulgadas del extremo (trate de doblar el cable para hacer un radio de curvatura).
- 2. Inserte el cable en el actuador a través del anillo de desgaste con la mano derecha, mientras que con la mano izquierda fija el extremo del engarce en la cavidad. Esto implicará fijar posteriormente el cable en el canal del radio.
- 3. Tire del cable en el punto en el que sale del actuador para que el engarce quede completamente encajado en la cavidad.
- 4. Instale la placa retenedora del cable por encima del extremo del cable y fije los dos tornillos de cabeza hueca M5 y las arandelas de seguridad. Apriete los elementos para comprimir totalmente las arandelas de seguridad.
- 5. Asegúrese de que el cable esté fijado en el canal del radio e instale la puerta del cable de nuevo en la unidad asegurándose de que el lado de la guía de cable (recortado) se inserte en primer lugar y que los extremos se deslicen libremente en los rieles guía. Fije el conjunto de la puerta del cable mediante los elementos que había retirado anteriormente. Apriete los elementos para comprimir las arandelas de seguridad.
- 6. Instale (deslice) los tacos del soporte de refuerzo en los canales y apriete las dos tuercas de brida de 13 mm (solamente para las unidades de 330 lb). A continuación, gire el soporte de la placa de circuito hacia la placa y fíjelo en la placa con los cuatro tornillos de cabeza hueca y las arandelas de seguridad que retiró previamente. Apriete los elementos para comprimir las arandelas de seguridad.
- 7. Conecte el cable del interruptor de límite en el receptáculo "límites" de la placa de circuito asegurándose de que la pestaña de seguridad del conector esté orientada hacia usted.
- 8. Envuelva el cable con un paño de algodón limpio cerca de la entrada del actuador, tire del cable y presione el botón de ajuste gradual ascendente para limpiar el cable con el paño mientras se va enrollando en el tambor. Siga enrollando el cable en el tambor mediante el botón de ajuste gradual ascendente hasta que se hayan dado tres vueltas completas de tambor.
- 9. Instale la cubierta frontal en el actuador asegurándose de que los cuatro tornillos estén alineados con las pestañas antes de enroscarlos.
- 10. Si se usa un cable en espiral, asegúrese de introducir el cable de acero a través de las espiras.
- Acople el cable al control, gancho compensado o efector final en el orden inverso al que se desmontó.
- 12. Introduzca el nuevo cable de acero por la polea y vuelva a instalar el conjunto en el extremo del brazo. Introduzca el nuevo cable de acero por las poleas en la rótula del brazo y vuélvalas a instalar.
- 13. Restablezca los ajustes de los límites virtuales y/o la reducción de velocidad.

### INSTRUCCIONES DE SUSTITUCIÓN DEL CABLE DE ACERO (CONTINUACIÓN)

### SOLO PARA EASY ARM DE 660 LB:

En función de la orientación del actuador, puede que sea necesario girarlo para facilitar el acceso a los elementos internos de la unidad. Consulte el *diagrama W* para obtener más información acerca de los procedimientos y localización de las partes.

- 1. Desconecte temporalmente el cable de señal del actuador.
- 2. Afloje las tuercas M8 más próximas a la abertura para el cable de acero.
- 3. Tire del pasador en el conjunto giratorio del actuador e inclínelo ligeramente.
- 4. Retire los rodillos superiores y una de las poleas en la rótula.
- 5. Retire el perno de la polea situada en el extremo.
- 6. Lleve a cabo el procedimiento inverso una vez que haya sustituido el cable.

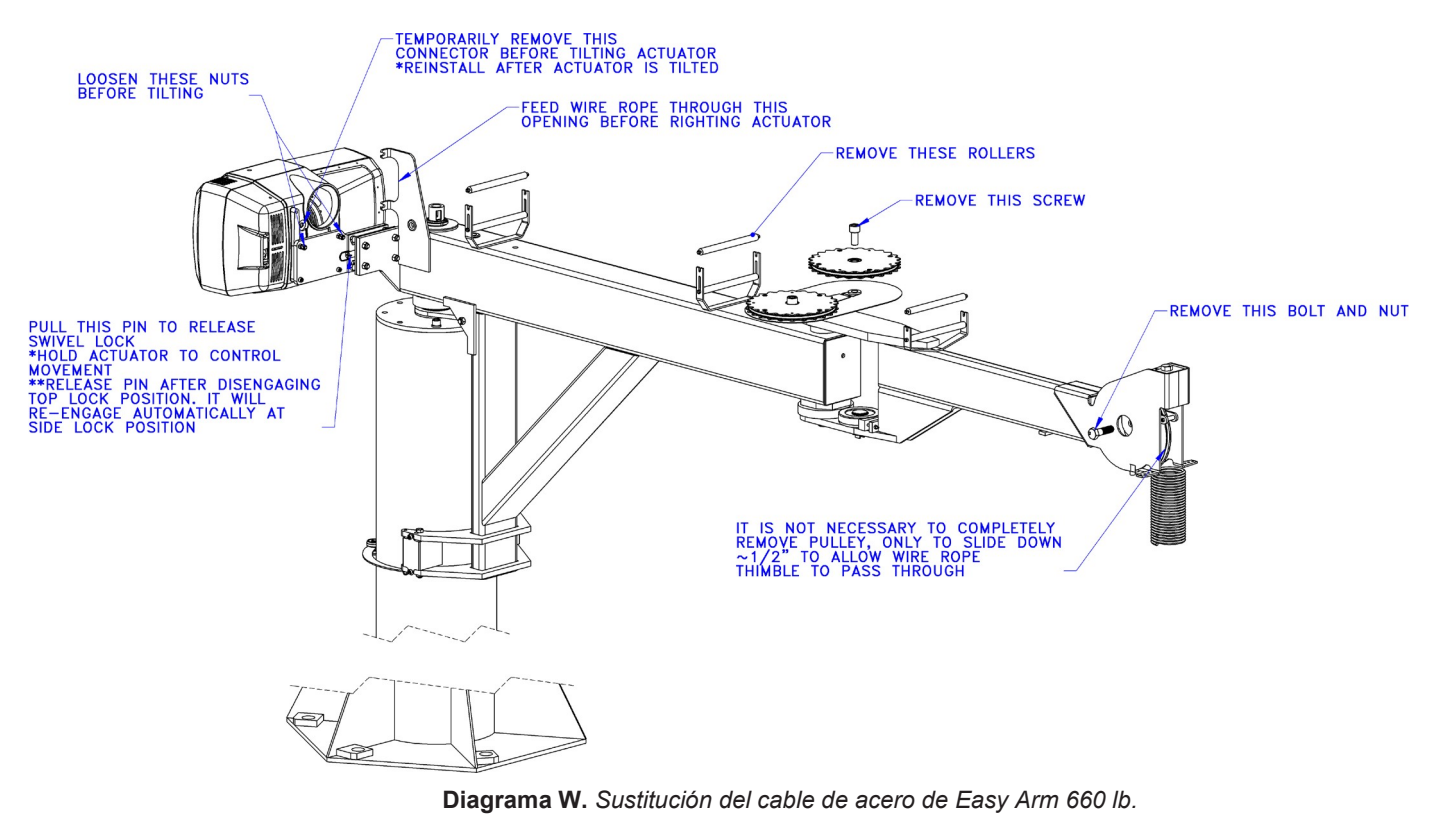

### AJUSTE DEL MUELLE TENSOR

- 1. Apague la unidad desconectándola o bloqueando la fuente de energía. Retire la cubierta trasera del lado más largo de Easy Arm® utilizando una llave Allen M3 para retirar los tornillos de cabeza esférica M5 y las arandelas de seguridad. Deslice con cuidado la cubierta trasera para separarla de la estructura del actuador.
- 2. Localice el muelle tensor sobre el motor, junto a la carcasa (*diagrama X*). El muelle tensor se encuentra sujeto por un soporte en un lado y una armella en el otro. Para ajustar el muelle tensor, use una llave M10 (o 7/16 in) para aflojar la tuerca interior de la armella y, a continuación, apriete la tuerca exterior mientras sujeta la armella para evitar que esta gire junto con la tuerca (*diagrama Y*). La fuerza del muelle debería incrementarse con unas pocas vueltas.

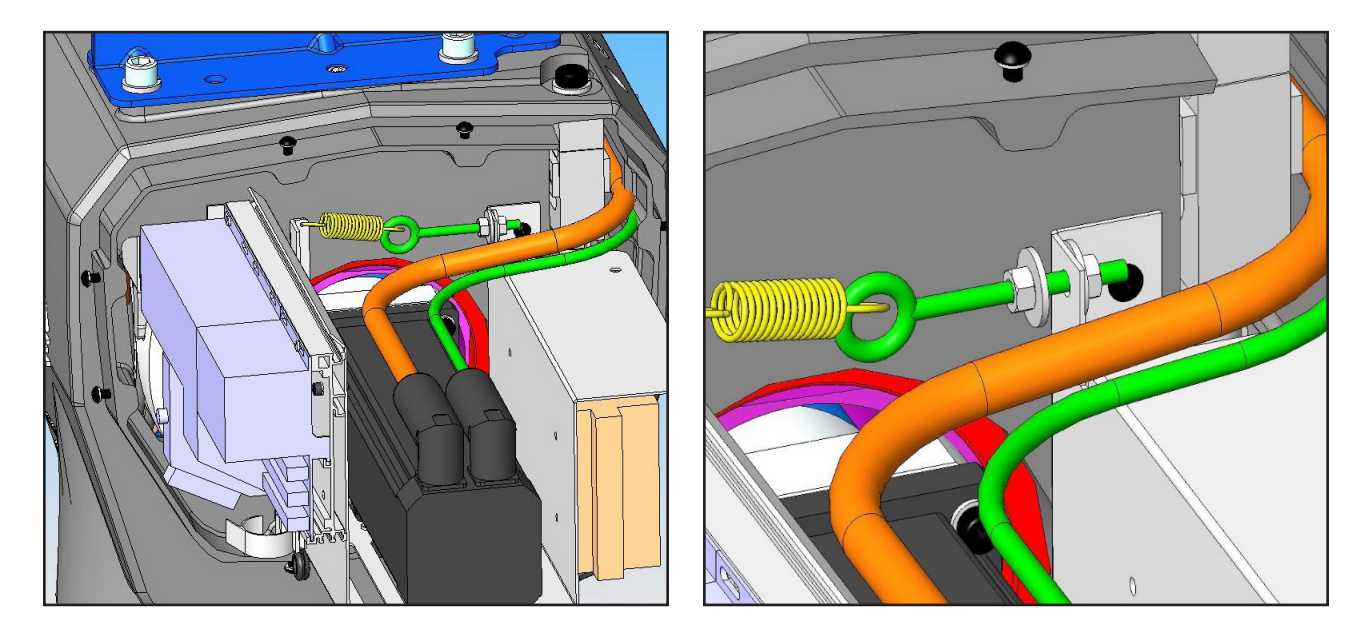

Diagrama X.

Diagrama Y.

- 3. Si el muelle está demasiado apretado, puede que se experimente vibración cuando se intente mover G360<sup>™</sup> sin carga desde la parte superior de la carrera. De ser posible, pruebe el funcionamiento de la unidad antes de volver a poner la cubierta.
- 4. Tras ajustar el muelle, recuerde apretar la tuerca interior de nuevo para asegurarse de que el muelle tensor se mantiene en su lugar después de haber sido ajustado.
- 5. Vuelva a colocar la cubierta trasera deslizándola con cuidado sobre el motor, la CPU y la fuente de alimentación, y alineando los orificios con los soportes fijados a la estructura del actuador. Instale los tornillos de cabeza esférica M5 y las arandelas de seguridad.

### KITS DE PIEZAS DE RECAMBIO RECOMENDADOS

A continuación se incluye una lista de los kits de piezas de recambio que recomendamos. Le aconsejamos que tenga las piezas de recambio a mano para reducir el posible tiempo de inactividad de la unidad en caso de que esta presente algún problema. Para realizar un pedido de cualquiera de estos kits, consulte a su distribuidor autorizado de Gorbel®.

Deberá facilitarnos las especificaciones de su sistema, como la capacidad, altura de trabajo, altura bajo gancho y recorrido (de ser aplicable a su unidad).

<u>El kit de nivel uno incluye:</u> Un conjunto de cable de acero Un conjunto de cable en espiral

<u>El kit de nivel dos incluye:</u> Un conjunto de cable de acero Un conjunto de cable en espiral Un kit de otros elementos

### El kit de nivel tres incluye:

Un conjunto de cable de acero Un conjunto de cable en espiral Un kit de otros elementos Un kit de conjunto giratorio\*

\* Si su sistema está equipado con un control colgante suspendido, puede usar el kit nivel dos, ya que no necesitará el kit de conjunto giratorio.

• Todos los conjuntos pueden usarse con G-Force o Easy Arm independientemente de su capacidad.
## ANEXO A: EXPLICACIÓN DE LA INTERFAZ HOMBRE-MÁQUINA (HMI)

Los dispositivos de elevación inteligentes G-Force® Q₂ e iQ₂ de Gorbel están diseñados con tecnología G-Link<sup>™</sup> de conexión inteligente. G-Link hace posible que los dispositivos transmitan datos de forma local o a cualquier lugar con acceso a Internet. También permite que los usuarios definan sus parámetros desde un ordenador de escritorio, portátil o tablet de forma remota. Las siguientes páginas le ofrecen información acerca de las opciones disponibles en cada pantalla de la interfaz hombre-máquina (HMI).

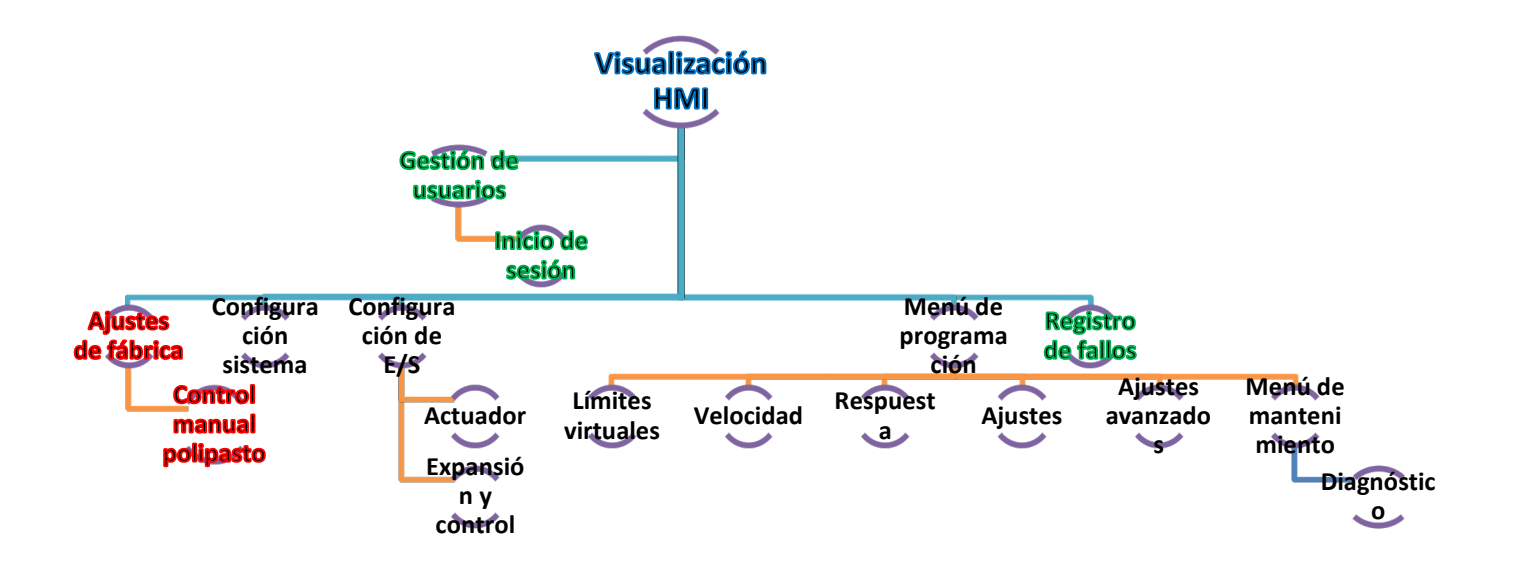

| Página                      | Subpágina                    | Contenido                                                                                                    |  |
|-----------------------------|------------------------------|----------------------------------------------------------------------------------------------------|--|
| Gestión de<br>usuarios      |                              | Página de inicio de sesión                                                                                                    |  |
| Ajustes<br>de fábrica       |                              | Calibración Prueba de fábrica<br>Página de control manual                                                                                                    |  |
| Configuración<br>sistema    |                              | Configuración manual Configuración de<br>importación/exportación<br>Ajustes de dirección IP                                                                                                    |  |
| Configuración de            | Actuador                     | Permite configurar las E/S del actuador, los preajustes<br>estándar y borrar todos los ajustes anteriores                                                                                       |  |
| E/S                         | E/S y control                | Permite configurar los ajustes de E/S y del control, los<br>preajustes y borrar los ajustes                                                                                                    |  |
|                             | Límites<br>virtuales         | Permite establecer el límite superior/inferior, la reducción de velocidad del límite superior/inferior, el restablecimiento de velocidad del límite superior y la reducción de velocidad        |  |
|                             | Velocidad                    | Permite establecer la velocidad máxima del actuador,<br>aumentar y reducir la velocidad alternativa y la velocidad de<br>ajuste gradual                                                         |  |
|                             | Respuesta                    | Permite establecer los niveles de respuesta del control                                                                                                    |  |
| Menú de<br>programación     | Ajustes                      | Permite establecer la lectura del peso, tiempo de inactividad,<br>modo de flotación, parada de descarga,<br>función antirretroceso, límite de sobrecarga, fuerza del<br>operador y sensibilidad |  |
|                             | Ajustes<br>avanzados         | Permite configurar el peso de la herramienta y la carga en<br>MF múltiple, el peso de la herramienta en la función<br>anticaída y la<br>posición de inicio automática                           |  |
|                             | Menú de<br>mantenimient<br>o | Permite establecer el aviso de mantenimiento, ver<br>información del sistema y establecer ciclos de<br>funcionamiento                                                                           |  |
| Registro de<br>fallos       |                              | Permite actualizar todos los fallos y avisos                                                                                                    |  |
| Control manual<br>polipasto |                              | Redireccionado de la página de ajustes de fábrica, control<br>manual del polipasto                                                                                                    |  |

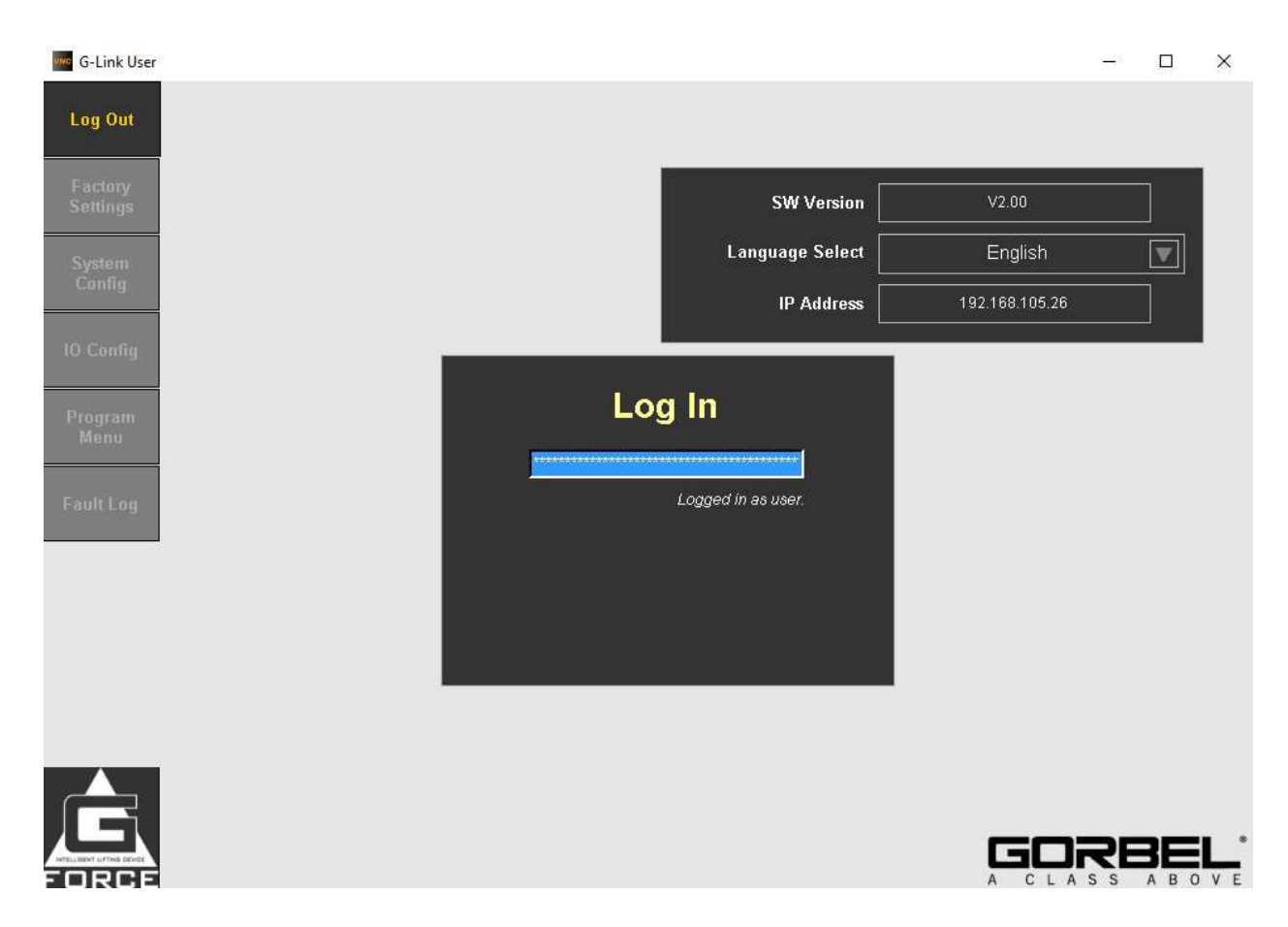

| Función             | Descripción                                                                                                    |
|---------------------|----------------------------------------------------------------------------------------------------|
| Inicio de sesión    | Al pulsar en el cuadro azul, se le pedirá al<br>usuario que introduzca una contraseña para<br>cambiar el nivel de acceso de la HMI. Por<br>defecto, el nivel de contraseña " <mark>1</mark> " permite<br>acceder al registro de fallos, el nivel de<br>contraseña " <mark>2</mark> " permite acceder a todas las<br>funciones excepto a los ajustes de fábrica y el<br>nivel de contraseña<br>" <u>3</u> " permite acceder a todas las funciones. |
| Versión software    | Muestra el número de versión del software del<br>PLC/actuador.                                                                                                    |
| Selección de idioma | Este menú desplegable permite al usuario seleccionar el idioma de la HMI.                                                                                                    |
| Dirección IP        | Este campo de solo lectura muestra la<br>dirección IP del<br>PLC/actuador.                                                                                                    |

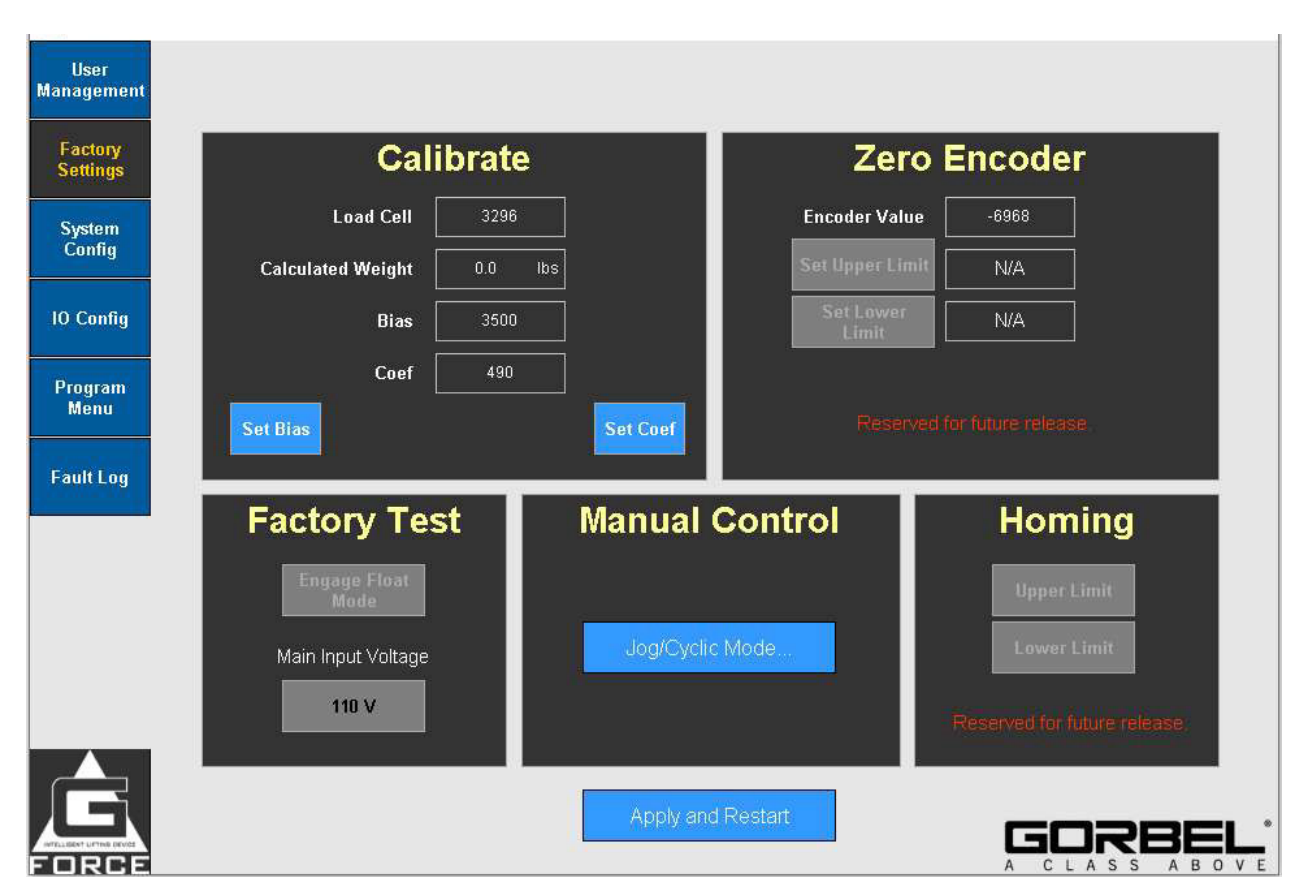

| Función                        | Descripción                                                                                                    |  |  |
|--------------------------------|----------------------------------------------------------------------------------------------------|--|--|
| Calibración                    |                                                                                                    |  |  |
| Establecer sesgo               | Esto calibrará el peso cero de la célula de carga. Asegúrese de<br>que no haya ningún peso acoplado a la unidad antes de pulsar<br>esta opción. Debería ver cómo se modifica el valor del sesgo.                 |  |  |
| Establecer coeficiente         | Esto calibrará la inclinación de la célula de carga. Asegúrese de<br>acoplar la capacidad máxima de peso a la unidad antes de<br>pulsar esta opción. Debería ver cómo se modifica el valor de la<br>inclinación. |  |  |
| Codificador cero               |                                                                                                    |  |  |
| Establecer límite superior     | Reservado para un lanzamiento futuro.                                                                                                    |  |  |
| Establecer límite inferior     | Reservado para un lanzamiento futuro.                                                                                                    |  |  |
| Prueba de fábrica              |                                                                                                    |  |  |
| Activar modo de flotación      | Esta opción activa el modo de flotación.                                                                                                    |  |  |
| Tensión de entrada principal   | Permite seleccionar la tensión de entrada de G-Force®<br>(110 VAC se reserva para fines de demostración <u>s<i>in carga</i></u> .                                                                                |  |  |
| Control manual                 |                                                                                                    |  |  |
| Modo de ajuste gradual/cíclico | Esta opción activa la página de control manual del polipasto                                                                                                    |  |  |
| Posición de inicio             |                                                                                                    |  |  |
| Límite superior                | Reservado para un lanzamiento futuro.                                                                                                    |  |  |
| Límite inferior                | Reservado para un lanzamiento futuro.                                                                                                    |  |  |

| G-Link User         |                     |          |               | - 🗆 X   |
|---------------------|---------------------|----------|---------------|---------|
| User<br>Management  |                     |          |               |         |
| Factory<br>Settings | Unidir              | ectional | Cyclic Ope    | eration |
| System<br>Confia    | Speed               | 10000    | Speed         | 0       |
|                     | Acceleration        | 20       | Stroke 1 (in) | 0       |
| IU Config           |                     |          | Stroke 2 (in) | 0       |
| Program<br>Menu     |                     |          | Period        | 0       |
| Fault Log           | UP                  | DOWN     | Pause Time    | 0       |
| Manual Hoist        |                     |          | Duration      | 0       |
| Control             |                     |          | Start         | Stop    |
|                     | Cyclic Mode Preset: | Select   | Counts: 0     | Reset   |
|                     |                     | Apply    | 4.            |         |
|                     |                     |          |               |         |
|                     |                     |          |               | GORBEL  |

| Función                                      | Descripción                                                                                                    |
|----------------------------------------------|----------------------------------------------------------------------------------------------------|
| Unidireccional                               |                                                                                                    |
| Velocidad                                    | Permite seleccionar la velocidad a la que desea que se mueva la unidad.                                                                                 |
| Aceleración                                  | Permite seleccionar la aceleración a la que desea<br>que se mueva la unidad.                                                                            |
| Ascender                                     | Este botón realiza un ajuste gradual ascendente de<br>la unidad.                                                                                        |
| Descender                                    | Este botón realiza un ajuste gradual descendente<br>de la unidad.                                                                                       |
| Configuración predeterminada modo<br>cíclico | Esta opción permite seleccionar una configuración<br>predeterminada de funcionamiento del modo cíclico.                                                 |
| Aplicar                                      | Tras escoger una configuración predeterminada del<br>modo cíclico, la opción "Aplicar" actualiza los<br>ajustes de la sección "Funcionamiento cíclico". |
| Funcionamiento cíclico                       |                                                                                                    |
| Iniciar                                      | Tras escoger una configuración predeterminada del                                                                                                    |
|                                              | modo cíclico, esta opción iniciará el funcionamiento                                                                                                    |
|                                              | cíclico.                                                                                                    |
| Detener                                      | Esta opción detendrá el funcionamiento cíclico.                                                                                                    |

| Cómputo     | Se incrementará de 1 en 1 cada vez que se<br>complete un ciclo. |
|-------------|-----------------------------------------------------------------|
| Restablecer | Esta opción restablecerá el cómputo a cero.                     |

#### G-Link User -× User Management Factory Import/Export Configuration **Manual Configuration** Settings Serial Number 000000-1-A-PiQ . System Config I/O Type v **IO Config** Туре Select. ▼ ▼ Span Select. Program Menu ▼ Capacity Select. Fault Log Export To Selected Delete Factory Default Selected Apply Settings and Restart USER Changes will be applied on next restart!!! **Unit Select** New IP Addr. Imperial GORBE ABOVE ASS

| Función                               | Descripción                                                                                                    |
|---------------------------------------|----------------------------------------------------------------------------------------------------|
| Configuración manual                  |                                                                                                    |
| Número de serie                       | Permite introducir manualmente el número de serie de la<br>unidad                                                                                                    |
| Tipo de E/S                           | Esta opción detecta automáticamente el tipo de E/S de la<br>unidad                                                                                                    |
| Тіро                                  | G-Force® o Easy Arm®.                                                                                                    |
| Recorrido                             | Si se trata de Easy Arm®, debe seleccionar usted mismo el recorrido.                                                                                                    |
| Capacidad                             | Capacidad de la unidad.                                                                                                    |
| Valores predeterminados de<br>fábrica | Esta opción restablecerá la configuración a los valores<br>predeterminados de fábrica.                                                                                                    |
| Aplicar ajustes y reiniciar           | Deberá pulsar esta opción para asegurar que se guardaron los cambios de configuración en el PLC.                                                                                                    |
| Nueva dirección IP                    | Introduzca la nueva dirección IP de G-Force®. (P. ej. dirección<br>IP de fábrica: 192.168.105.26)<br>Haga clic en Confirmar para asignar la dirección IP.<br>NOTA: Tras hacer clic en confirmar, el VNC se desconectará y<br>será necesario reconectarse usando la nueva dirección IP. |

| Menú del control     | Active o desactive esta opción para acceder a los menús del |
|----------------------|-------------------------------------------------------------|
| activado/desactivado | control de G-Force®.                                        |

| Importar/exportar configuración |                                                                                                    |
|---------------------------------|----------------------------------------------------------------------------------------------------|
| Crear nuevo                     | Tras haber introducido una configuración manual, seleccione el<br>cuadro de entrada (junto a Crear nuevo) para escribir el nombre<br>del archivo .xml y, a continuación, pulse Crear nuevo para<br>guardar un nuevo archivo .xml con la configuración.                                                                                                    |
| Importar desde Seleccionado     | Si existen distintos archivos .xml, desplácese mediante los<br>botones de flecha para elegir un archivo e importarlo al PLC.                                                                                                    |
| Exportar a Seleccionado         | Para cambiar la configuración de un archivo .xml, establezca la<br>configuración deseada desde la sección Configuración manual,<br>desplácese mediante los botones de flecha para elegir el<br>archivo .xml que desea reescribir y, a continuación,<br>pulse Exportar a Seleccionado.                                                                                                    |
| Eliminar Seleccionado           | Para eliminar cualquier archivo .xml (excepto los de fábrica,<br>que no pueden eliminarse), desplácese mediante los botones<br>de flecha para elegir el archivo .xml y, a continuación, pulse<br>Eliminar Seleccionado.                                                                                                    |
| USB/USUARIO                     | Esta opción cambia la ubicación de almacenamiento de la<br>configuración del archivo .xml activo. Si hay un USB conectado<br>al PLC, cuando se pulse la opción USB con una configuración<br>preestablecida, se redirigirá a ese almacenamiento de<br>configuración en el USB. La ubicación de almacenamiento<br>activa se indica resaltando el texto del botón en un <b>color</b><br><b>oscuro</b> . |
| Seleccionar unidades            |                                                                                                    |
| Seleccionar unidades            | Permite escoger el sistema de unidades de medida (imperial o<br>métrico)<br>en el que se muestra la HMI                                                                                                    |

| G-Link User         |          |       |              |      |          |                       | 87-      |                     | ×          |
|---------------------|----------|-------|--------------|------|----------|-----------------------|----------|---------------------|------------|
| User<br>Management  | Actuator | 1/0   | and Handle   |      |          |                       |          |                     |            |
| Factory<br>Settings |          |       | Actuator I/O | C-44 |          |                       |          | с-1 Л               |            |
| System<br>Config    | 1        | Input | Select       | Set# | 1 Output | Select                | <b>V</b> | Set#                |            |
| IO Config           | 2        | Input | Select       |      | 2 Output | Select                | ▼        |                     |            |
| Program             | 3        | Input | Select       |      | 3 Output | Select [              |          |                     |            |
| Menu                | 4        | Input | Select       |      | 4 Output | Select                | •        |                     |            |
| Fault Log           | 6        | Input | Select       |      |          |                       |          |                     |            |
|                     | 7        | Input | Select       |      |          | Clear All             |          |                     |            |
|                     | 8        | Input | Select       |      |          | Standard<br>Presets   |          |                     |            |
|                     |          |       |              |      |          | Restart<br>No command |          |                     |            |
|                     |          |       |              |      |          |                       |          | -                   |            |
|                     |          |       |              |      |          |                       |          | <b>В</b> Е<br>А В О | <b>L</b> * |

| Función                                                                                                    | Descripción                                                                                                    |  |
|----------------------------------------------------------------------------------------------------|----------------------------------------------------------------------------------------------------|--|
| E/S actuador<br>Las E/S del actuador cuentan con 8 entradas y 4 salidas. Las unidades iQ2 cuentan con las E/S del<br>actuador y/o un bloque de E/S. Las unidades Q2 deberán configurar las E/S del control. |                                                                                                    |  |
| Entradas                                                                                                    |                                                                                                    |  |
| Sujeción AC                                                                                                    | Señal de entrada de sujeción anticaída. Esta entrada se<br>encuentra normalmente conectada a un botón de orden de<br>sujeción.                                                                                                    |  |
| Liberación AC                                                                                                    | Esta entrada se encuentra normalmente conectada a un botón<br>de orden de liberación. Cuando esta entrada está activada, se<br>activa una salida (establecida por el usuario) únicamente si el<br>algoritmo anticaída determina que el peso de la carga<br>suspendida es igual o<br>inferior al peso definido (PESO HERRAMIENTA FUNCIÓN<br>ANTICAÍDA). |  |
| Posición de inicio<br>automática                                                                                                    | Cuando esta entrada se activa momentáneamente (se activa y<br>se desactiva de nuevo), G-Force® se desplazará<br>automáticamente hasta la posición de inicio establecida en el<br>recorrido vertical.                                                                                                    |  |
| Flotación dual                                                                                                    | Cuando G-Force® se encuentra en modo de flotación, esta<br>entrada permite cambiar de un peso de carga preprogramado a<br>otro.                                                                                                    |  |
| Ajustes de configuración E/S                                                                                                    | 6                                                                                                    |  |

| Borrar todo                 | Permite borrar todas las entradas y salidas.                                              |
|-----------------------------|-------------------------------------------------------------------------------------------|
| Valores predeterminados     | Permite restablecer las entradas/salidas a los valores<br>predeterminados de fábrica.     |
| Aplicar ajustes y reiniciar | Debe pulsar esta opción cada vez que cambie los ajustes para que se apliquen los cambios. |

| Aplicar ajustes y reiniciar       | Debe pulsar esta opción cada vez que cambie los ajustes para                                                                                                    | ANE           |
|-----------------------------------|----------------------------------------------------------------------------------------------------|---------------|
|                                   |                                                                                                    | XO            |
| Sujeción/Liberación AC            | Cuando esta entrada está desactivada, se emite una señal de<br>sujeción; cuando está activada, se emite una señal de<br>liberación si el peso es inferior al peso definido.                           | A:<br>EXP     |
| LV múltiples                      | Cuando se activa esta entrada, G-Force® cambia a un segundo conjunto independiente de límites virtuales.                                                                                              | CIÓ           |
| Impedir movimiento                | Si esta entrada está activada, impide el movimiento en ambas direcciones.                                                                                                    |               |
| Flotación remota                  | Entrada de acción momentánea que activa el modo de<br>flotación.                                                                                                    | HMI           |
| Velocidad alternativa             | Entrada de acción mantenida que, cuando está activada,<br>cambia la velocidad a una velocidad predefinida (en la página<br>del menú de programación).                                                 | (con<br>tinua |
| Impedir movimiento<br>ascendente  | Entrada de acción mantenida que impide el movimiento<br>ascendente cuando está activada.                                                                                                    | ción)         |
| Impedir movimiento<br>descendente | Entrada de acción mantenida que impide el movimiento descendente cuando está activada.                                                                                                    |               |
| Ajuste gradual ascendente         | Entrada de acción mantenida. Cuando está activada, la unidad realiza un ajuste gradual ascendente a la velocidad predefinida (en la página del menú de programación).                                 |               |
| Ajuste gradual descendente        | Entrada de acción mantenida. Cuando está activada, la unidad<br>realiza un ajuste gradual descendente a la velocidad<br>predefinida (en la página del menú de programación).                          |               |
| Abandonar modo de<br>flotación    | Entrada de acción momentánea que desactiva el modo de<br>flotación.                                                                                                    |               |
| Entrada del control externo       | Cuando esta entrada está activada, una determinada salida del<br>módulo de entrada/salida del bloque de expansión/PLC estará<br>activada y viceversa.                                                 |               |
| Salidas                           |                                                                                                    |               |
| Señal de sujeción                 | Esta salida se encuentra normalmente conectada al mecanismo de sujeción de un efector final. Se activa cuando la entrada Sujeción AC está activada y permanece bloqueada cuando la entrada se libera. |               |

| G-Link User                                    |                                           | ! /                                      | <b>- - - - - 1</b>                                                |                              | 4                                          | 1                                                                              | <mark>ا۔ ۔ا۔ ۔ ۱</mark>                  |                                 | NEX |
|------------------------------------------------|-------------------------------------------|------------------------------------------|-------------------------------------------------------------------|------------------------------|--------------------------------------------|--------------------------------------------------------------------------------|------------------------------------------|---------------------------------|-----|
| User<br>anagement                              | Actuator                                  | I/O a                                    | nd Handle                                                         |                              |                                            |                                                                                |                                          |                                 |     |
| Factory<br>Settings                            |                                           |                                          | I/O Block                                                         | Se                           | et #                                       | Hand                                                                           | le s                                     | et#                             |     |
| System<br>Config                               | 1                                         | Input                                    | Select                                                            |                              |                                            | 1 Input Select                                                                 | . 💌                                      |                                 |     |
| IO Config                                      | 2                                         | Input                                    | Select                                                            |                              |                                            | 2 Input Select                                                                 |                                          |                                 |     |
|                                                | 3                                         | Input                                    | Select                                                            |                              |                                            | 3 Output Select                                                                | 🔽                                        |                                 |     |
| Program<br>Menu                                | 4                                         | Input                                    | Select                                                            |                              |                                            | 4 Output Select                                                                |                                          |                                 |     |
| Fault Log                                      | 5                                         | Input                                    | Select                                                            | <b>V</b>                     |                                            |                                                                                |                                          |                                 |     |
|                                                | 6                                         | Input                                    | Select                                                            |                              |                                            | Clear A                                                                        |                                          |                                 |     |
|                                                | 7                                         | Input                                    | Select                                                            | ▼                            |                                            | Standar                                                                        | d                                        |                                 |     |
|                                                | 8                                         | Input                                    | Select                                                            |                              |                                            | Presets<br>Apply Setting                                                       | js and                                   |                                 |     |
|                                                |                                           |                                          |                                                                   |                              |                                            | Restart<br>No comma                                                            | nd                                       |                                 |     |
|                                                |                                           |                                          |                                                                   |                              |                                            |                                                                                |                                          |                                 |     |
| Función                                        |                                           |                                          |                                                                   |                              | Descr                                      | pción                                                                          |                                          |                                 |     |
| Las E/S o<br>puede se<br>de entrao<br>actuador | del blo<br>eleccio<br>da será<br>r y/o ur | que de<br>nar si d<br>idéntion<br>bloque | E<br>expansión cu<br>esea que sea<br>co al de las E/<br>e de E/S. | entan c<br>una en<br>S del P | iue de c<br>con 8 pi<br>trada o<br>LC. Las | expansión<br>Intos de E/S configu<br>Una salida). El conj<br>Unidades iQ2 cuen | urables (el<br>unto de fu<br>tan con las | usuario<br>nciones<br>s E/S del |     |
| E/S conti<br>Las E/S (                         | rol<br>del cor                            | ntrol co                                 | nstan de 2 ent                                                    | tradas y                     | / 2 salio                                  | las. Cuentan con las                                                           | s mismas                                 |                                 |     |
| funcione                                       | es que                                    | las E/S                                  | del PLC. Las                                                      | unidad                       | es Q2 d                                    | eberán configurar la                                                           | as E/S del                               | control.                        |     |
| Borrar to                                      | odo                                       |                                          |                                                                   |                              | Permit                                     | e restablecer las entra<br>predeterminados de                                  | adas/salida<br>fábrica.                  | is a los                        |     |
| Valores                                        | predete                                   | erminac                                  | los                                                               |                              | Permit                                     | e borrar todas las ent                                                         | radas y sal                              | idas.                           |     |
| Aplicar a                                      | ajustes                                   | y reinio                                 | ciar                                                              |                              | Debe p<br>los aju                          | oulsar esta opción cao<br>stes para aplicar los c                              | da vez que<br>cambios.                   | cambie                          |     |

**A**:

| G-Link User         |                |           |            |             |                       | Store 1   |  |
|---------------------|----------------|-----------|------------|-------------|-----------------------|-----------|--|
| User<br>anagement   | Virtual Limits | Speed     | Response   | Settings    | Adv. Settings Ser     | vice Menu |  |
| Factory<br>Settings |                | =         |            |             | λ.                    | 9<br>I    |  |
| System<br>Config    | Number         | 1         | Enable All | Disable All | Actual Hoist Position | -6968     |  |
|                     |                |           |            |             | Hoist Position        |           |  |
| IO Config           | Up             | per Limit | Disabled   | Set         | 0                     |           |  |
| Program<br>Menu     | Lo             | wer Limit | Disabled   | Set         | 0                     |           |  |
| Fault Log           | Upper S        | lowdown   | Disabled   | Set         | 0                     |           |  |
|                     | Lower S        | lowdown   | Disabled   | Set         | 0                     |           |  |
|                     | Uppe           | r Resume  | Disabled   | Set         | 0                     |           |  |
|                     |                |           |            |             |                       |           |  |
|                     | Slowdown S     | Speed (%) |            | 100% [      |                       |           |  |
|                     | e.             |           |            |             |                       |           |  |
| E                   |                |           |            |             |                       |           |  |
| TPCF                |                |           |            |             | A                     |           |  |

| Función                                          | Descripción                                                                                                    |
|--------------------------------------------------|----------------------------------------------------------------------------------------------------|
|                                                  | Límites virtuales                                                                                                    |
| La diferencia entre establecer y l               | nabilitar los límites virtuales es que con "establecer" se                                                                                                    |
| guarda la posición del polipasto,                | mientras que con "habilitar" se activa el límite virtual.                                                                                                    |
| Número                                           | Este número permite escoger el conjunto de límites virtuales que<br>quiere establecer (el máx. es 4).                                                                                                    |
| Límite superior                                  | Permite programar el límite virtual superior (la carga debe estar<br>en la posición deseada para el límite superior).                                                                                                    |
| Límite inferior                                  | Permite programar el límite virtual inferior (la carga debe estar<br>en la posición deseada para el límite inferior).                                                                                                    |
| Reducción de velocidad límite<br>superior        | Permite programar el punto de reducción de velocidad del límite<br>superior (la carga debe estar en la posición en la que comenzará<br>a reducirse la velocidad cuando se esté elevando la carga).                            |
| Reducción de velocidad límite<br>inferior        | Permite programar el punto de reducción de velocidad del límite<br>inferior (la carga debe estar en la posición en la que comenzará<br>a reducirse la velocidad cuando se esté descendiendo la carga).                        |
| Restablecimiento de velocidad<br>límite superior | Permite programar el punto el punto de restablecimiento de<br>velocidad del límite superior (la carga debe estar en la posición<br>en la que el sistema reanudará la velocidad habitual cuando se<br>esté elevando la carga). |
| Reducción de velocidad                           | Permite ajustar la velocidad de reducción de los límites superior<br>e inferior (del 5 % al 50 % en incrementos de un 5 %).                                                                                                   |
| Habilitar todo                                   | Permite al usuario habilitar todas las funciones de los límites virtuales.                                                                                                    |

| Deshabilitar todo         | Permite al usuario deshabilitar todas las funciones de los límites virtuales.                   |
|---------------------------|-------------------------------------------------------------------------------------------------|
| Posición actual polipasto | Muestra la posición en la que se encuentra el polipasto en ese<br>momento en valores numéricos. |

| und G-Link User     |                |                 |      |      |                                                             |                                                   |                                    |                                                                | — I                               |                        | ×        |
|---------------------|----------------|-----------------|------|------|-------------------------------------------------------------|---------------------------------------------------|------------------------------------|----------------------------------------------------------------|-----------------------------------|------------------------|----------|
| User                | Virtual Limits | Speed           | Resp | onse | Settings                                                    | Adv. Set                                          | tings                              | Service Menu                                                   |                                   |                        |          |
| Management          |                |                 |      |      |                                                             |                                                   |                                    |                                                                |                                   |                        |          |
| Factory<br>Settings |                | Up              |      | Act  | uator Spe                                                   | eed                                               |                                    | Down                                                           |                                   |                        |          |
| System<br>Config    |                | Toggle Speed    |      |      | 50.0 9                                                      | 6                                                 |                                    | Toggle Speed                                                   | 1                                 |                        |          |
| I/O Config          |                | 60 +            | ++   |      | •                                                           | ++                                                |                                    | 20                                                             | + +                               | •+                     |          |
| Program<br>Menu     | Cu             | istom Jog Speed |      | r    | Input                                                       |                                                   | _                                  | Custom Jog Spe                                                 | ed                                |                        |          |
| Fault Log           |                | 20 +            | ++   |      | Not Enabled                                                 |                                                   |                                    | - 70                                                           | + +                               | -+                     |          |
|                     |                |                 |      |      |                                                             |                                                   |                                    |                                                                | <b>28</b>                         | B 0                    | ®<br>V E |
| Función             |                |                 |      |      | Descripció                                                  | 'n                                                |                                    |                                                                |                                   |                        |          |
| Aument              | ar             |                 |      |      |                                                             |                                                   |                                    |                                                                |                                   |                        |          |
| Velocida            | ad alternativ  | va              |      |      | Se refiere a<br>esa entrada<br>su velocida<br>aquí. Si la e | a la entra<br>a está ao<br>d a la ve<br>entrada s | ada V<br>ctivad<br>elocid<br>se de | elocidad alte<br>a, la unidad<br>ad que se es<br>sactiva, la u | ernati<br>camb<br>stable<br>nidad | va. S<br>piará<br>ezca | Si<br>I  |

|                                        | volverá a la velocidad seleccionada para el<br>polipasto.                                                                                                    |
|----------------------------------------|----------------------------------------------------------------------------------------------------|
| Velocidad ajuste gradual personalizado | Se refiere a la entrada relacionada con el<br>ajuste gradual. Si esa<br>entrada está activada, la unidad cambiará la<br>velocidad del ajuste gradual ascendente al<br>valor que se establezca aquí. |
| Velocidad actuador                     |                                                                                                    |
| Establecer velocidad                   | Esta opción permite limitar la velocidad máxima<br>del motor.                                                                                                    |
| Entrada                                | Muestra donde se ha configurado la velocidad<br>alternativa, si en las E/S del PLC, del bloque de<br>expansión o del control.                                                                       |
| Reducir                                |                                                                                                    |

| Velocidad alternativa | Se refiere a la entrada Velocidad alternativa. Si<br>esa entrada está activada, la unidad cambiará<br>su velocidad a la velocidad que se establezca<br>aquí. Si la entrada se desactiva, la unidad<br>volverá a la velocidad seleccionada para el |
|-----------------------|----------------------------------------------------------------------------------------------------|
|                       | polipasto.                                                                                                    |

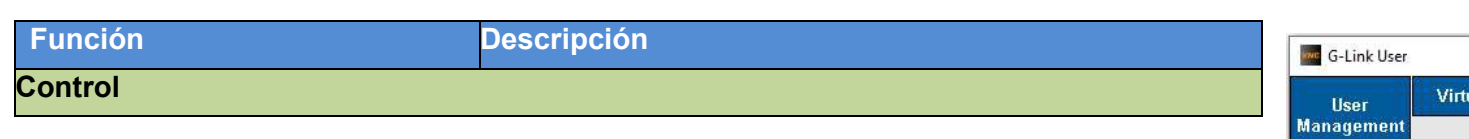

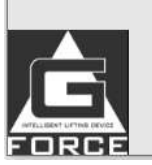

Factory Settings

System Config

10 Config

Program Menu

Fault Log

| Euroján                      | Deseringión                                                                                           |
|------------------------------|----------------------------------------------------------------------------------------------------|
| Funcion                      | Descripcion                                                                                           |
| Control                      |                                                                                                    |
| Baja                         | Permite establecer la respuesta más baja del control en un 75 % del ajuste de respuesta más alto.     |
| Media                        | Permite establecer la respuesta media del control en un<br>85 % del ajuste de respuesta más alto.     |
| Alta                         | Permite establecer el ajuste de respuesta más alto.                                                   |
| Flotación                    |                                                                                                    |
| Baja                         | Ganancia más baja del modo de flotación (menor respuesta<br>/ mayor estabilidad).                     |
| Media                        | Ganancia predeterminada del modo de flotación, con una respuesta / estabilidad normales.              |
| Alta                         | Ganancia más alta del modo de flotación (mayor respuesta<br>/ menor estabilidad).                     |
| Control sensible a la fuerza |                                                                                                    |
| Centrar banda muerta         | Permite mejorar la sensibilidad de la señal del CSF centrando el promedio de la banda muerta del CSF. |

| Poner a cero     | Permite tarar el peso del mango del control sensible a la fuerza para poner a cero la señal de la célula de carga.   |
|------------------|----------------------------------------------------------------------------------------------------|
| Restablecer tara | Permite restablecer el valor de tara del CSF desde cero<br>para que la señal de la célula de carga deje de ser cero. |
| Vertical         | Permite cambiar el estilo del CSF a vertical si está<br>configurado en remoto.                                       |
| Remoto           | Permite cambiar el estilo del CSF a remoto si está<br>configurado en vertical.                                       |
| Роса             | Permite cambiar la fuerza de inicio del CSF a poca.                                                                  |
| Mucha            | Permite cambiar la fuerza de inicio del CSF a mucha.                                                                 |

| 🚾 G-Link User       |                |           |           |          |                    |              | - 0                 | ) ×     |
|---------------------|----------------|-----------|-----------|----------|--------------------|--------------|---------------------|---------|
| User<br>Management  | Virtual Limits | Speed     | Response  | Settings | Adv. Settings      | Service Menu |                     |         |
| Factory<br>Settings | Weight         | t Display | Float     | Mode     | Ove                | rload Lin    | nit                 |         |
| System<br>Config    |                | Zero      | Enab      | ed       |                    | Tare         |                     |         |
| I/O Config          | On             | Off       | Man       |          | <b>Min</b><br>42.0 | 170.0 lbs    | <b>Max</b><br>170.0 |         |
| Program<br>Menu     | kg             |           | Unioac    | этор     | One                | rator Fo     | 'Ce                 |         |
|                     |                |           |           |          | Min                |              | May                 |         |
| Fault Log           | Idle T         | imeout    | Anti-R    | ecoil    | 5.0                | 5.0 lbs      | 25.0                |         |
|                     | Sele           | ect       | Force     | On       | S                  | ensitivity   |                     |         |
|                     | Min            | Duration  | Speed     | Um       | Min                |              | Max                 |         |
|                     | Sec            | 0         | Select    |          | T.                 | 5            | 5                   |         |
|                     | D              | efault    |           |          | Set                | De           | fault               |         |
|                     |                |           | Apply and | Restart  |                    |              |                     | B O V E |

| Función               | Descripción                                                                                                    |
|-----------------------|----------------------------------------------------------------------------------------------------|
| Lectura peso          |                                                                                                    |
| Poner a cero          | Permite poner a cero la lectura del peso.                                                                                                    |
| Activar/Desactivar    | Permite activar/desactivar la lectura del peso<br>en la pantalla OLED.                                                                                                    |
| kg/lb                 | Permite establecer la unidad de medida de la<br>lectura del peso, independientemente<br>de la unidad establecida en Seleccionar<br>unidad.                                                                           |
| Tiempo de inactividad |                                                                                                    |
| Seleccionar           | Permite elegir el tiempo de inactividad que<br>quiere configurar. (Pueden<br>establecerse tiempos de inactividad de forma<br>simultánea para ajuste gradual, modo de<br>flotación o personalizado).                  |
| Min/S                 | Permite seleccionar los minutos y los segundos<br>para ajustar el tiempo de inactividad.                                                                                                    |
| Predeterminado        | Permite aplicar los ajustes predeterminados del<br>temporizador de pausa excesiva: controles<br>deslizante y colgante (45<br>segundos), modo de flotación (60 segundos) y<br>movimiento personalizado (20 segundos). |
| Modo de flotación     |                                                                                                    |

| Habilitado/Deshabilitado | Este botón indica cómo se encuentra el modo<br>de<br>flotación. Haga clic en él para cambiar entre<br>habilitado y deshabilitado.                                                                                             |
|--------------------------|----------------------------------------------------------------------------------------------------|
| Manual/Automático        | Permite cambiar entre el modo de flotación<br>manual y el automático. El modo de flotación<br>automático sirve<br>para activar el modo de flotación de forma<br>automática cuando se detecta un peso definido<br>previamente. |

### Parada de descarga Función opcional que utiliza la detección antirretroceso. Cuando un usuario coloca un peso en una superficie con la unidad en modo de flotación, el modo de flotación se pausa cuando la función antirretroceso detecta una descarga. Esta función puede ser útil para aplicaciones que necesitan que la unidad salga del modo de flotación rápidamente y quede inactiva para que el usuario pueda manipular la pieza.

**Nota**: Como resultado de la detección adicional, es probable que el modo de flotación finalice cuando se llegue al interruptor de límite superior mientras la unidad está funcionando a una velocidad rápida. Esta falsa detección puede evitarse o reducirse haciendo funcionar la unidad a baja velocidad o manteniendo una distancia con el límite superior.

| Antirretroceso                 |                                                                                                    |
|--------------------------------|----------------------------------------------------------------------------------------------------|
| Fuerza activada/desactivada    | Detección de fuerza excesiva: La unidad sale<br>del modo de flotación si detecta que la fuerza<br>del operador excede el límite de fuerza máxima<br>o si detecta la caída de un peso al evaluar el<br>perfil de fuerza.                        |
| Velocidad activada/desactivada | Detección de velocidad excesiva: La unidad<br>sale del modo de flotación si detecta que se<br>excede la velocidad máxima del modo de<br>flotación para esta configuración,<br>que corresponde al 90 % de la velocidad de la<br>unidad cargada. |
| Seleccionar                    | Permite seleccionar el límite de fuerza máxima<br>de la configuración de detección de fuerza<br>(entre 15 y 45 lb, en incrementos de 5 lb).                                                                                                    |
| Sobrecarga                     |                                                                                                    |
| Tarar                          | Permite establecer el peso de la carga de ese<br>momento como el límite de sobrecarga.                                                                                                    |
| Límite de sobrecarga           | Permite programar un límite de sobrecarga.                                                                                                    |
| Fuerza operador                | Permite configurar el límite de fuerza de<br>operación para mover una carga en el aire.<br>Consulte el manual sobre E/S para más<br>detalles.                                                                                                  |
| Sensibilidad                   | Permite configurar la sensibilidad de detección<br>de sobrecarga.                                                                                                    |
| Establecer                     | Debe pulsar este botón cuando haya hecho<br>cambios en las opciones de límite de<br>sobrecarga, fuerza del operador o sensibilidad.                                                                                                    |
| Predeterminado                 | Permite establecer los ajustes de sobrecarga                                                                                                    |

en los valores predeterminados.

#### G-Link User × \_ Virtual Limits Speed Response Settings Adv. Settings Service Menu User Management Factory Settings **Calculated Weight** System Config Hoist Position Feature Value **IO Config** Multiple FM Tool Weight Set Program Menu Multiple FM Load Weight Set Fault Log Anti-Drop Tool Weight Set Auto Home Position Set GORBE OVE

## ANEXO A: EXPLICACIÓN DE LA HMI (continuación)

| Funcion                         |                                                                                                    |
|---------------------------------|----------------------------------------------------------------------------------------------------|
| Peso herramienta en MF múltiple | Permite programar la función haciendo clic en<br>Establecer cuando en la columna "Valor" se<br>muestre el valor que desee. |
| Peso carga en MF múltiple       | Permite programar la función haciendo clic en<br>Establecer cuando en la columna "Valor" se<br>muestre el valor que desee. |
| Peso herramienta anticaída      | Permite programar la función haciendo clic en<br>Establecer cuando en la columna "Valor" se<br>muestre el valor que desee. |
| Posición de inicio automática   | Permite programar la función haciendo clic en<br>Establecer cuando en la columna "Valor" se<br>muestre el valor que desee. |

\*Consulte el manual sobre E/S para más información sobre estas funciones.

| llear                     | Virtual Limits | Speed        | Response  | Settings | Adv. Settings  | Service Menu |          |  |
|---------------------------|----------------|--------------|-----------|----------|----------------|--------------|----------|--|
| lanagement                |                |              |           |          |                |              | -        |  |
| Factory<br>Settings       |                | Operati      | ng Cycles |          | System         | n Informa    | ition    |  |
| System                    | Uppe           | ₩ Set        | 0         |          | Hoist Position | -6968        |          |  |
| Config                    | Lowe           | er Set       | 0         |          |                |              |          |  |
| IO Config                 |                | Counts:      | 0         | Zero     | On Time        | 30           | s        |  |
| Deserver                  |                | Slowdown:    | 0         | Zero     | Run Time       | Ó            | s        |  |
| Menu                      |                | Overload:    | 0         |          |                |              |          |  |
| Fault Log                 |                | Overspeed:   | 0         |          |                |              |          |  |
|                           | Virtual Limi   | it Exceeded: | 0         | Zero     |                |              |          |  |
|                           |                | Loaded:      | 0         | Zero     | Servi          | ce Warni     | ng       |  |
|                           |                | Unloaded:    | 0         | Zero     |                | Disabled     | ิสโ      |  |
|                           |                | Clamp:       | 0         | Zero     |                | L            | <u> </u> |  |
|                           |                | Unclamp:     | 0         | Zero     |                |              |          |  |
| Ê                         |                |              | Djaene    | stics    |                |              |          |  |
| INTELLIDENT UPTINE DEVICE |                |              | Lingite   | 5005     |                | GOi          | RBE      |  |

| Función                                                                      | Descripción                                                                                                    |
|------------------------------------------------------------------------------|----------------------------------------------------------------------------------------------------|
| Ciclo de funcionamiento                                                      |                                                                                                    |
| Superior (Establecer)                                                        | Permite establecer ciclos de funcionamiento<br>para la posición superior del polipasto.                        |
| Inferior (Establecer)                                                        | Permite establecer ciclos de funcionamiento<br>para la posición inferior del polipasto.                        |
| Poner a cero                                                                 | Permite reiniciar las variables (valores<br>numéricos, reducción de velocidad, con carga,<br>sin carga, etc.). |
| Información sistema                                                          |                                                                                                    |
| Posición polipasto                                                           | La posición del polipasto de la unidad en ese<br>momento.                                                      |
| Tiempo de encendido                                                          | Tiempo total que la unidad ha estado<br>encendida.                                                             |
| Tiempo de uso                                                                | Tiempo de uso total (en funcionamiento).                                                                       |
| Aviso de mantenimiento                                                       |                                                                                                    |
| El usuario puede seleccionar la frecuencia co (cada 500, 1000 o 1500 horas). | n la que se muestra el aviso de mantenimiento                                                                  |

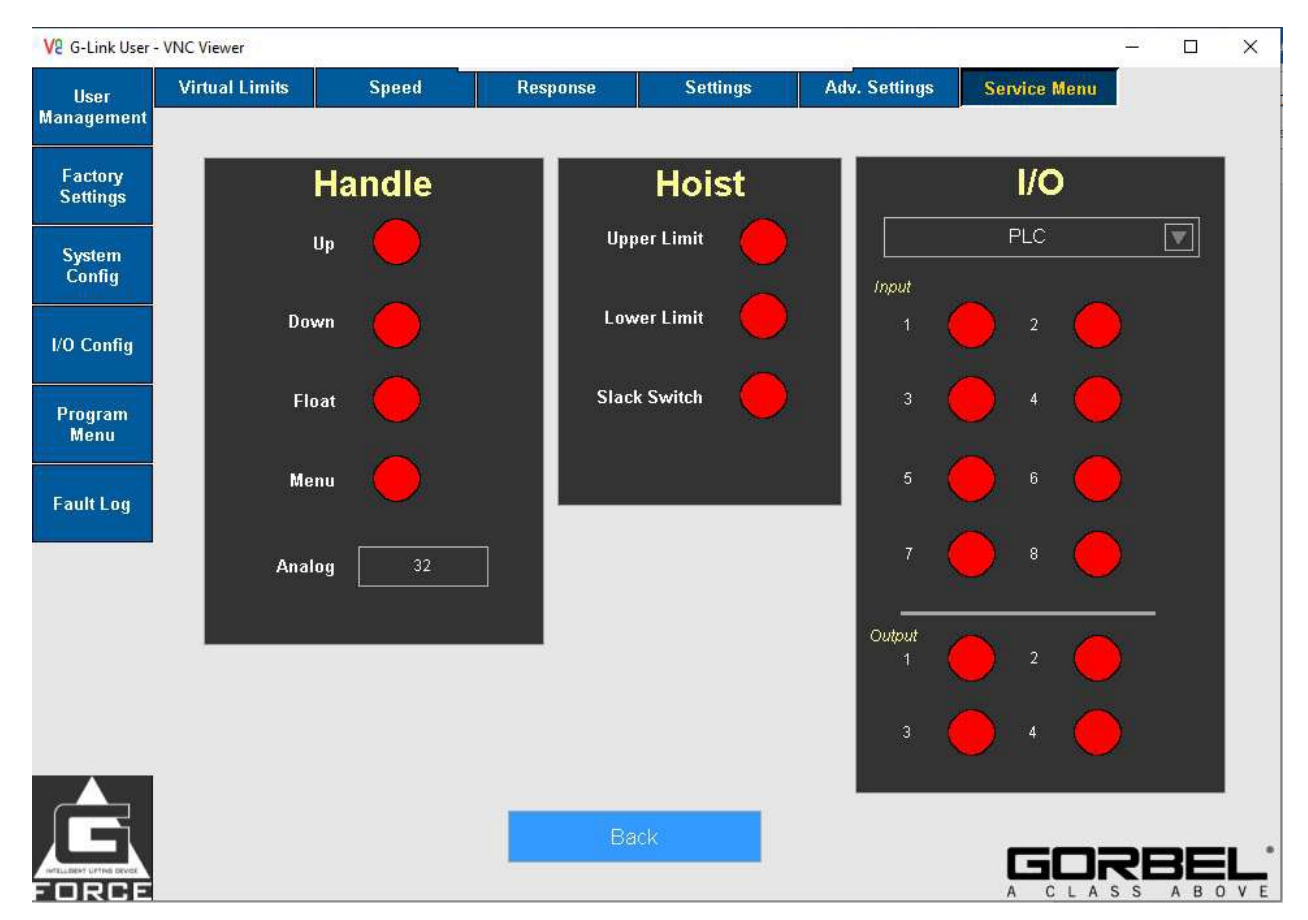

| Función               | Descripción                                                                                                    |
|-----------------------|----------------------------------------------------------------------------------------------------|
| Página de diagnóstico |                                                                                                    |
| Control               | Las luces indican qué opciones del control han<br>sido activadas y Analógico indica el valor actual<br>de la señal analógica del control en cifras. |
| Polipasto             | Las luces indican si los límites superior o<br>inferior o los interruptores de límite han sido<br>activados.                                        |
| E/S                   | Permite cambiar entre las E/S del PLC, del control y del bloque de expansión y ver cuáles están activas.                                            |

| G-Link User         |                                                                                                    |                                                                                                    | 87-                                                                                                    |                                                                                        | ×          |
|---------------------|----------------------------------------------------------------------------------------------------|----------------------------------------------------------------------------------------------------|----------------------------------------------------------------------------------------------------|----------------------------------------------------------------------------------------|------------|
| User<br>Management  |                                                                                                    |                                                                                                    |                                                                                                    |                                                                                        |            |
| Factory<br>Settings | Refresh Log                                                                                                    | Log Status:                                                                                                    | Refresh                                                                                                    | ing                                                                                    |            |
| System<br>Config    | Faults/Warnings                                                                                                    | Date<br>Mon Jun 5                                                                                                    | <b>/Tim</b><br>10:18:38                                                                                         | e<br>2000                                                                              |            |
| IO Config           | Err # 9999 Ext # 0 <br>Err # 11007 Ext # 0 <br>Err # 10404 Ext # 0 <br>Err # 9999 Ext # 0                                                                                                    | Thu Jun 1 1<br>Thu Jun 1 1<br>Thu Jun 1 1<br>Thu Jun 1 1                                                                                                    | 2:01:56<br>2:01:34<br>2:01:15<br>1:30:21                                                                        | 2000<br>2000<br>2000<br>2000<br>2000                                                   |            |
| Program<br>Menu     | Err # 11007 Ext # 0 <br>Err # 9999 Ext # 0 <br>Err # 9999 Ext # 0 <br>Err # 11007 Ext # 0                                                                                                    | Thu Jun 1 1<br>Thu Jun 1 1<br>Thu Jun 1 1<br>Thu Jun 1 1                                                                                                    | 1:30:13<br>1:30:00<br>1:29:00<br>0:58:41                                                                        | 2000<br>2000<br>2000<br>2000                                                           |            |
| Fault Log           | Err # 11007[Ext # 0]<br>Err # 11007[Ext # 0]                                                                                                    | Wed May 3<br>Wed May 3                                                                                                    | 1 12:18:<br>1 12:14:                                                                                            | 14 20<br>10 20                                                                         |            |
|                     | Err # 9050[Ext # 100]ACOPOS peak current: Stop limit exceeded<br>Err # 41051[Ext # 702]ACOPOS peak current: Warning limit exceeded<br>Err # 6023[Ext # 102]Voltage sag at controller enable input<br>Err # 4005[Ext # 100]Processing of parameter sequence aborted: Write error<br>Err # 7402[Ext # 100]Processing of parameter sequence aborted: Write error<br>Err # 702]Ext # 702]DC bus: Pre-charging: Voltage too low Min<br>Err # 6023[Ext # 102]Voltage sag at controller enable input<br>Err # 6023[Ext # 102]Voltage sag at controller enable input<br>Err # 6023[Ext # 102]Voltage sag at controller enable input<br>Err # 6023[Ext # 102]Voltage sag at controller enable input<br>Err # 6023[Ext # 102]Voltage sag at controller enable input<br>Err # 6023[Ext # 102]Voltage sag at controller enable input<br>Err # 6023[Ext # 102]Voltage sag at controller enable input | Thu Jun 1 1<br>Thu Jun 1 1<br>Thu Jun 1 1<br>Thu Jun 1 1<br>Thu Jun 1 1<br>Thu Jun 1 1<br>Tue May 30<br>Mon May 28<br>Fri May 26<br>Fri May 26<br>Fri May 26 | 2:02:02<br>2:01:57<br>2:01:50<br>1:30:29<br>1:30:28<br>1:30:23<br>(17:07:2<br>) 18:17:0<br>18:46:26<br>18:42:10 | 2000<br>2000<br>2000<br>2000<br>2000<br>2000<br>8 200<br>5 200<br>2000<br>2000<br>2000 |            |
| FORCE               |                                                                                                    |                                                                                                    | RE                                                                                                    | 3Е                                                                                     | <b>L</b> * |

| Función                                                                    | Descripción                                                      |
|----------------------------------------------------------------------------|------------------------------------------------------------------|
| Fallos y avisos de comando<br>El panel superior muestra los 20 últimos fal | los y avisos de comando.                                         |
| Fallos de accionamiento<br>El panel inferior muestra los 20 últimos fallo  | os de accionamiento.                                             |
| Actualizar registro                                                        | Permite actualizar la lista con los errores<br>nuevos o activos. |

## ANEXO B: Instrucciones de configuración del punto de acceso wifi

Los dispositivos de elevación inteligentes Easy Arm® Q₂ e iQ₂ de Gorbel están diseñados con tecnología G-Link™ de conexión inteligente. G-Link hace posible que los dispositivos transmitan datos de forma local o a cualquier lugar con acceso a Internet. También permite que los usuarios definan sus parámetros desde un ordenador de escritorio, portátil o tablet de forma remota. Las páginas siguientes le muestran cómo conectarse a su unidad Easy Arm.

### Ajustes del punto de acceso:

Para cambiar uno de los siguientes parámetros:

- SSID Nombre punto de acceso
- Contraseña punto de acceso
- Ajuste potencia de transmisión (póngase en contacto con Gorbel)
- Ajuste canal de transmisión
- Cambiar modo de Punto de acceso a Estación

Conéctese a una red wifi, abra el navegador, conéctese a 192.168.105.1 e inicie sesión usando el "*número de orden*" para cambiar cualquiera de estos campos. *Su número de orden se encuentra en la portada de este manual.* 

## Instrucciones para cambiar el SSID (nombre del punto de acceso) o la contraseña:

Ajustes predeterminados:

- Punto de acceso SSID: G-Force punto de acceso número de orden
- Contraseña punto de acceso: Número de orden
- Estación SSID: G-Force estación
- Contraseña estación: mypassword

La contraseña puede cambiarse.

La nueva contraseña:

- debe tener 8 caracteres como mínimo;
- para el SSID, están permitidos los siguientes caracteres: !\$%&\_-
- para la contraseña, están permitidos los siguientes caracteres: !\$%&\_-
- •

## Instrucciones sobre el canal de transmisión:

Si tiene más de una unidad con un punto de acceso configurado, elija canales de transmisión alejados

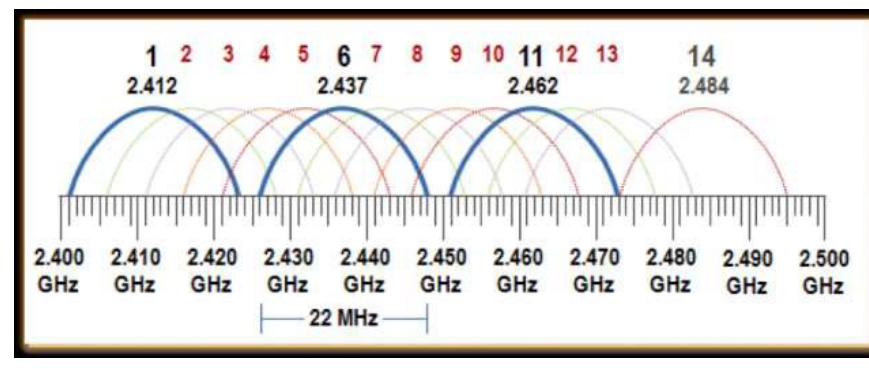

entre sí. P. ej.: Si dispone de 3 unidades Easy Arm, seleccione 3 canales, el 1, el 6 y el 11, de manera que los canales estén repartidos por el ancho de banda. Haga clic en aceptar para aplicar los ajustes y reinicie después de 10 segundos.

# ANEXO B: Instrucciones de configuración del punto de acceso wifi (continuación)

### Anexo acerca del visor de VNC

Descárguese el visor de VNC sugerido (recomendado por Gorbel®).

Puede descargarse la versión más reciente del software copiando y pegando este enlace en su navegador:

https://www.br-automation.com/en- u s/downloads/software/hmi-software/vnc-viewer/vnc-viewer-winxp-

#### win7-win81-

w in10/?noredirect=1

#### Instalación:

- a) Descomprima el archivo de VNC que ha descargado.
- b) Haga clic en el archivo BrVncViewer de la carpeta descomprimida (tipo de archivo Windows Installer) (Fig. 12) e instale el programa en una carpeta local de su ordenador Windows.

| 🔄 > This PC > Downloads > | BrVncViewer Win32 E V4_3 |                   | ~      | 5 |
|---------------------------|--------------------------|-------------------|--------|---|
| Name                      | Date modified            | Туре              | Size   |   |
| BrVncViewer               | 3/31/2020 3:38 PM        | Windows Installer | 711 KB |   |
| Readme                    | 3/31/2020 3:38 PM        | Text Document     | 10 KB  |   |
| 📸 setup                   | 3/31/2020 3:38 PM        | Application       | 362 KB |   |

Figura 12. Carpeta descomprimida/archivos extraídos

c) Cuando esté debidamente instalado, vaya al menú de inicio y abra "VNC Viewer", bien escribiendo el nombre en la barra de búsqueda y haciendo clic en el resultado, bien abriendo la carpeta B&R Automation y haciendo clic en el programa (Fig. 13).

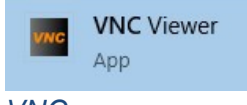

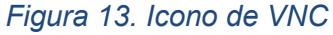

<u>Conexión</u>: Conéctese al punto de acceso de Easy Arm® (consulte las instrucciones relativas al punto de acceso en el Anexo 2) usando la dirección IP de G-Force®.

192.168.105.26, en el visor de VNC y haciendo clic en Conectar.

| B&R VNC Conn     | ection Details | ×                         |
|------------------|----------------|---------------------------|
| VNC Server:      | 192.168.105.26 | <ul> <li>✓ OSK</li> </ul> |
| G-Force - 192.16 | 8. 105. 26     | +                         |
| About O          | ptions Connect | Close                     |

# ANEXO B: Instrucciones de configuración del punto de acceso wifi (continuación)

## Guía de inicio rápido del punto de acceso para el cliente

Para conocer el SSID de su unidad Easy Arm®: Haga clic en el icono de Interr barra de tareas y busque una red wifi cuyo nombre haga referencia al punto de Easy Arm®. Conéctese a la red e inicie sesión.

El SSID predeterminado de fábrica es: Easy Arm ® AP 123456-1 (esta secuencia es su número de orden, que también puede encontrar en la portada de este n La contraseña predeterminada de fábrica es: 123456-1 Abra el programa VNC

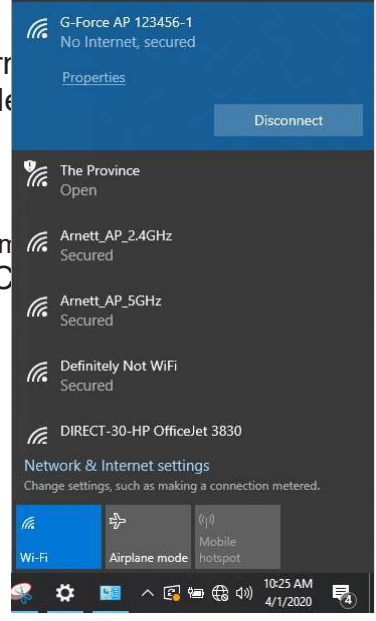

Abra el programa de visor de VNC que tenga en su ordenador. ¿No dispone de un programa de visor de VNC?

Gorbel® recomienda el programa VNC Viewer de B&R (consulte las instrucciones de configuración en el Anexo 2).

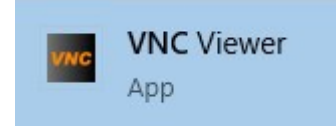

Especifique la dirección IP de G-Force®:

El programa VNC Viewer requiere que se conecte a la dirección IP de Introduzca la dirección IP de Easy Arm® en el campo Servidor y haga Conectar.

La dirección IP predeterminada de fábrica es: 192.168.105.26.

| UNC Server       | 192 168 105 26 |       |
|------------------|----------------|-------|
| Server.          | 152.100.105.20 | * USK |
| Favorites:       |                |       |
| G-Force - 192.16 | 8.105.26       | +     |
|                  |                |       |
|                  |                |       |
|                  |                | 1     |
|                  |                |       |
|                  |                |       |
|                  |                | -     |

### Nota:

Puede guardar las direcciones IP de sus unidades Easy Arm como favoritas y nombrarlas como usted quiera, para que le sea más fácil trabajar con varias unidades Easy Arm.

## Inicie sesión en Easy Arm®:

Haga clic en el campo de inicio de sesión azul e introduzca la contraseña. Asegúrese de que la interfaz del programa se ha cargado correctamente comprobando que aparece la opción "Iniciar sesión como administrador" y que los botones de navegación del lado izquierdo de la pantalla están habilitados.

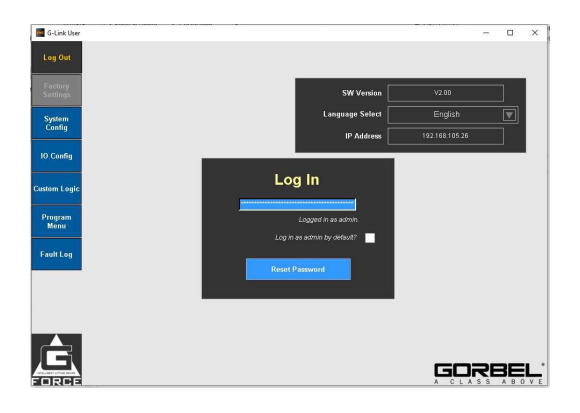

## ANEXO C: Descripción y configuración predeterminada de E/S

Precauciones de seguridad antes de continuar

Las operaciones descritas en este procedimiento pueden causar lesiones personales. Debe llevar un equipo de protección individual (EPI) en todo momento, compuesto como mínimo por unas gafas protectoras con protección lateral y calzado de seguridad. En las instrucciones se especificará si son necesarios equipos de protección individual adicionales para determinadas operaciones.

Herramientas necesarias:

Dispositivo G-Force Q2 o iQ2.

Ordenador portátil con un software de VNC (software sugerido: TightVNC).

*Conexión wifi, para conectarse de forma remota a G-Force O un cable Ethernet conectado al puerto J7 (negro) de G-Force y al ordenador.* 

#### 5.1 Cómo abrir la Página de E/S

- Abra el visor de VNC (consulte los pasos de instalación del visor de VNC en el Anexo B).
- Conéctese a G-Force desde el visor de VNC usando la dirección IP 192.168.105.26 (ver Fig. 1).
- Inicie sesión seleccionando el campo de inicio de sesión azul e introduciendo la contraseña: "2". Puede usar el teclado de la pantalla o el teclado físico (ver Fig. 2).
- Haga clic en la pestaña Config. E/S en el panel izquierdo de la visualización para abrir la página de configuración de las entradas/salidas.

| New TightVN                                       | IC Connection                                                                      | _                                   |                                | × |
|---------------------------------------------------|------------------------------------------------------------------------------------|-------------------------------------|--------------------------------|---|
| Connection                                        |                                                                                    |                                     |                                |   |
| Remote Host:                                      | 192.168.105.26                                                                     | ~                                   | Connect                        |   |
| Enter a name<br>append it afte                    | or an IP address. To specify a po<br>r two colons (for example, mype               | ort number,<br>::5902).             | Options                        |   |
| Reverse Conne<br>Listening mode<br>their desktops | ctions<br>e allows people to attach your vie<br>. Viewer will wait for incoming co | ewer to<br>nnections.               | Listening mode                 |   |
| Ignuive viewe                                     | TightVNC is cross-platform ren                                                     | note control sof                    | tware.                         |   |
|                                                   | Its source code is available to<br>(GNU GPL license) or commerci                   | everyone, eith<br>ially (with no GF | er freely<br>PL restrictions). |   |
| VIII                                              | Version info Lice                                                                  | ensing                              | Configure                      |   |
|                                                   |                                                                                    |                                     |                                |   |

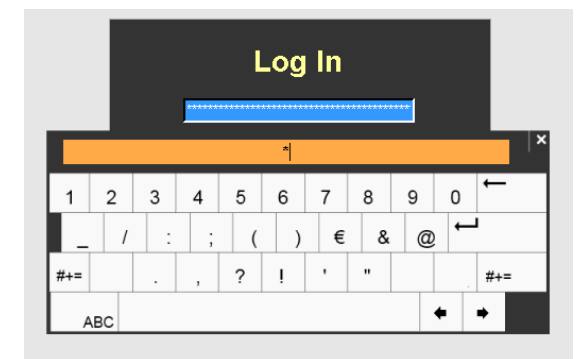

Figura 2.

Figura 1.

5.2 Tipos de E/S

| de E/S                    | User                              | Actuator | 'O and Handle |            |          |                                          |      |    |
|---------------------------|-----------------------------------|----------|---------------|------------|----------|------------------------------------------|------|----|
| Unidad iQ:<br>Actuador en | Management<br>Factory<br>Settings |          | Actuator I    | / <b>O</b> |          |                                          |      |    |
| no la tiene               | System<br>Config                  | 1 Input  | Select        | Set #      | 1 Output | Select                                   | Set: | #  |
| página                    | IO Config                         | 2 Input  | Select        |            | 2 Output | Select                                   |      |    |
| entradas y 4<br>actuador  | Program<br>Menu                   | 4 Input  | Select        |            | 4 Output | Select                                   |      |    |
| Si las                    | Fault Log                         | 5 Input  | Select        |            | <u> </u> |                                          |      |    |
| bloque de                 |                                   | 7 Input  | Select        |            |          | Clear All<br>Standard                    |      |    |
| estan<br>pestaña E/S y    |                                   | 8 Input  | Select        |            |          | Presets<br>Apply Settings and<br>Restart |      |    |
| superior                  |                                   |          |               |            |          | No command                               |      |    |
| también                   |                                   |          |               |            |          | GC                                       | RB   | ΞL |

Vaya a la pestaña la parte superior (si seleccionada): en esta pueden configurarse 8 salidas para el (ver Fig. 3).

entradas/salidas del expansión también disponibles, vaya a la Control en la parte para configurar Bloque de E/S (ver Fig.

Nota 1: En el bloque de expansión de E/S pueden configurarse tanto entradas como salidas (haga clic en Entrada para alternar entre ambas opciones). Este bloque contiene 8 puntos de E/S, que pueden configurarse como de entrada o de salida.

Nota 2: Si solo están habilitadas las E/S del actuador y necesita más entradas/salidas, póngase en contacto con el departamento de RSC de Gorbel.

# ANEXO C: Descripción y configuración predeterminada de E/S (continuación)

Figura 3.

**Unidad Q2:** Desplácese a la pestaña E/S y Control en la parte superior. Solo puede configurar las E/S de Control (*ver Fig. 4. Control*). En esta página, pueden configurarse 2 entradas y 2 salidas. **NOTA:** Si desea más entradas/salidas, póngase en contacto con el departamento de RSC de

Gorbel.

Figura 4.

## 5.3 Función de las entradas/salidas y posibilidades

Cualquiera de estas entradas/salidas puede configurarse con respecto al actuador, al bloque de expansión y al control.

NOTA: Se recomienda no seleccionar la misma opción de entrada/salida en varios puntos del mismo segmento de entrada/salida o en otros bloques.

| ANE<br>y co<br>prec<br>(cor | XO C:<br>onfiguración<br>leterminada<br>ntinuación)                                                                                                    | G-Link User<br>User<br>Management<br>Factory<br>Sattings<br>System<br>Config<br>IO Config<br>Program<br>Menu<br>Fault Log                                                                                                    | tuator LO and Handle<br>I Input SelectV<br>I Input SelectV<br>I Input SelectV<br>I Input SelectV<br>I Input SelectV<br>I Input SelectV<br>I Input SelectV<br>I SelectV | Set#<br>1 Input<br>2 Input<br>3 Output<br>4 Output                                                                                             | Handle Select Select Select Select Clear All Standard Presets No command |  | Descripción<br>de E/S |
|-----------------------------|----------------------------------------------------------------------------------------------------|----------------------------------------------------------------------------------------------------|----------------------------------------------------------------------------------------------------|----------------------------------------------------------------------------------------------------|--------------------------------------------------------------------------|--|-----------------------|
|                             | Función                                                                                                    |                                                                                                    | Descripción                                                                                                    |                                                                                                    |                                                                          |  |                       |
|                             | ENTRADAS<br>Sujeción AC                                                                                                    | Señal de entrada de sujeción anticaída. Esta entrada se encuentra<br>normalmente conectada a un botón de orden de sujeción.<br>Al hacer clic en esta entrada, se accionarán los mecanismos de sujeción<br>conectados a la salida <b>Señal de sujeción</b> Asegúrese de que ha definido el peso<br>de la herramienta anticaída en la pestaña <b>Ajustes avanzados</b> de la página |                                                                                                    |                                                                                                    |                                                                          |  |                       |
|                             | Ajustes.         Liberación AC       Esta entrada se encuentra normalmente conectada a un botón de o liberación. Cuando esta entrada está activada, la salida (Señal de lib activa únicamente si el algoritmo anticaída determina que la carga s se encuentra en un peso igual o inferior al establecido (PESO HERRA FUNCIÓN ANTICAÍDA).         Es decir, si el usuario intenta liberar un peso mientras lo eleva con la herramienta, G-Force / Easy Arm no permitirá que se active la señal |                                                                                                    |                                                                                                    | n botón de orden de<br>( <b>Señal de liberación</b> ) se<br>que la carga suspendida<br>PESO HERRAMIENTA<br>o eleva con la<br>ctive la señal de |                                                                          |  |                       |

|                                                                                                    | liberación para evitar que el peso se caiga.                                                                                                    |  |  |  |  |
|----------------------------------------------------------------------------------------------------|----------------------------------------------------------------------------------------------------|--|--|--|--|
|                                                                                                    |                                                                                                    |  |  |  |  |
| Sujeción/Liberación AC                                                                                                    | Esta entrada de acción momentánea permite cambiar el estado de Sujeción a<br>Liberación. Se puede configurar una entrada (Sujeción/Liberación AC) para ver<br>el estado.<br>La entrada Señal de liberación no activa la salida de liberación si hay un peso<br>elevado para evitar que el peso se caiga.                                                                                                    |  |  |  |  |
| Configurar peso de la herramienta antic                                                                                                    | <b>aída:</b> Para usar las salidas y entradas de sujeción y liberación anticaída, vaya a la                                                                                                    |  |  |  |  |
| pestaña Ajustes avanzados en la página Ajustes y haga clic en configurar (cuando esté configurando solo la herramienta).<br>NOTA: Si hace cualquier cambio en las entradas/salidas, debe configurar de nuevo el peso de la herramienta anticaída<br>para seguir usando las entradas/salidas de sujeción y liberación.                                                                                                    |                                                                                                    |  |  |  |  |
| Posición de inicio automática                                                                                                    | Cuando esta entrada se activa momentáneamente (se activa y se desactiva de nuevo), G-Force <sup>®</sup> se desplazará automáticamente hasta la posición de inicio establecida en el recorrido vertical.                                                                                                    |  |  |  |  |
| <b>Configurar posición de inicio automática:</b> Para utilizar la entrada Posición de inicio automática, vaya a la pestaña Ajustes avanzados en la página Ajustes y haga clic en Posición de inicio automática (cuando haya movido y colocado el dispositivo en la posición deseada).<br>NOTA: Si hace cualquier cambio en las entradas/salidas, debe configurar de nuevo la posición de inicio automática para                      |                                                                                                    |  |  |  |  |
| Flotación dual                                                                                                    | Cuando G-Force® se encuentra en modo de flotación, esta entrada permite                                                                                                    |  |  |  |  |
|                                                                                                    | cambiar de un peso de carga preprogramado a otro. (de peso de herramienta a peso de herramienta + carga).                                                                                                    |  |  |  |  |
| <b>Configurar peso en modo de flotación dual:</b> Para usar la entrada Flotación dual, vaya a la pestaña Ajustes avanzados en la página Ajustes y haga clic en configurar <b>Peso herramienta en MF múltiple</b> mientras eleva solo el peso de la herramienta (peso 1).<br>Luego eleve el peso 2 (el peso de la herramienta + la carga) y haga clic en <b>Configurar peso carga en MF múltiple</b> .                                |                                                                                                    |  |  |  |  |
| Impedir movimiento                                                                                                    | Entrada de acción mantenida que impide el movimiento tanto ASCENDENTE como DESCENDENTE cuando está activada.                                                                                                    |  |  |  |  |
| Impedir movimiento ascendente                                                                                                    | Entrada de acción mantenida que impide el movimiento ASCENDENTE cuando está activada.                                                                                                    |  |  |  |  |
| Impedir movimiento descendente                                                                                                    | Entrada de acción mantenida que impide el movimiento DESCENDENTE cuando está activada.                                                                                                    |  |  |  |  |
| <b>Configurar varias entradas de impedir movimiento:</b> No se recomienda asignar a varias entradas la función de impedir movimiento, p. ej.: configurar la entrada 2 en Impedir movimiento y configurar también la entrada 3 en Impedir movimiento. En este caso, solo funcionará correctamente la entrada configurada en último lugar (la entrada 3). Por lo tanto, solo configure en Impedir movimiento una de las tres entradas. |                                                                                                    |  |  |  |  |
| LV múltiples (Conjuntos de 0 a 2)                                                                                                    | Cuando esta entrada está activada y hay un número de conjunto seleccionado<br>en la Página de E/S, configurar la entrada en el conjunto correspondiente hará<br>que G-Force® active un determinado conjunto independiente de límites<br>virtuales.<br>El Conjunto de límites virtuales 1 está activo de forma predeterminada; si<br>asigna Conjunto de LV múltiples 0 a una entrada, se habilitará el Conjunto de<br>límites virtuales 2 |  |  |  |  |
| ANEXO C: Descripciór                                                                                                    | NOTA: Las entradas deben configurarse comenzando por la 0 y no se<br>recomienda seleccionar un conjunto superior sin haber asignado antes ningún<br>conjunto de LV en la Página de E/S.                                                                                                    |  |  |  |  |

# (continuación)

| Cómo funcionan los límites LV         |                         |                                                                            |                                                                               |                                     |  |  |  |  |
|---------------------------------------|-------------------------|----------------------------------------------------------------------------|-------------------------------------------------------------------------------|-------------------------------------|--|--|--|--|
| Entradas de la                        | Página de E/S           |                                                                            | Conjunto de límites virtuales                                                 |                                     |  |  |  |  |
|                                       | -                       |                                                                            | en Ajustes, Límites virtuales                                                 |                                     |  |  |  |  |
| Conjunto LV                           | Conjunto LV             | Conjunto LV                                                                | Conjunto LV múlt. activado                                                    |                                     |  |  |  |  |
| múlt. 0                               | múlt. 1                 | múlt. 2                                                                    |                                                                               |                                     |  |  |  |  |
| DESACTIVADO                           | DESACTIVADO             | DESACTIVADO                                                                | 1                                                                             |                                     |  |  |  |  |
| ACTIVADO                              | DESACTIVADO             | DESACTIVADO                                                                | 2                                                                             |                                     |  |  |  |  |
| DESACTIVADO                           | ACTIVADO                | DESACTIVADO                                                                | 3                                                                             |                                     |  |  |  |  |
| DESACTIVADO                           | DESACTIVADO             | ACTIVADO                                                                   | 4                                                                             |                                     |  |  |  |  |
| ACTIVADO                              | ACTIVADO                | ACTIVADO                                                                   | Error (solo puede haber una                                                   |                                     |  |  |  |  |
|                                       |                         |                                                                            | entrada de LV activada cada                                                   |                                     |  |  |  |  |
|                                       |                         |                                                                            | vez)                                                                          |                                     |  |  |  |  |
| Flotación remota                      | 1                       | Entrada de ac                                                              | Entrada de acción momentánea que activa el modo de flotación.                 |                                     |  |  |  |  |
| Velocidad altern                      | ativa                   | Entrada de ac                                                              | Entrada de acción mantenida que, cuando está activada, cambia la velocidad a  |                                     |  |  |  |  |
|                                       |                         | una velocidad                                                              | una velocidad predefinida (en la página del menú de programación).            |                                     |  |  |  |  |
| Configurar Veloc                      | idad alternativa: Para  | establecer la vel                                                          | stablecer la velocidad alternativa, vava a la pestaña Menú de velocidad en la |                                     |  |  |  |  |
| página Ajustes y,                     | en la opción de aume    | ntar o de reducir                                                          | la velocidad alternativa, introduz                                            | zca la velocidad que desea          |  |  |  |  |
| haciendo clic en                      | + o en ++ (para aumer   | ntar la velocidad u                                                        | In 5 % o un 10 % respectivament                                               | e), o bien en – y (para reducir     |  |  |  |  |
| la velocidad un 5                     | % o un 10 % respecti    | vamente).                                                                  |                                                                               |                                     |  |  |  |  |
| Ajuste gradual as                     | scendente               | Entrada de ac                                                              | ción mantenida que, cuando esta                                               | á activada, realiza un ajuste       |  |  |  |  |
| ,                                     |                         | gradual ascen                                                              | dente a la velocidad definida en                                              | Ajuste gradual personalizado        |  |  |  |  |
|                                       |                         | ascendente.                                                                |                                                                               | , , , ,                             |  |  |  |  |
| Aiuste gradual d                      | escendente              | Entrada de ac                                                              | ción mantenida que, cuando esta                                               | á activada. realiza un aiuste       |  |  |  |  |
|                                       |                         | gradual desce                                                              | ndente a la velocidad definida er                                             | Ajuste gradual personalizado        |  |  |  |  |
|                                       |                         | descendente.                                                               |                                                                               | , , ,                               |  |  |  |  |
| Configurar la vel                     | ocidad del ajuste grad  | lual personalizad                                                          | o: Para establecer la velocidad d                                             | el ajuste gradual, vaya a la        |  |  |  |  |
| pestaña Menú de                       | e velocidad en la págir | a Aiustes v. en la                                                         | opción de aumentar o de reduci                                                | r la velocidad del aiuste gradual.  |  |  |  |  |
| introduzca la velo                    | ocidad que desea haci   | endo clic en + o e                                                         | n ++ (para aumentar la velocidad                                              | un 5 % o un 10 %                    |  |  |  |  |
| respectivamente                       | ), o bien en – v (par   | a reducir la veloci                                                        | dad un 5 % o un 10 % respectiva                                               | mente). Si la velocidad es 0. el    |  |  |  |  |
| polipasto no se n                     | noverá hacia arriba ni  | hacia abaio al act                                                         | ivar las entradas del ajuste gradu                                            | ual.                                |  |  |  |  |
| Entrada control                       | externo (número de      | Cuando esta e                                                              | entrada está activada, una deterr                                             | ninada salida del módulo de         |  |  |  |  |
| conjuntol                             |                         | entrada/salida                                                             | entrada/salida del bloque de expansión/PLC estará activada y viceversa.       |                                     |  |  |  |  |
| (Pueden configur                      | arse dos entradas de    |                                                                            |                                                                               |                                     |  |  |  |  |
| control externo:                      | Coniunto 0 v Coniunto   | <b>b</b>                                                                   |                                                                               |                                     |  |  |  |  |
| 1).                                   | j j j                   |                                                                            |                                                                               |                                     |  |  |  |  |
| ,<br>NOTA: El Coniunt                 | o 0 debe configurarse   |                                                                            |                                                                               |                                     |  |  |  |  |
| antes que el Con                      | iunto 1.                |                                                                            |                                                                               |                                     |  |  |  |  |
| Abandonar mod                         | o de flotación          | Entrada de ac                                                              | Entrada de acción momentánea que desactiva el modo de flotación.              |                                     |  |  |  |  |
| SALIDAS                               |                         |                                                                            |                                                                               |                                     |  |  |  |  |
| Señal de sujeció                      | ı                       | Esta salida se                                                             | Esta salida se encuentra normalmente conectada al mecanismo de sujeción de    |                                     |  |  |  |  |
| · · · · · · · · · · · · · · · · · · · | -                       | un efector fin                                                             | al. Se activa cuando la entrada Su                                            | ujeción AC está activada v          |  |  |  |  |
|                                       |                         | permanece bl                                                               | oqueada cuando la entrada se lik                                              | pera.                               |  |  |  |  |
| Señal de liberaci                     | Señal de liberación     |                                                                            | Esta salida se encuentra normalmente conectada al mecanismo de sujeción de    |                                     |  |  |  |  |
|                                       |                         |                                                                            | un efector final. Se activa cuando la entrada Liberación AC está activada y   |                                     |  |  |  |  |
|                                       |                         | permanece bl                                                               | oqueada cuando la entrada se lit                                              | pera.                               |  |  |  |  |
| Señal de liberación/sujeción          |                         | Esta salida se                                                             | Esta salida se encuentra conectada al mecanismo de sujeción de un efector     |                                     |  |  |  |  |
| Schul de liberdelon, sujeción         |                         | final. Su función es prevenir contra los fallos (no libera el mecanismo de |                                                                               |                                     |  |  |  |  |
|                                       |                         |                                                                            | sujeción cuando hay una carga elevada, de lo cual se asegura el algoritmo     |                                     |  |  |  |  |
|                                       |                         | interno de la función anticaída).                                          |                                                                               |                                     |  |  |  |  |
|                                       |                         | Se utiliza iunt                                                            | Se utiliza junto con la entrada Sujeción/Liberación AC.                       |                                     |  |  |  |  |
| Detección de ho                       | gura                    | Esta salida se                                                             | Esta salida se activa cuando la unidad está destensada.                       |                                     |  |  |  |  |
| Modo de uso                           |                         | Cuando la unidad está en modo de uso. esta salida está activada.           |                                                                               |                                     |  |  |  |  |
| En movimiento                         |                         | Esta salida se                                                             | Esta salida se activa cuando la unidad está moviéndose en cualquier modo      |                                     |  |  |  |  |
| Modo de flotación                     |                         | Esta salida se                                                             | sta salida se activa cuando la unidad está en modo de flotación               |                                     |  |  |  |  |
| Límite superior                       |                         | Esta salida se                                                             | lida se activa cuando la unidad alcanza el límite superior                    |                                     |  |  |  |  |
| Límite inferior                       |                         | Esta salida co                                                             | a se activa cuando la unidad alcanza el límite inferior                       |                                     |  |  |  |  |
|                                       |                         | Si el sensor de                                                            | e activa cuando la unidad alcanza el initite initerior.                       |                                     |  |  |  |  |
| Sr J activadu                         |                         |                                                                            | , presencia del operador (OFS) es                                             | sta activado, Esta salida se activa |  |  |  |  |

| cuando se detecta la presencia del operador.                                    |
|---------------------------------------------------------------------------------|
| Esta salida se desactiva cuando se activa la parada de emergencia. En todos los |
| demás casos, esta salida está activada.                                         |
| Cuando esta entrada está activada, una determinada salida del módulo de         |
| entrada/salida del bloque de expansión/PLC estará activada y viceversa.         |
|                                                                                 |
|                                                                                 |
|                                                                                 |
|                                                                                 |
|                                                                                 |
|                                                                                 |

# ANEXO C: Descripción y configuración predeterminada de E/S (continuación)

| Indicador de fallo                                                                                                  | Esta salida se activa cuando hay un fallo (error) en la unidad.              |  |  |  |
|----------------------------------------------------------------------------------------------------|------------------------------------------------------------------------------|--|--|--|
| Indicador de mantenimiento                                                                                          | Esta salida se activa cuando se alcanza la frecuencia de mantenimiento       |  |  |  |
|                                                                                                    | definida.                                                                    |  |  |  |
| Configurar aviso de mantenimiento: Para configurar la frecuencia del aviso de mantenimiento, vaya a la pestaña Menú |                                                                              |  |  |  |
| de mantenimiento en la página Ajustes. Haga clic en el menú desplegable y seleccione Deshabilitada o uno de los     |                                                                              |  |  |  |
| intervalos. (P. ej.: la salida se habilita tras haber usado G-Force durante 500 horas).                             |                                                                              |  |  |  |
| AJUSTES DE CONFIG. E/S                                                                                              |                                                                              |  |  |  |
| Borrar todo                                                                                                    | Permite borrar todas las entradas y salidas.                                 |  |  |  |
| Valores predeterminados                                                                                             | Permite restablecer las entradas/salidas a los valores predeterminados de    |  |  |  |
|                                                                                                    | fábrica.                                                                     |  |  |  |
| Aplicar ajustes y reiniciar                                                                                         | Debe pulsar esta opción cada vez que cambie los ajustes para que se apliquen |  |  |  |
|                                                                                                    | los cambios.                                                                 |  |  |  |
# GARANTÍA LIMITADA

El equipo al que hace referencia este documento está sujeto a la garantía LIMITADA siguiente y no a ninguna otra. Gorbel Incorporated ("Gorbel") garantiza que las grúas de brazo, pórtico y para estaciones de trabajo de tipo manual push-pull estarán libres de defectos de fabricación y materiales defectuosos durante un periodo de diez años o 20.000 horas de uso a partir de la fecha de envío. Gorbel garantiza que las grúas de brazo y para estaciones de trabajo de tipo motorizado estarán libres de defectos de fabricación y materiales defectuosos durante un periodo de defectos de fabricación y materiales defectuosos durante un periodo de

dos años o 4.000 horas de uso a partir de la fecha de envío. Gorbel garantiza que los equipos G-Force® e Easy Arm™ estarán libres de defectos de fabricación y materiales defectuosos durante un periodo de un año o 2.000 horas de uso a partir de la fecha de envío. Quedan excluidas de esta garantía las ruedas de las grúas pórtico. Asimismo, quedarán excluidas las averías o fallos de funcionamiento que se deban a haber excedido las capacidades recomendadas, a usos no previstos, a descuidos o accidentes y a modificaciones o reparaciones no autorizadas por Gorbel. La modificación de campo de los sistemas después de su fabricación no está permitida sin la autorización escrita de Gorbel, Inc. Cualquier modificación de campo del sistema practicada sin la autorización escrita de Gorbel, Inc. anulará la garantía de Gorbel. ADEMÁS DE LAS AQUÍ CITADAS, GORBEL NO OFRECE CON SUS PRODUCTOS NINGUNA OTRA GARANTÍA EXPLÍCITA NI GARANTÍAS IMPLÍCITAS, YA SEAN VERBALES O ESCRITAS, INCLUIDAS LAS GARANTÍAS RELATIVAS A LA COMERCIABILIDAD O LA IDONEIDAD PARA UN FIN DETERMINADO. TODAS ESTAS GARANTÍAS QUEDAN ESPECÍFICAMENTE EXCLUIDAS. EN NINGUNA CIRCUNSTANCIA, GORBEL SERÁ RESPONSABLE DE DAÑOS ESPECIALES O INDIRECTOS, YA SEAN PREVISTOS O IMPREVISTOS, INCLUIDOS LOS DAÑOS POR INGRESOS PERDIDOS. TODOS ESTOS DAÑOS

E INDIRECTOS QUEDAN ESPECÍFICAMENTE EXCLUIDOS. La única obligación de Gorbel y el único recurso del comprador o usuario final en virtud de esta garantía es el reemplazo o la reparación de los productos de Gorbel en fábrica o en el lugar que Gorbel designe a su discreción. El comprador o usuario final será el único responsable de asumir los gatos de transporte y flete relacionados con los trabajos que Gorbel preste en virtud de esta garantía. Gorbel no asumirá ninguna responsabilidad por las pérdidas, daños o perjuicios ocasionados a personas o propiedades, sea cual sea su naturaleza, derivados de una avería o un uso inadecuado de los materiales o los equipos a los que se refiere este documento. Los componentes y accesorios no fabricados por Gorbel quedan excluidos de esta garantía. Con respecto a ellos, el recurso del comprador o usuario final será el que se defina en las condiciones generales de la garantía ofrecida por el fabricante de dichos componentes y accesorios.

#### A) RENUNCIA A LA GARANTÍA IMPLÍCITA DE COMERCIABILIDAD

Gorbel y el comprador acuerdan que la garantía implícita de comerciabilidad no está incluida en esta transacción ni es aplicable a los equipos adquiridos.

#### B) RENUNCIA A LA GARANTÍA IMPLÍCITA DE IDONEIDAD PARA UN FIN DETERMINADO

Gorbel y el comprador acuerdan que la garantía implícita de idoneidad para un fin determinado no está incluida en esta transacción ni es aplicable a los equipos adquiridos.

#### **RENUNCIA A LA GARANTÍA EXPLÍCITA**

Los representantes, vendedores y distribuidores de Gorbel pueden haber hecho declaraciones verbales sobre la maquinaria y los equipos implicados en esta transacción. Dichas declaraciones no constituyen una garantía, por lo que el comprador acepta no acogerse a ellas. El comprador también acepta que esas declaraciones no formen parte de esta transacción.

#### D) CLÁUSULA DE EXENCIÓN DE RESPONSABILIDAD FRENTE A DAÑOS ESPECIALES E INDIRECTOS

Gorbel y el comprador acuerdan que toda reclamación hecha por el comprador que sea incompatible con las obligaciones de Gorbel y con los recursos previstos en la garantía de los productos de Gorbel queda expresamente excluida, particularmente las relativas a daños especiales e indirectos.

### E) REPRESENTACIÓN DE GORBEL

Gorbel y el comprador manifiestan que el comprador ha sido informado de que los vendedores y distribuidores de Gorbel no representan a Gorbel en sentido o caso alguno. Gorbel y el comprador también acuerdan que el comprador ha sido advertido de que los vendedores y distribuidores no están autorizados a contraer obligaciones u ofrecer garantías en nombre de Gorbel, más allá de las que estén específicamente contempladas en la garantía ofrecida por Gorbel con respecto a sus productos.

#### F) FUSIÓN

Este acuerdo de garantía constituye la formulación definitiva y completa de las condiciones generales de esta garantía y es exclusivo de tales condiciones.

#### G) PINTURA

Todas nuestras grúas (excluidos los componentes) son cuidadosamente pintadas antes de salir de fábrica. Desafortunadamente, la pintura no está protegida frente a los deterioros que puede sufrir durante el proceso de transporte con una empresa de transporte común. Cada pedido de grúas incluye al menos un (1) bote de spray de doce onzas (salvo que se especifique una pintura especial) para retocar desperfectos. En caso de necesitar más pintura, póngase en contacto con un representante del Servicio al consumidor de Gorbel® llamando al 1-800-821-0086 o al 1-585-924-6262.

#### Titularidad y propiedad

C)

La titularidad de la maquinaria y los equipos a los que hace referencia la garantía anterior pertenecerá a Gorbel hasta que la totalidad del importe acordado sea abonado en efectivo, momento en el que la titularidad será transferida al comprador.

#### Reclamación por daños y perjuicios

A menos que se indique expresamente por escrito, los bienes y equipos correrán por cuenta y riesgo del comprador desde el momento en que sean debidamente entregados por el vendedor a la empresa de transporte. Gorbel no será responsable en ningún caso de los materiales suministrados o el trabajo realizado por cualquier persona que no sea representante (autorizado) suyo.

#### Cancelaciones

Si el comprador necesitara cancelar este pedido en su totalidad o en parte, deberá notificárselo a Gorbel con inmediatez y por escrito. La preparación del pedido se cancelará a la recepción de dicha notificación escrita. Si el pedido está compuesto solo por artículos de inventario, el comprador deberá abonar a Gorbel un cargo fijo en concepto de reposición de existencias equivalente al 15 % del precio de compra. Los artículos adquiridos específicamente para el pedido cancelado se cobrarán a un precio equivalente a los gastos de cancelación impuestos por nuestro proveedor más un 15 % por la manipulación de dichos artículos en nuestra fábrica. El coste de los materiales y/o los trabajos de fabricación generales relacionados con el pedido se cobrarán a un precio equivalente a los costes totales asumidos por Gorbel hasta el momento de la cancelación más un 15 %.

#### Devoluciones

No está permitido devolver equipos, materiales o piezas a Gorbel sin la autorización expresa y por escrito de Gorbel.

Cargo extra en concepto de retraso: Si el comprador se retrasa, interrumpe el proceso de trabajo del vendedor o da lugar a algún cambio, acepta reembolsar a Gorbel los gastos surgidos como resultado de dicho retraso.

#### Cambios y modificaciones

Gorbel se reserva el derecho de modificar algunos detalles sobre la construcción de los equipos si considera que ello está en el interés del comprador; modificará y suplementará los equipos de la forma que acuerde por escrito con el comprador y no está obligado a introducir dichos cambios para ningún cliente en productos ya vendidos.

#### Servicios de terceras partes

Si Gorbel tuviera que recurrir a los servicios de una tercera parte para cobrar un importe vencido a los treinta (30) días de la fecha de la factura, el comprador se compromete a pagar los costes derivados de dicho cobro, los honorarios razonables de abogados, las costas y los intereses legales.

## Requisitos de la Agencia para la Seguridad y la Salud en el Trabajo

Gorbel se compromete a colaborar plenamente con el comprador para diseñar, fabricar y suministrar funciones o dispositivos de seguridad que cumplan con los reglamentos de la Agencia para la Seguridad y la Salud en el Trabajo (OSHA). En caso de que Gorbel deba suministrar equipos o realizar trabajos adicionales, lo hará por el precio y la tarifa normal vigentes en ese momento, o por el importe que se decida de mutuo acuerdo en el momento de la instalación de los equipos o la realización de los trabajos adicionales.

## Igualdad de oportunidades de empleo

Gorbel se compromete a tomar acciones firmes para garantizar la igualdad de oportunidades de empleo entre todas las personas candidatas y empleadas, con independencia de su raza, color, edad, religión, sexo, origen, discapacidad, condición de militar y estado civil. Gorbel acepta mantener espacios de trabajo no segregados y conformes con las normas y reglamentos de la Secretaría de Trabajo o con las contempladas en la ley o los decretos.

# Declaración de conformidad CE

Gorbel, Inc. declara que este equipo de manipulación de materiales cumple todos los requisitos esenciales, así como las normas indicadas a continuación:

| <b>Directiva CEM:</b><br>Ensayos de emisiones en<br>entornos industriales: | <b>2014/30/UE</b><br>EN 61000-6-4:2007+A1:2011 |                                                                                      |
|----------------------------------------------------------------------------|------------------------------------------------|--------------------------------------------------------------------------------------|
| Aparatos ICM que producen<br>energía en<br>radiofrecuencia:                | EN 55011:2009+A1:2010                          |                                                                                      |
| Compatibilidad                                                             | EN6100-6-2: 2005                               | Inmunidad en entornos industriales:                                                  |
| electromagnetica                                                           | EN 61000-4-2                                   | Susceptibilidad radiada a las descargas electrostáticas                              |
|                                                                            | EN 61000-4-3                                   | Inmunidad a los campos radiados y de radiofrecuencia                                 |
|                                                                            | EN 61000-4-4                                   | Inmunidad a los transitorios eléctricos                                              |
|                                                                            | EN 61000-4-5                                   | Inmunidad a las ondas de choque                                                      |
|                                                                            | EN 61000-4-6<br>EN 61000-4-8                   | Inmunidad a frecuencia industrial                                                    |
| Directiva de baja tensión:<br>98/68/CEE                                    | EN 61010                                       | Equipos de medida, control y uso<br>en laboratorio                                   |
| Directiva sobre máquinas:<br>Norma:                                        | 2006/42/EC<br>EN 60204-1:2010                  | Equipo de seguridad de las máquinas                                                  |
|                                                                            | EN 14492-2:2006+A1:2009                        | Grúas. Cabrestantes y polipastos<br>motorizados.<br>Parte 2: Polipastos motorizados. |
|                                                                            | EN 14238 2010-02+A1:2009                       | Grúas. Dispositivos controlados manualmente.                                         |

Nombre del fabricante: Dirección del fabricante: **Gorbel Inc.** 600 Fishers Run Fishers, NY14453-0593

Productos: Modelo: Capacidad G-Force e Easy Arm Q2 e iQ2 75 kg, 150 kg, 300 kg, 600 kg

Firma:

~ ~

Blake Reese Ingeniero eléctrico superior, Área de Desarrollo de Productos, Gorbel Inc. Teléfono: 585-924-6262 CE

| PLA | ANIFICACIÓN DE INSPECCIONES Y MANTENIMIENTO DE G-FORCE® DE GORBEL                     |                                                                                                    |                                                                          |  |
|-----|---------------------------------------------------------------------------------------|----------------------------------------------------------------------------------------------------|--------------------------------------------------------------------------|--|
|     | COMPONENTE                                                                            | MANTENIMIENTO                                                                                                    | FRECUENCIA*                                                              |  |
| 1   | Cable de acero                                                                        | Compruebe si hay defectos visibles, daños o excesivo desgaste en el exterior.<br>Revise el extremo inferior por la parte que se acopla al control, al conjunto<br>giratorio<br>o a la herramienta (de otros fabricantes) en busca de daños o excesivo<br>desgaste.                                                                                                    | Al inicio de<br>cada turno                                               |  |
| 2   | Cable de acero                                                                        | Desenrolle todo lo que pueda de cable de acero y pásele un trapo limpio y seco. Use el botón de ajuste gradual para soltar todo el cable posible.                                                                                                    | Una vez al mes                                                           |  |
| 3   | Cable de acero                                                                        | Además de lo descrito en el numeral 1, compruebe si el diámetro del cable se<br>ha reducido por debajo del diámetro nominal debido a la pérdida de soporte<br>del alma, a la corrosión interna o externa, o al desgaste de los alambres<br>exteriores; si hay alambres considerablemente corroídos o rotos en las<br>conexiones terminales; si hay conexiones terminales considerablemente<br>corroídas, cortadas, dobladas, desgastadas o mal aplicadas.                                                             | Periódicamente<br>(como lo determine<br>solo el personal<br>cualificado) |  |
| 4   | Conjunto del cable<br>en espiral                                                      | Compruebe si hay defectos o daños visibles en el exterior debido al cable de acero o a otras causas externas. Asegúrese de que todas las abrazaderas del cable en espiral están en su lugar.                                                                                                    | Al inicio de cada<br>turno                                               |  |
| 5   | Ajuste de<br>comprobación del<br>interruptor de control<br>de la tensión del<br>cable | Usando el control, haga descender el cable de acero hasta que se destense.<br>El movimiento<br>debería detenerse cuando el cable se haya destensado. Si el cable sigue<br>desenrollándose, detenga la operación y realice el ajuste de comprobación del<br>interruptor de control de la tensión del cable. Revise las abrazaderas que fijan<br>el cable en espiral y la manguera de aire en el anillo de desgaste<br>comprobando que el anillo de desgaste se mueva libremente dentro de la<br>abertura del actuador. | En la instalación<br>inicial y una vez al<br>mes                         |  |
| 6   | Control                                                                               | <ul> <li>Compruebe que el control funciona adecuadamente.</li> <li>Solo para el control deslizante: compruebe que el sensor de presencia del operador funciona correctamente. Limpie el sensor con un pequeño soplo de aire comprimido o un trapo suave. No presione la lente del sensor ni haga nada que pueda rayarla. Verifique que el conjunto giratorio del control funciona correctamente.</li> <li>Solo para el control colgante: compruebe que las palancas funcionan adecuadamente.</li> </ul>               | Al inicio de<br>cada turno                                               |  |
| 7   | Conexiones de E/S<br>del control                                                      | Compruebe las conexiones del control (si procede). Retire en este punto los restos de aceite o de otras sustancias que pueda haber en cualquiera de los controles. Limpie también la pantalla OLED.                                                                                                    | Una vez al mes                                                           |  |
| 8   | Manguera de aire (si<br>procede)                                                      | Compruebe si hay daños o desgastes visibles en el exterior debido al cable de acero o a otras causas externas. Asegúrese de que la manguera de aire está debidamente fijada con las abrazaderas adecuadas.                                                                                                    | Al inicio de<br>cada turno                                               |  |
| 9   | Gancho de carga y/o<br>herramienta (de otros<br>fabricantes)                          | Compruebe que el gancho de carga está adecuadamente fijado en el control o<br>el conjunto giratorio. Asegúrese de que las arandelas de seguridad están<br>totalmente comprimidas y que el resto de<br>accesorios relacionados están asegurados.                                                                                                    | Al inicio de<br>cada turno                                               |  |
| 10  | Conjunto Easy Arm®                                                                    | Lleve a cabo una inspección visual de toda la unidad Easy Arm®.                                                                                                    | Al inicio de cada<br>turno                                               |  |
| 11  | Interruptores de<br>límite                                                            | Verifique si los interruptores de límite superior e inferior funcionan<br>correctamente. Compruebe si el interruptor de control de la tensión del cable<br>funciona adecuadamente. Cambie los interruptores<br>en cuanto den fallos.                                                                                                    | En la instalación<br>inicial y al inicio de<br>cada turno                |  |

# ADVERTENCIA

Cualquier ruido extraño o cambio en la suavidad de la rotación debe ser inmediatamente identificado y corregido.

8/2020 Rev. B

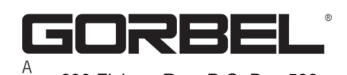

Para más información sobre el mantenimiento, consulte el manual de mantenimiento de G-Force serie Q2 e iQ2. Póngase en contacto con el Servicio de Posventa de Gorbel y solicíteles un ejemplar del manual. © 2020 Gorbel Inc. Todos los derechos reservados

600 Fishers Run, P.O. Box 593 Fishers, NY 14453-0593 Teléfono: (800) 821-0086 Fax: (800) 828-1808 Email: info@gorbel.com http://www.gorbel.com